GE Healthcare Life Sciences

# ÄKTA™ avant Guida all'Installazione

Tradotto dall'inglese

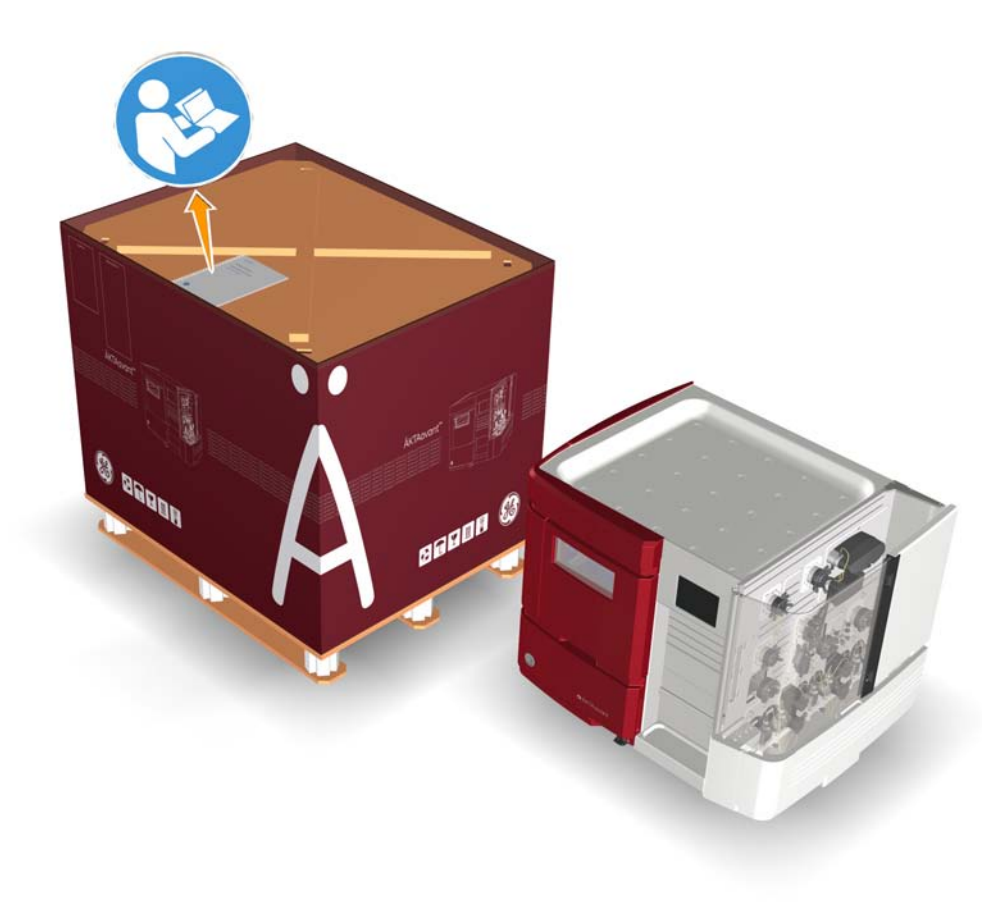

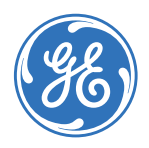

### Sommario

| 1 | Intro | duzione                                                                         | 5   |  |  |
|---|-------|---------------------------------------------------------------------------------|-----|--|--|
|   | 1.1   | Importanti informazioni d'uso                                                   | 6   |  |  |
|   | 1.2   | Informazioni di carattere normativo                                             | 8   |  |  |
| 2 | Intro | duzione ad ÄKTA avant                                                           | 12  |  |  |
|   | 2.1   | Lo strumento ÄKTA avant                                                         | 13  |  |  |
|   | 2.2   | Indicatori e comandi                                                            | 14  |  |  |
|   | 2.3   | Connettori                                                                      | 17  |  |  |
|   | 2.4   | Architettura di rete                                                            | 18  |  |  |
| 3 | Prep  | Preparazione della sede                                                         |     |  |  |
|   | 3.1   | Introduzione                                                                    | 21  |  |  |
|   | 3.2   | Conseana e stoccagaio                                                           | 22  |  |  |
|   | 3.3   | Requisiti del locale                                                            | 24  |  |  |
|   | 3.4   | Ambiente di installazione                                                       | 28  |  |  |
|   | 3.5   | Requisiti di alimentazione                                                      | 29  |  |  |
|   | 3.6   | Requisiti del computer                                                          | 31  |  |  |
|   | 3.7   | Materiali richiesti                                                             | 32  |  |  |
| 4 | Insta | Ilazione hardware                                                               | 35  |  |  |
|   | 41    | Disimballaggio dello strumento                                                  | 36  |  |  |
|   | 42    | Installazione dell'attrezzatura del computer                                    | 47  |  |  |
|   | 4.3   | Collegamento delle unità del sistema                                            | 48  |  |  |
|   | 4.4   | Installazione dello strumento                                                   | 51  |  |  |
| 5 | Αννία | are lo strumento e il computer                                                  | 58  |  |  |
| 6 | Insta | llazione software                                                               | 59  |  |  |
| _ |       |                                                                                 |     |  |  |
| 7 | Avvid | are UNICORN e collegarlo al sistema                                             | 60  |  |  |
| 8 | Riem  | pimento degli ingressi e spurgo delle pompe                                     | 63  |  |  |
|   | 8.1   | Riempimento degli ingressi del tampone e spurgo delle pompe di sistema A e<br>B | 64  |  |  |
|   | 8.2   | Riempimento degli ingressi del campione e spurgo della pompa del campione       | 73  |  |  |
|   | 8.3   | Riempimento degli ingressi Q e spurgo delle pompe di sistema A e B              | 78  |  |  |
| 9 | Test  | Test delle prestazioni                                                          |     |  |  |
|   | 9.1   | Test sensore aria                                                               | 84  |  |  |
|   | 9.2   | Test collettore di frazioni                                                     | 87  |  |  |
|   | 9.3   | Test valvola Q                                                                  | 93  |  |  |
|   | 9.4   | Test sistema                                                                    | 101 |  |  |
|   | 9.4.1 | Preparazione del test                                                           | 102 |  |  |
|   | 9.4.2 | Esecuzione del test                                                             | 103 |  |  |

#### Sommario

|    | 9.4.3 | Valutazione del test                               | 105 |
|----|-------|----------------------------------------------------|-----|
|    | 9.4.4 | Possibili cause del mancato superamento di un test | 110 |
|    | 9.5   | Protocollo del test valvola Q                      | 113 |
|    | 9.6   | Protocollo del test sistema                        | 115 |
|    |       |                                                    |     |
| 10 | Infor | mazioni di riferimento                             | 117 |
|    | 10.1  | Specifiche del sistema                             | 118 |
|    | 10.2  | Specifiche dei componenti                          | 120 |
|    | 10.3  | Materiali bagnati                                  | 127 |
|    | 10.4  | Guida alla resistenza chimica                      | 130 |
|    |       |                                                    |     |

## 1 Introduzione

## Informazioni sulla Guida all'installazione

Lo scopo della Guida all'installazione è quello di fornire le istruzioni necessarie per consentire agli utenti e al personale di assistenza di:

- disimballare un sistema ÄKTA avant spedito dalla fabbrica
- installare lo strumento
- installare il computer
- installare il software
- verificare la funzionalità dopo l'installazione

Prima di installare il sistema ÄKTA avant, leggere l'intera Guida all'installazione.

#### In questo capitolo

Il presente capitolo contiene le seguenti sezioni:

| Sezione                                 | Vedere pa-<br>gina |
|-----------------------------------------|--------------------|
| 1.1 Importanti informazioni d'uso       | 6                  |
| 1.2 Informazioni di carattere normativo | 8                  |

### 1.1 Importanti informazioni d'uso

#### Prima di utilizzare il sistema ÄKTA avant si consiglia di leggere quanto segue

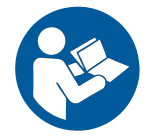

Tutti gli utenti devono leggere interamente *Guida all'installazione di ÄKTA avant e Guida introduttiva di ÄKTA avant* prima di procedere all'installazione, all'uso o alla manutenzione dello strumento.

Utilizzare il sistema ÄKTA avant esclusivamente secondo le modalità descritte nella documentazione d'uso. In caso contrario, l'operatore potrebbe essere esposto a pericoli che possono causare lesioni personali e danni all'attrezzatura.

#### Uso previsto

ÄKTA avant è un processo di cromatografia dei liquidi previsto per lo sviluppo di metodi. Il sistema può essere utilizzato per la selezione ottimale delle colonne, dei mezzi e dei parametri di marcia per purificare le proteine selezionate.

Il sistema ÄKTA avant è previsto unicamente a scopo di ricerca e non deve essere utilizzato nelle procedure cliniche o per finalità diagnostiche.

#### Avvisi di sicurezza

La presente documentazione d'uso contiene delle AVVERTENZE, delle PRECAUZIONI e degli AVVISI riguardanti l'utilizzo sicuro del prodotto. Vedere le definizioni seguenti.

#### Avvertenze

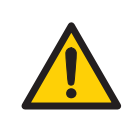

#### **AVVERTENZA**

**AVVERTENZA** indica una situazione pericolosa che, se non viene evitata, potrebbe causare la morte o lesioni gravi. È importante procedere soltanto quando tutte le condizioni indicate sono state soddisfatte e chiaramente comprese.

#### Avvertenze

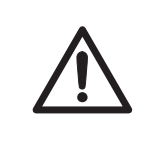

#### ATTENZIONE

**PRECAUZIONE** indica una situazione pericolosa che, se non viene evitata, potrebbe causare lesioni moderate o di lieve entità. È importante procedere soltanto quando tutte le condizioni indicate sono state soddisfatte e chiaramente comprese.

#### Avvisi

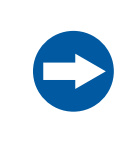

#### AVVISO

**AVVISO** indica delle istruzioni che devono essere seguite al fine di evitare danni al prodotto o ad altre attrezzature.

#### Note e suggerimenti

| Nota:         | Una Nota è utilizzata per indicare importanti informazioni relative<br>all'utilizzo ottimale del prodotto senza inconvenienti. |
|---------------|----------------------------------------------------------------------------------------------------|
| Suggerimento: | Un suggerimento contiene informazioni utili che possono migliorare o ottimizzare le procedure.                                 |

#### Convenzioni tipografiche

Gli elementi software sono identificati all'interno del testo mediante caratteri in *corsivo grassetto*. I due punti separano i livelli dei menu, quindi *File:Open* si riferisce al comando *Open* nel menu *File*.

I comandi hardware, gli indicatori e i collegamenti sono identificati all'interno del testo mediante caratteri **in grassetto** (ad es., interruttore **Power**).

Le voci di testo generate da UNICORN™ o che devono essere digitate dall'utente vengono rappresentate con un carattere monotipo (per esempio \Program Files\GE Healthcare\UNICORN\bin\UNICORN Instrument Server.exe.config.

## 1.2 Informazioni di carattere normativo

#### Introduzione

La presente sezione elenca le direttive e le norme che sono rispettate da ÄKTA avant.

#### Informazioni sulla costruzione

La seguente tabella riepiloga le informazioni necessarie per la produzione. Per ulteriori informazioni, vedere il documento della Dichiarazione di conformità CE.

| Requisito                | Contenuto                                            |
|--------------------------|------------------------------------------------------|
| Nome e indirizzo del co- | GE Healthcare Bio-Sciences AB, Björkgatan 30, SE-751 |
| struttore                | 84 Uppsala, Svezia                                   |

#### Conformità CE

Questo prodotto è conforme alle direttive europee elencate nella tabella sottostante e rispetta le relative norme armonizzate. Per ulteriori informazioni, vedere il documento della Dichiarazione di conformità CE.

| Direttiva   | Titolo                                                                                         |
|-------------|------------------------------------------------------------------------------------------------|
| 2006/42/CE  | Direttiva macchine (MD)                                                                        |
| 2006/95/CE  | Direttiva bassa tensione (LVD)                                                                 |
| 2004/108/CE | Direttiva Compatibilità Elettromagnetica (EMC)                                                 |
| 1999/5/CE   | Direttiva sulle apparecchiature radio e apparecchiature terminali di telecomunicazione (R&TTE) |

#### Marcatura CE

CE

Il marchio **CE** e la corrispondente Dichiarazione di conformità CE sono validi per lo strumento quando viene:

• utilizzato come unità autonoma, oppure

- collegato ad altri strumenti GE Healthcare, oppure conformi a
- collegato ad altri prodotti suggeriti o descritti nella documentazione d'uso, e
- utilizzato nello stesso stato in cui è stato spedito da GE Healthcare, fatta eccezione per le modifiche descritte nella documentazione d'uso.

#### Norme internazionali

Questo prodotto rispetta i requisiti delle seguenti norme:

| Norma                                                                                     | Descrizione                                                                                                    | Note                                                                            |
|-------------------------------------------------------------------------------------------|----------------------------------------------------------------------------------------------------|---------------------------------------------------------------------------------|
| EN ISO 12100                                                                              | Sicurezza del macchinario. Principi<br>generali di progettazione. Valutazio-<br>ne e riduzione dei rischi.                                                                                                    | Lo standard EN ISO è<br>armonizzato con la diret-<br>tiva UE 2006/42/CE         |
| EN 61010-1, IEC<br>61010-1, UL<br>61010-1, CAN/CSA<br>C22.2 No. 61010-1                   | Prescrizioni di sicurezza per gli appa-<br>recchi elettrici di misurazione, con-<br>trollo e uso in laboratorio.                                                                                                    | La norma EN è armoniz-<br>zata con la direttiva UE<br>2006/95/CE                |
| EN 61326-1, IEC<br>61326-1<br>(Emissioni secon-<br>do CISPR 11,<br>Gruppo 1, Classe<br>A) | Attrezzatura elettrica per misurazio-<br>ne, controllo e uso in laboratorio -<br>requisiti EMC                                                                                                    | La norma EN è armoniz-<br>zata con la direttiva UE<br>2004/108/CE               |
| EN 301 489-1, EN<br>301 489-3                                                             | Compatibilità elettromagnetica e<br>spettro delle radiofrequenze (ERM);<br>norma di Compatibilità elettroma-<br>gnetica (EMC) per apparecchiature<br>radio e servizi.                                                                                         | Norma EN armonizzata<br>con le Direttive Europee<br>1999/5/CE e<br>2004/108/CE. |
| EN 300.330-2                                                                              | Compatibilità elettromagnetica e<br>spettro delle radiofrequenze (ERM);<br>Dispositivi a breve portata (SRD);<br>Apparecchiature radio nel campo di<br>frequenze 9 kHz - 25 MHz e sistemi<br>ad induzione magnetica nel campo<br>di frequenze 9 kHz - 30 MHz. | Norma EN armonizzata<br>con la Direttiva Europea<br>1999/5/CE.                  |

#### **Dichiarazione FCC**

Lo strumento ÄKTA avant, a esclusione dell'energia a frequenze radio irradiata dal Mixer **M9** e dal rilevatore UV **U9-D**, è conforme alla FCC 47 CFR Parte 15b (Federal Communications Commission (FCC) title 47 del Code of Federal Regulations (CFR), Parte 15b, Dispositivi a radiofrequenza).

Nota: Questa apparecchiatura è stata testata e ritenuta compatibile con i limiti previsti per un dispositivo digitale di Classe A, ai sensi della Parte 15 delle Norme FCC. Questi limiti vengono stabiliti per fornire una protezione ragionevole contro le interferenze dannose quando l'apparecchiatura viene utilizzata in un ambiente commerciale. Questa apparecchiatura produce, utilizza e può irradiare frequenze radio e, se non installata e usata in base a quanto indicato nel manuale di istruzioni, può provocare interferenze dannose nelle comunicazioni radio. L'utilizzo di questa apparecchiatura in una zona residenziale può provocare interferenze dannose, nel qual caso l'utente dovrà provvedere a risolvere l'interferenza a sue spese.

I moduli mixer M9 e rilevatore UV U9-D, sono conformi alla FCC 47 CFR, Parte 15c.

**Nota:** Questa apparecchiatura è conforme alle norme previste dalla Parte 15c. L'utilizzo è vincolato alle seguenti due condizioni:

- il dispositivo non deve causare interferenze nocive e
- questo dispositivo non deve accettare nessuna interferenza ricevuta, comprese quelle che possono causare un funzionamento indesiderato.

Si avverte l'utente che eventuali cambiamenti o modifiche non espressamente approvate dal costruttore potrebbero annullare l'autorizzazione dell'utente all'uso dell'apparecchiatura.

## Dichiarazione di conformità del software

UNICORN 6 è tecnicamente compatibile con tutte le relative sezioni di FDA 21 CFR Parte 11.

Un elenco di controllo per la valutazione del sistema parte 11 è disponibile su richiesta attraverso il rappresentante GEHC di zona.

#### Conformità normativa dell'attrezzatura collegata

Qualsiasi dispositivo collegato a ÄKTA avant deve essere conforme ai requisiti di sicurezza della EN 61010-1/IEC 61010-1, o altre norme armonizzate rilevanti. All'interno dell'UE, le apparecchiature collegate devono avere il marchio CE.

#### Conformità ambientale

| Direttiva                       | Titolo                                                                                                    |
|---------------------------------|----------------------------------------------------------------------------------------------------|
| 2011/65/EU                      | Direttiva sulle restrizioni d'uso di sostanze pericolose<br>(RoHS - Restriction of Hazardous Substances)                                                                                                    |
| 2002/96/CE                      | Direttiva sui rifiuti provenienti da apparecchiature elet-<br>triche ed elettroniche (WEEE - Waste Electrical and<br>Electronic Equipment)                                                                                                    |
| Normativa (CE) Nr.<br>1907/2006 | Registrazione, valutazione, autorizzazione e restrizione<br>delle sostanze chimiche (REACH - Registration, Evalua-<br>tion, Authorization and restriction of Chemicals)                                                                                                |
| ACPEIP                          | Administration on the Control of Pollution Caused by<br>Electronic Information Products (Amministrazione sul<br>controllo dell'inquinamento proveniente da prodotti<br>elettronici informatici), Restrizioni cinese sull'uso di so-<br>stanze pericolose (RoHS cinese) |

## 2 Introduzione ad ÄKTA avant

#### Informazioni sul capitolo

Il sistema ÄKTA avant comprende lo strumento ÄKTA avant, il software UNICORN e gli accessori. Questo capitolo fornisce una panoramica del sistema ÄKTA avant e descrive la posizione di indicatori e comandi sullo strumento.

#### Immagine del sistema

L'immagine seguente mostra lo strumento ÄKTA avant con il software UNICORN installato su un computer.

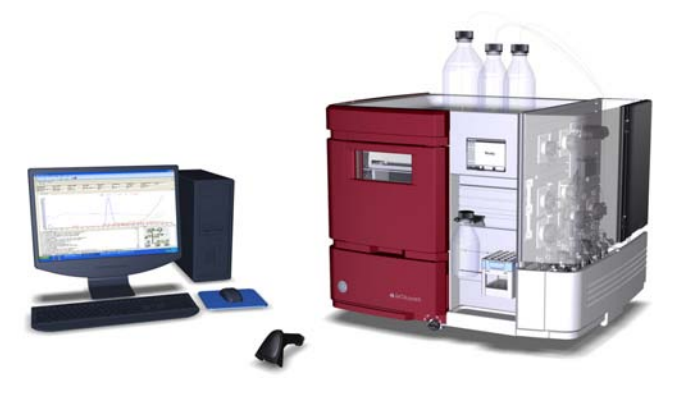

#### In questo capitolo

Il presente capitolo contiene le seguenti sezioni:

| Sezione                     | Vedere pa-<br>gina |
|-----------------------------|--------------------|
| 2.1 Lo strumento ÄKTA avant | 13                 |
| 2.2 Indicatori e comandi    | 14                 |
| 2.3 Connettori              | 17                 |
| 2.4 Architettura di rete    | 18                 |

### 2.1 Lo strumento ÄKTA avant

#### Introduzione

Questa sezione fornisce una panoramica dello strumento ÄKTA avant.

#### Immagine delle parti principali dello strumento

L'immagine seguente mostra l'ubicazione dei componenti principali dello strumento.

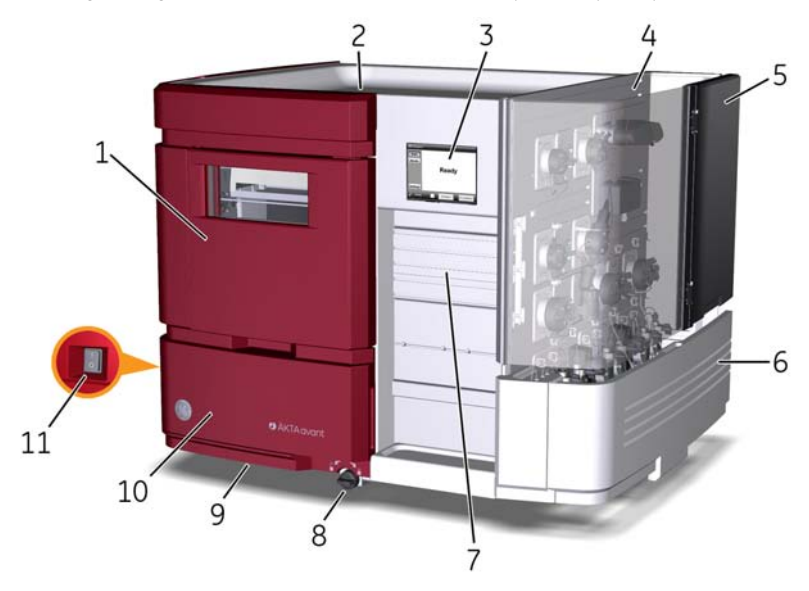

| Parte | Funzione              | Parte | Funzione                                          |
|-------|-----------------------|-------|---------------------------------------------------|
| 1     | Collettore frazioni   | 7     | Barre supporto                                    |
| 2     | Vassoio tampone       | 8     | Pomello di <b>blocco/sblocco</b><br>base girevole |
| 3     | Display strumento     | 9     | Base girevole                                     |
| 4     | Lato umido            | 10    | Cassetta attrezzi estraibile                      |
| 5     | Sportello ripiegabile | 11    | Interruttore Power                                |
| 6     | Coperchio pompa       |       |                                                   |

## 2.2 Indicatori e comandi

#### Introduzione

La presente sezione descrive gli indicatori e i comandi a disposizione dell'utente del sistema ÄKTA avant.

#### Immagine

L'immagine seguente mostra l'ubicazione degli indicatori e dei comandi.

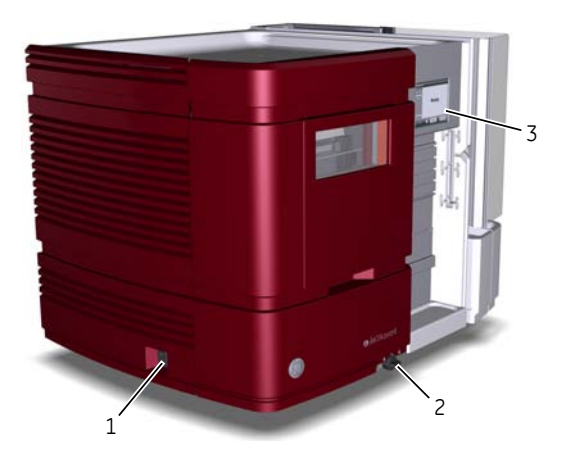

| Parte | Funzione                                           |
|-------|----------------------------------------------------|
| 1     | Interruttore Power                                 |
| 2     | Pomello di <b>blocco/sblocco</b> base girevole     |
| 3     | Display strumento (vedere la descrizione seguente) |

## Immagine del display dello strumento

L'immagine seguente mostra il display dello strumento che indica lo stato del sistema *Ready*.

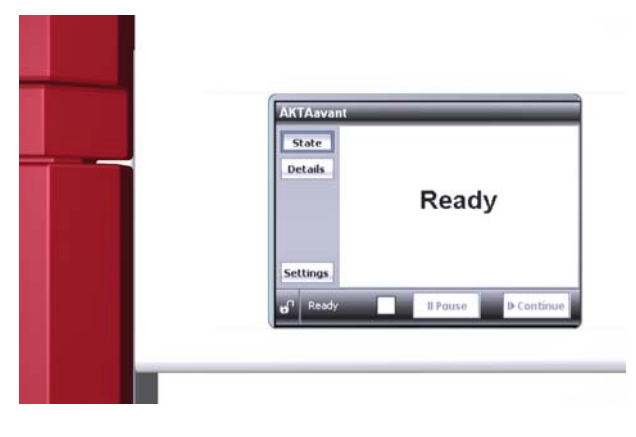

#### Indicatori e pulsanti del display dello strumento

Il display dello strumento è un pannello a sfioramento che riporta lo stato attuale del sistema. Il display dello strumento comprende i seguenti indicatori e pulsanti

| Indicatore/pulsante | Descrizione                                                                                                    |
|---------------------|----------------------------------------------------------------------------------------------------|
| e <sup>n</sup>      | Indica se i pulsanti del display dello strumento sono bloc-<br>cati o sbloccati. I pulsanti possono essere bloccati da<br>UNICORN <b>System Control</b> . |
| ll Pause            | Mette in pausa il ciclo di funzionamento e arresta tutte le pompe.                                                                                        |
| IÞ Continue         | <ul> <li>Riprende il funzionamento dello strumento dai seguenti stati:</li> <li>Wash</li> <li>Pause</li> <li>Hold</li> </ul>                              |

| Indicatore/pulsante | Descrizione                                                                                                    |
|---------------------|----------------------------------------------------------------------------------------------------|
| <b>E</b>            | Indica che è in corso il frazionamento. Durante il fraziona-<br>mento <i>non</i> aprire il cassetto del collettore di frazioni. |

### 2.3 Connettori

#### Introduzione

La presente sezione descrive i connettori di alimentazione e comunicazione presenti sullo strumento ÄKTA avant.

#### Immagine

L'immagine seguente mostra l'ubicazione dei connettori.

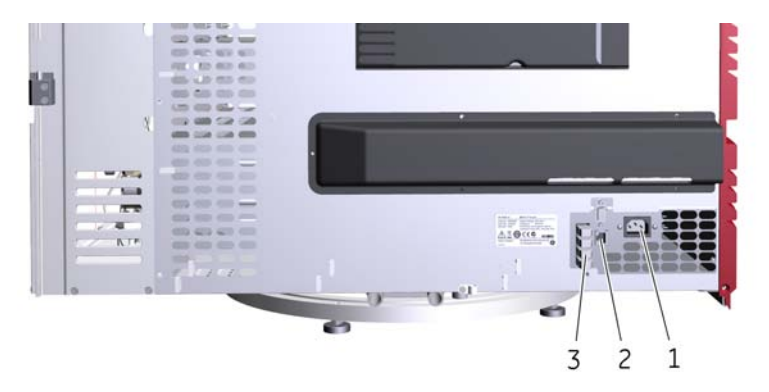

| Parte | Funzione                                                                                     |
|-------|----------------------------------------------------------------------------------------------|
| 1     | Connettore di <b>alimentazione</b>                                                           |
| 2     | Connettore di <b>rete</b> (Ethernet)                                                         |
| 3     | Connettori UniNet-9                                                                          |
|       | <b>Nota:</b><br>Le spine di terminazione devono essere collegate ai connettori inutilizzati. |

Altri connettori sono destinati esclusivamente all'uso da parte dei tecnici autorizzati.

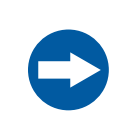

#### AVVISO

Uso improprio dei connettori UniNet-9 . I connettori UniNet-9 sul pannello posteriore non devono essere confusi con i connettori Firewire. Non collegare apparecchiature esterne ai connettori UniNet-9. Non scollegare o spostare il cavo del bus UniNet-9.

### 2.4 Architettura di rete

#### Introduzione

Lo strumento ÄKTA avant è collegato al computer UNICORN tramite il connettore di rete (Ethernet) sul retro dello strumento. Sono possibili due diverse configurazioni di rete:

- Configurazione stazione di lavoro: rete locale e un database locale
- Configurazione di **rete**: rete distribuita mediante TCP/IP e un database centrale. Per l'impostazione dei cicli, la visualizzazione e la valutazione dei dati dei cicli si possono usare computer da ufficio.

In questa guida, viene descritta soltanto la configurazione a stazione di lavoro. Per ulteriori informazioni sulla configurazione di rete, fare riferimento a UNICORN Administration and Technical Manual.

## Illustrazione, configurazione stazione di lavoro

L'illustrazione seguente mostra una tipica configurazione a stazione di lavoro.

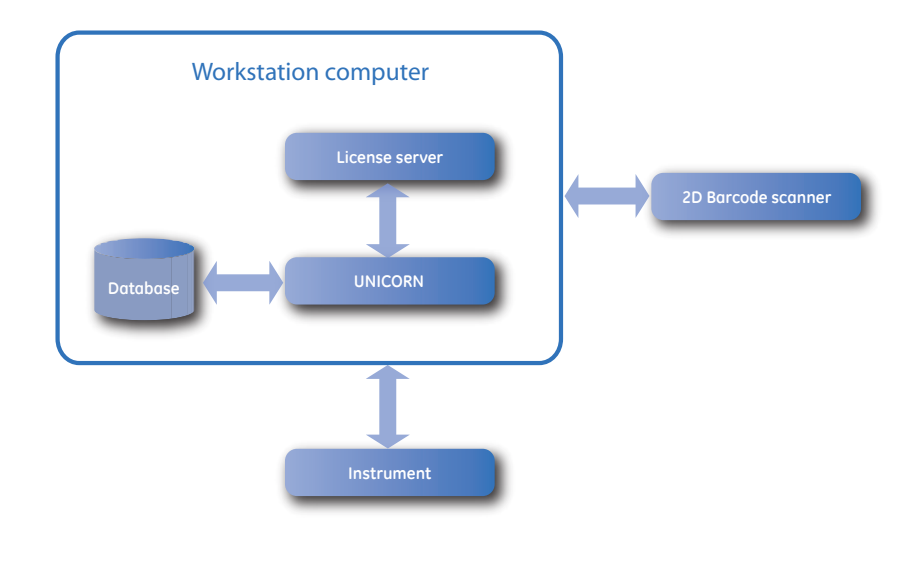

## Illustrazione, configurazione di rete

L'illustrazione seguente mostra una possibile configurazione di rete.

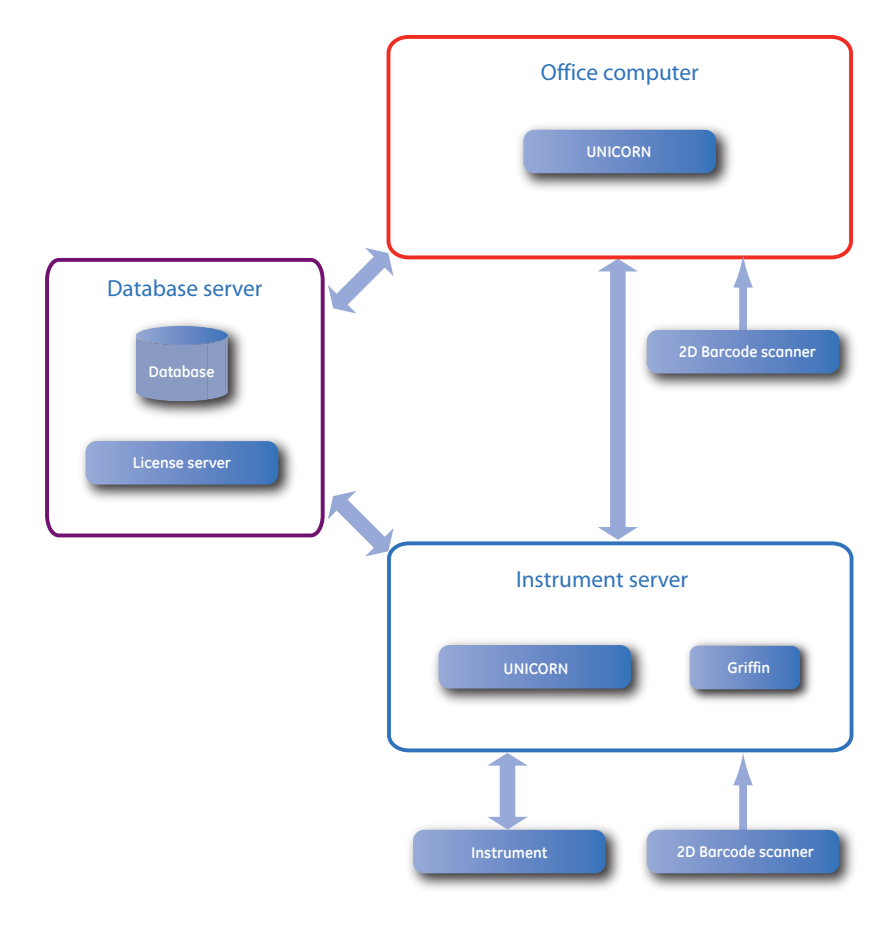

Nota: Griffin è uno strumento software utilizzabile soltanto dal personale di assistenza GE Healthcare. Questo strumento di assistenza viene usato per la diagnosi, le prove e il controllo qualità.

## 3 Preparazione della sede

#### Informazioni sul capitolo

Questo capitolo descrive la pianificazione e le preparazioni della sede, da effettuarsi necessariamente prima dell'installazione di un sistema ÄKTA avant. Lo scopo è di fornire ai responsabili della pianificazione e allo staff tecnico tutti i dati necessari relativi alla preparazione del laboratorio per l'installazione.

#### In questo capitolo

Il presente capitolo contiene le seguenti sezioni:

| Sezione                        | Vedere pa-<br>gina |
|--------------------------------|--------------------|
| 3.1 Introduzione               | 21                 |
| 3.2 Consegna e stoccaggio      | 22                 |
| 3.3 Requisiti del locale       | 24                 |
| 3.4 Ambiente di installazione  | 28                 |
| 3.5 Requisiti di alimentazione | 29                 |
| 3.6 Requisiti del computer     | 31                 |
| 3.7 Materiali richiesti        | 32                 |

### 3.1 Introduzione

## Perché preparare il luogo di installazione?

Il sito del laboratorio deve essere opportunamente programmato e preparato prima dell'installazione del sistema ÄKTA avant. Le specifiche prestazionali del sistema possono essere soddisfatte soltanto se l'ambiente del laboratorio è conforme ai requisiti indicati in questo capitolo. Il tempo dedicato alla preparazione del laboratorio contribuirà alla qualità delle prestazioni a lungo termine dei sistemi.

#### **Conoscenze richieste**

Il personale che installerà il sistema deve avere:

- Una conoscenza generale del funzionamento del PC e del sistema operativo Windows™ di Microsoft™. Nella maggior parte dei casi le funzioni universali dei computer non verranno spiegate.
- Una conoscenza dei concetti della cromatografia dei liquidi. La terminologia e le funzioni verranno spiegate soltanto se si scostano da quelle consuete.
- Una conoscenza generale dei rischi legati all'uso delle sostanze chimiche e di altre sostanze nella cromatografia dei liquidi.

#### 3.2 Consegna e stoccaggio

### 3.2 Consegna e stoccaggio

#### Introduzione

La presente sezione descrive i requisiti per la presa in consegna della scatola di spedizione e per lo stoccaggio dello strumento prima dell'installazione.

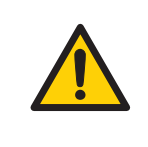

#### AVVERTENZA

**Oggetto pesante**. Lo strumento ÄKTA avant pesa circa 116 kg. Per spostarlo, utilizzare un'attrezzatura di sollevamento adeguata oppure disporre di almeno quattro persone. Tutte le operazioni di sollevamento e spostamento devono essere eseguite in conformità alle normative locali.

#### Presa in consegna della merce

- Registrare sui documenti di consegna se si riscontrano danni evidenti alla scatola di spedizione. Informare il proprio rappresentante GE Healthcare di tali danni.
- Portare la scatola di spedizione in un locale chiuso protetto.

#### Scatola di spedizione

Gli strumenti ÄKTA avant vengono spediti in una scatola di spedizione con i seguenti pesi e dimensioni:

| Contenuto                               | Dimensioni (mm)             | Peso   |
|-----------------------------------------|-----------------------------|--------|
| Strumento ÄKTA avant con ac-<br>cessori | 1000 × 900 × 800<br>(L×A×P) | 155 kg |

#### Requisiti per la conservazione

La scatola di spedizione deve essere conservata in un ambiente chiuso protetto. Per le scatole perfettamente integre (chiuse) occorre osservare i seguenti requisiti di stoccaggio:

| Parametro                        | Intervallo ammesso |
|----------------------------------|--------------------|
| Temperatura ambiente, stoccaggio | Da -25°C a +60°C   |

| Parametro        | Intervallo ammesso           |
|------------------|------------------------------|
| Umidità relativa | Da 20% a 95%, senza condensa |

#### Attrezzatura per trasporto

Per la movimentazione delle scatole di spedizione si consiglia l'uso della seguente attrezzatura:

| Attrezzatura                                              | Specifiche                                                 |
|-----------------------------------------------------------|------------------------------------------------------------|
| Carrello transpallet                                      | Adatto per pallet leggeri da 80 × 100 cm                   |
|                                                           |                                                            |
| Carrello per trasportare lo stru-<br>mento al laboratorio | Di dimensioni idonee alle misure e peso dello<br>strumento |

3.3 Requisiti del locale

## 3.3 Requisiti del locale

#### Introduzione

La presente sezione descrive i requisiti del percorso di trasporto e del locale nel quale viene collocato lo strumento ÄKTA avant.

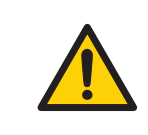

#### AVVERTENZA

**Messa a terra.** Lo strumento ÄKTA avant deve essere sempre collegato a una presa di corrente con sistema di messa a terra.

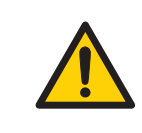

#### AVVERTENZA

**Cavo di alimentazione**. Usare unicamente i cavi di alimentazione a massa forniti o approvati da GE Healthcare.

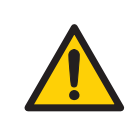

#### AVVERTENZA

Accesso all'interruttore di alimentazione e al cavo di alimentazione con relativa presa. Non ostruire l'accesso all'interruttore di alimentazione e al cavo di alimentazione. L'interruttore di alimentazione deve essere sempre facilmente accessibile. Il cavo di alimentazione con relativa presa deve essere sempre facilmente scollegabile.

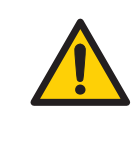

#### AVVERTENZA

**Rischio d'esplosione**. In caso d'utilizzo di liquidi infiammabili, per evitare la formazione di un'atmosfera esplosiva, assicurarsi che la ventilazione dell'ambiente soddisfi i requisiti locali.

#### Percorso di trasporto

Porte, corridoi ed elevatori devono avere una larghezza minima di 65 cm per consentire il trasporto dello strumento. Prevedere una spazio aggiuntivo per girare in corrispondenza degli angoli.

#### Requisiti di spazio

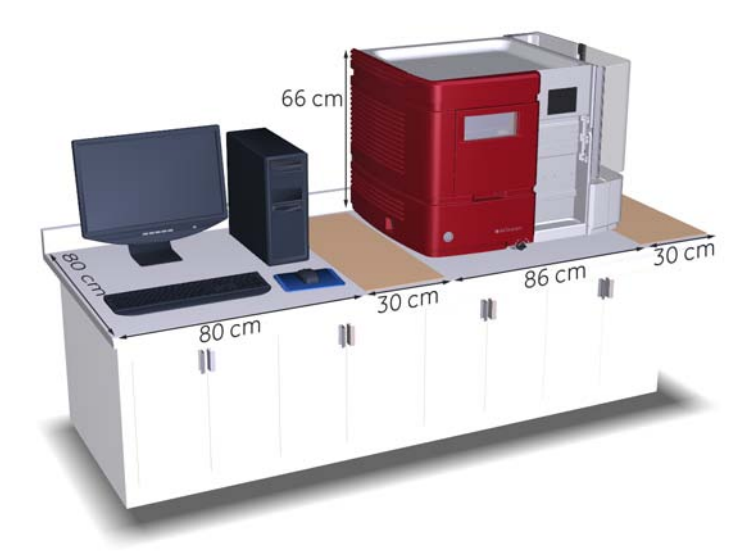

La figura seguente indica gli spazi consigliati per l'installazione del sistema ÄKTA avant.

#### Prevedere sul banco da laboratorio lo spazio per:

- manipolare campioni e tamponi (2 × 30 cm)
- computer e monitor (80 cm)
- l'accesso per gli interventi di assistenza (vedere di seguito)

#### 3 Preparazione della sede

3.3 Requisiti del locale

## Accesso per interventi di assistenza

Per consentire l'accesso al pannello posteriore, lo strumento può essere ruotato su una base girevole. Sul banco deve essere previsto uno spazio aggiuntivo di almeno 20 cm per consentire la libera rotazione.

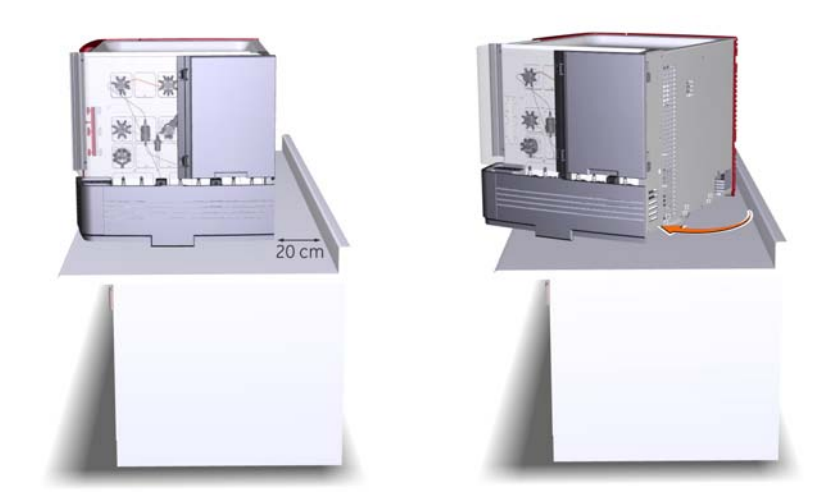

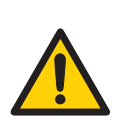

#### AVVERTENZA

Rotazione dello strumento. Verificare che ci sia sempre uno spazio libero di almeno 20 cm attorno allo strumento ÄKTA avant per consentirne l'aerazione adeguata e la rotazione sulla base girevole. Quando si ruota lo strumento, fare attenzione a non tirare o schiacciare le tubazioni o i cavi. Un cavo scollegato può causare l'interruzione dell'alimentazione o della rete. I tubi tirati possono far cadere i flaconi, causando fuoriuscita di liquido e frantumazione del vetro. Lo schiacciamento delle tubazioni può causare un aumento della pressione o il blocco del flusso di liquido. Per evitare il rischio di rovesciare i flaconi, posizionarli sempre sul vassoio tampone e chiudere gli sportelli prima di ruotare lo strumento.

#### Banco da laboratorio

Il banco deve essere pulito, piano e stabile per sostenere il peso del sistema ÄKTA avant, vedere la tabella *Peso strumento* seguente.

#### **Dimensioni strumento**

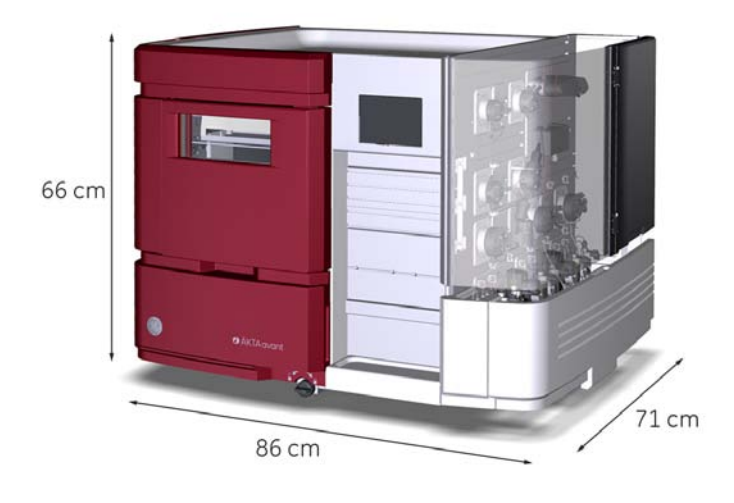

Le dimensioni esterne dello strumento ÄKTA avant sono indicate nell'immagine seguente.

#### Peso strumento

| Componente           | Peso   |
|----------------------|--------|
| Strumento ÄKTA avant | 116 kg |
| Computer             | 9 kg   |
| Monitor              | 3 kg   |
| Totale               | 128 kg |

#### 3 Preparazione della sede

3.4 Ambiente di installazione

### 3.4 Ambiente di installazione

#### Introduzione

La presente sezione descrive i requisiti ambientali per l'installazione di ÄKTA avant.

#### Condizioni climatiche del locale

Occorre rispettare i seguenti requisiti:

- Il locale deve essere dotato di ventilazione di scarico.
- Lo strumento non deve essere esposto alla luce diretta del sole.
- La polvere presente nell'atmosfera deve essere mantenuta a livelli minimi.

Le gamme di temperatura e umidità ammesse sono specificate nella tabella seguente.

| Parametro                          | Intervallo ammesso           |
|------------------------------------|------------------------------|
| Temperatura ambiente, di esercizio | Da 4°C a 35°C                |
| Temperatura ambiente, stoccaggio   | Da -25°C a +60°C             |
| Umidità relativa, di esercizio     | Da 20% a 95%, senza condensa |

#### Emissione di calore

I dati relativi al calore emesso sono elencati nella tabella seguente.

| Componente                                  | Emissione di calore |
|---------------------------------------------|---------------------|
| Strumento ÄKTA avant                        | 800 W               |
| Computer, compreso monitor e stampan-<br>te | 300 W               |
| Totale                                      | 1100 W              |

### 3.5 Requisiti di alimentazione

#### Introduzione

La presente sezione descrive i requisiti di alimentazione di ÄKTA avant.

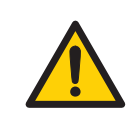

#### AVVERTENZA

**Messa a terra.** Lo strumento ÄKTA avant deve essere sempre collegato a una presa di corrente con sistema di messa a terra.

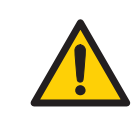

#### AVVERTENZA

**Cavo di alimentazione**. Usare unicamente i cavi di alimentazione a massa forniti o approvati da GE Healthcare.

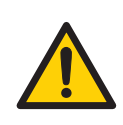

#### AVVERTENZA

Accesso all'interruttore di alimentazione e al cavo di alimentazione con relativa presa. Non ostruire l'accesso all'interruttore di alimentazione e al cavo di alimentazione. L'interruttore di alimentazione deve essere sempre facilmente accessibile. Il cavo di alimentazione con relativa presa deve essere sempre facilmente scollegabile.

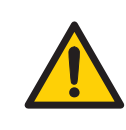

#### AVVERTENZA

**Tensione di alimentazione.** Prima di collegare il cavo di alimentazione, assicurarsi che la tensione di alimentazione nella presa a muro corrisponda ai dati riportati sullo strumento.

#### Requisiti

La tabella seguente specifica i requisiti di alimentazione.

| Parametro                      | Requisito   |
|--------------------------------|-------------|
| Tensione di alimentazio-<br>ne | 100-240 V ~ |

#### 3 Preparazione della sede

3.5 Requisiti di alimentazione

| Parametro                         | Requisito                                                                                                    |
|-----------------------------------|----------------------------------------------------------------------------------------------------|
| Frequenza                         | 50-60 Hz                                                                                                    |
| Assorbimento elettrico<br>massimo | 800 VA                                                                                                    |
| Numero di prese                   | 1 presa per strumento, fino a 3 prese per computer                                                                                                    |
| Tipi di prese                     | Spine europee o americane. Prese di corrente con messa<br>a terra, dotate di fusibile o protette da interruttore auto-<br>matico equivalente.           |
| Ubicazione delle prese            | Distanza massima di 2 metri dallo strumento (a causa<br>della lunghezza del cavo di alimentazione). Se necessario<br>è possibile usare delle prolunghe. |

#### Qualità dell'alimentazione

L'alimentazione di rete deve essere stabile e sempre conforme alle specifiche per garantire in qualunque condizione il funzionamento affidabile del sistema ÄKTA avant. Non devono esserci correnti transitorie o lievi modifiche della tensione media oltre i limiti sopra specificati.

### 3.6 Requisiti del computer

#### Introduzione

I sistemi ÄKTA avant sono controllati dal software UNICORN installato su un PC. Il PC può essere fornito insieme al sistema oppure può essere acquistato localmente.

Il PC deve rispondere alle prescrizioni specificate in questa sezione.

#### Specifiche computer

Per le specifiche relative al computer, fare riferimento a UNICORN Administration and Technical Manual.

#### 3 Preparazione della sede

3.7 Materiali richiesti

### 3.7 Materiali richiesti

#### Introduzione

La presente sezione descrive gli accessori necessari per l'installazione e il funzionamento di ÄKTA avant.

#### Tamponi e soluzioni

I tamponi e le soluzioni sotto elencati sono necessari durante la procedura di installazione e devono essere disponibili nel luogo di installazione.

| Tampone/soluzione                                | Volume richiesto | Utilizzo                                                                                     |
|--------------------------------------------------|------------------|----------------------------------------------------------------------------------------------|
| Acqua distillata                                 | 1 litro          | Test sensore dell'aria, test colletto-<br>re di frazioni, test valvola Q, test di<br>sistema |
| Acetone all'1% in acqua<br>distillata            | 0,5 litri        | Test valvola Q                                                                               |
| Acetone all'1% e 1 M NaCl<br>in acqua distillata | 0,5 litri        | Test sistema                                                                                 |
| Etanolo al 20%                                   | 200 ml           | Riempimento del sistema di risciac-<br>quo dei pistoni delle pompe                           |

#### Apparecchiatura da laboratorio

L'apparecchiatura sotto elencata è necessaria durante la procedura di installazione e deve essere disponibile nel luogo di installazione.

| Attrezzatura                  | Specifica                 |
|-------------------------------|---------------------------|
| Beute, contenitori di liquido | Per tamponi e smaltimento |
| Guanti                        | Per protezione            |
| Occhiali protettivi           | Per protezione            |

#### Tubi del collettore di frazioni

| Dimensio-       | Diamet | ro [mm] | Altezzo | a (mm) | Max.           | Esempi di pro-         |
|-----------------|--------|---------|---------|--------|----------------|------------------------|
| në tubo<br>[ml] | Min.   | Max.    | Min.    | Max.   | volume<br>[ml] | duttori                |
| 3               | 10.5   | 11.5    | 50      | 56     | 3              | NUNC                   |
| 8               | 12     | 13,3    | 96      | 102    | 8              | BD Biosciences,<br>VWR |
| 15              | 16     | 17      | 114     | 120    | 15             | BD Biosciences         |
| 50              | 28     | 30      | 110     | 116    | 50             | BD Biosciences         |

Le provette utilizzate nel collettore di frazioni di ÄKTA avant devono soddisfare i requisiti elencati nella tabella sottostante. Esempi di produttori sono riportati nella tabella.

#### Piastre a pozzetti profondi

#### Requisiti

Le piastre a pozzetto profondo utilizzate nel collettore di frazioni di ÄKTA avant devono soddisfare i requisiti elencati nella tabella sottostante.

| Parametro          | Specifica                |
|--------------------|--------------------------|
| Numero di pozzetti | 24, 48 o 96              |
| Forma dei pozzetti | Quadrati, non cilindrici |
| Volume pozzetti    | 10, 5 o 2 ml             |

#### Piastre a pozzetti profondi approvate

Le piastre elencate nella tabella seguente sono testate e approvate da GE Healthcare per essere usate con ÄKTA avant.

## 3 Preparazione della sede 3.7 Materiali richiesti

| Tipo di piastra                     | Produttore           | Codice                |
|-------------------------------------|----------------------|-----------------------|
| Piastre a 96 pozzetti pro-<br>fondi | Eppendorf™           | 951033405/0030501.306 |
|                                     | BD Biosciences       | 353966                |
|                                     | Greiner Bio-One      | 780270                |
|                                     | Porvair Sciences     | 219009                |
|                                     | Seahorse Bioscience™ | S30009                |
|                                     | Whatman™             | 7701-5200             |
| Piastre a 48 pozzetti pro-<br>fondi | Seahorse Bioscience  | S30004                |
|                                     | Whatman              | 7701-5500             |
| Piastre a 24 pozzetti pro-<br>fondi | Seahorse Bioscience  | S30024                |
|                                     | Whatman              | 7701-5102             |

## 4 Installazione hardware

#### Informazioni sul capitolo

Questo capitolo descrive la procedura di installazione di un sistema ÄKTA avant.

#### In questo capitolo

Il presente capitolo contiene le seguenti sezioni:

| Sezione                                          | Vedere pa-<br>gina |
|--------------------------------------------------|--------------------|
| 4.1 Disimballaggio dello strumento               | 36                 |
| 4.2 Installazione dell'attrezzatura del computer | 47                 |
| 4.3 Collegamento delle unità del sistema         | 48                 |
| 4.4 Installazione dello strumento                | 51                 |

## 4.1 Disimballaggio dello strumento

#### Introduzione

La presente sezione descrive come disimballare lo strumento ÄKTA avant e come sollevarlo sul banco.

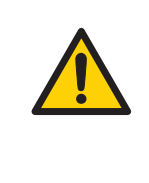

#### AVVERTENZA

**Oggetto pesante**. Lo strumento ÄKTA avant pesa circa 116 kg. Per spostarlo, utilizzare un'attrezzatura di sollevamento adeguata oppure disporre di almeno quattro persone. Tutte le operazioni di sollevamento e spostamento devono essere eseguite in conformità alle normative locali.
### Sollevamento dello strumento sul banco usando una gru a carroponte

Per il sollevamento dello strumento ÄKTA avant si raccomanda l'uso di una gru a carroponte. Per sollevare lo strumento sul banco usando una gru a carroponte e rimuovere i supporti di fissaggio per il trasporto, seguire le istruzioni indicate di seguito. Se non si dispone di una gru a carroponte, vedere *Sollevamento manuale dello strumento sul banco, a pagina 38*.

### Passo Operazione

1 Sollevare la protezione in cartone.

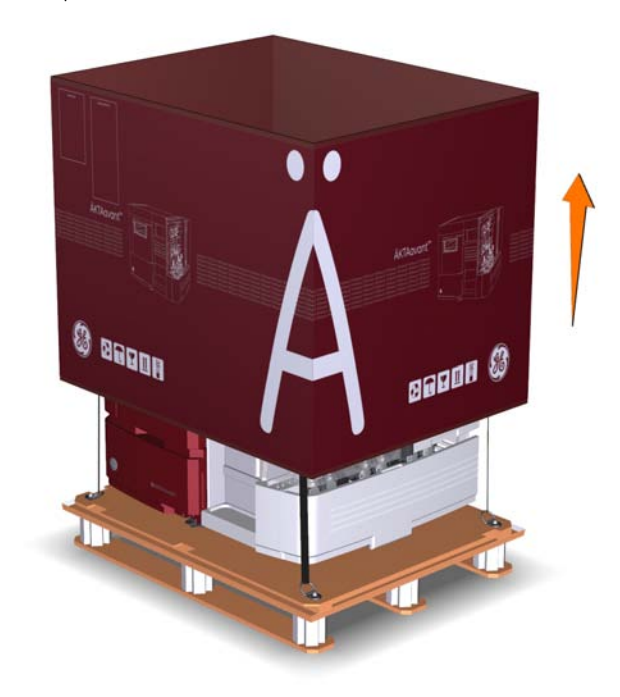

- 2 Verificare che i ganci di sicurezza delle cinghie siano correttamente collegati ai gioghi di sollevamento previsti su ciascuno dei quattro angoli del ripiano di legno situato sotto lo strumento.
- 3 Collegare entrambe le cinghie al gancio della gru a carroponte.

### 4 Installazione hardware

4.1 Disimballaggio dello strumento

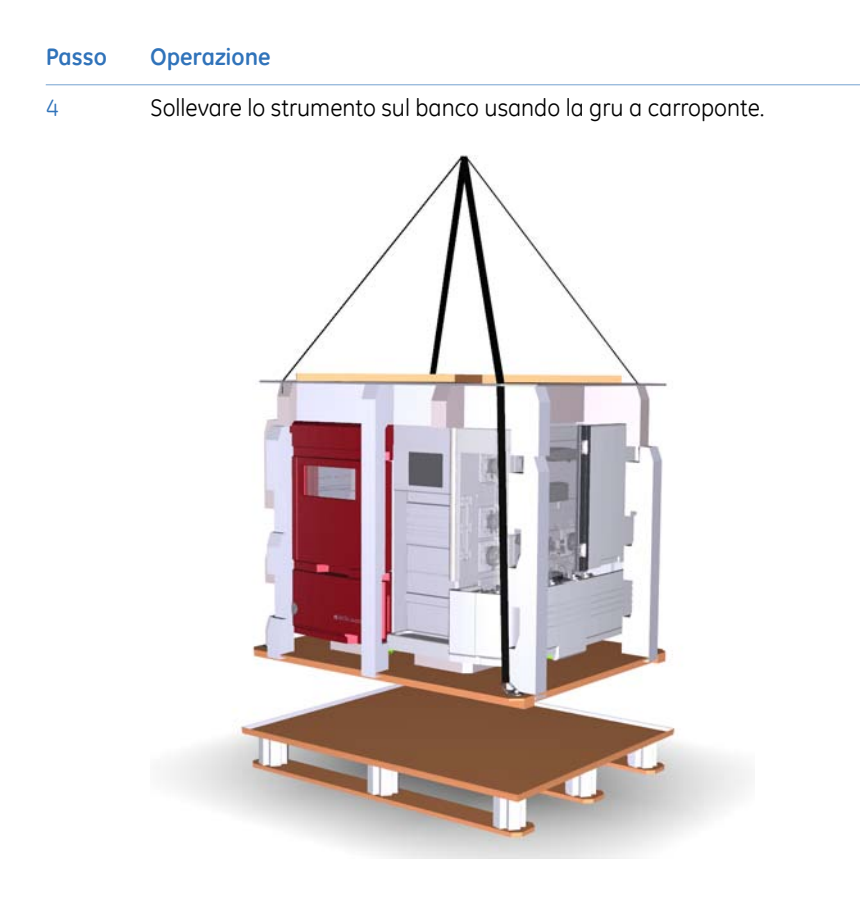

5 Scollegare i ganci di sicurezza delle cinghie dai gioghi di sollevamento del ripiano di legno.

# Sollevamento manuale dello strumento sul banco

Se non si dispone di una gru a carroponte, sollevare la protezione in cartone e staccare i ganci di sicurezza delle cinghie dai gioghi di sollevamento del ripiano di legno situato sotto lo strumento. Sollevare manualmente lo strumento utilizzando le maniglie di cui alle fasi 6 e 11 delle istruzioni. *Rimuovere i supporti di fissaggio per il trasporto, a pagina 39*.

### Rimuovere i supporti di fissaggio per il trasporto

Seguire le istruzioni sotto per rimuovere i supporti di fissaggio utilizzati per il trasporto dello strumento.

| Passo | Operazione                                                                                                    |  |
|-------|----------------------------------------------------------------------------------------------------|--|
| 1     | Sfilare il ripiano di legno dalla parte superiore dello strumento.                                                                                       |  |
| 2     | Rimuovere il polistirolo espanso attorno allo strumento.                                                                                                 |  |
| 3     | Controllare il contenuto del vassoio del tampone facendo riferimento alla figura <i>Gruppi accessori, a pagina</i> 43, e rimuovere i gruppi dal vassoio. |  |

4 Svitare le viti dalla piastra di fissaggio del vassoio del tampone e rimuovere la piastra. Serrare nuovamente le viti sulla piastra.

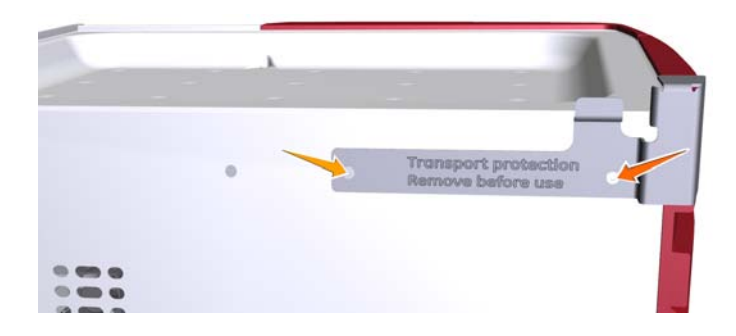

### 4 Installazione hardware

4.1 Disimballaggio dello strumento

5

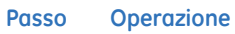

Rimuovere gli spezzoni di nastro adesivo dai punti indicati nelle figure seguenti.

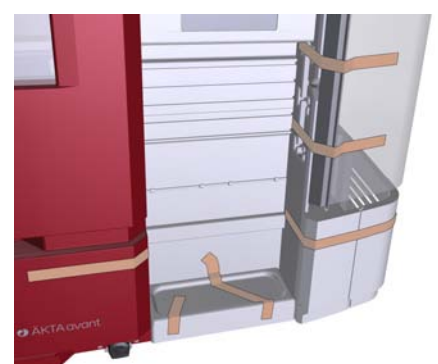

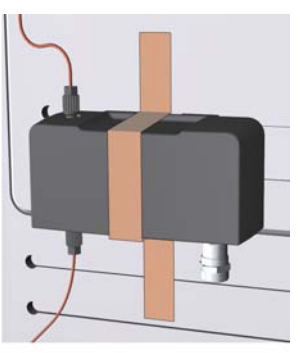

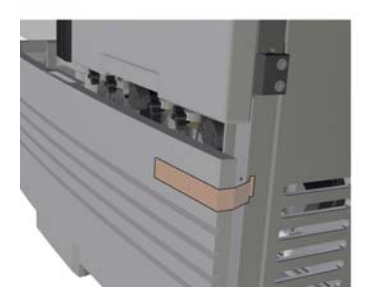

6

Aprire il coperchio della pompa e sfilare il vassoio sul lato umido e il vassoio sul lato anteriore dello strumento per accedere alle maniglie dello strumento.

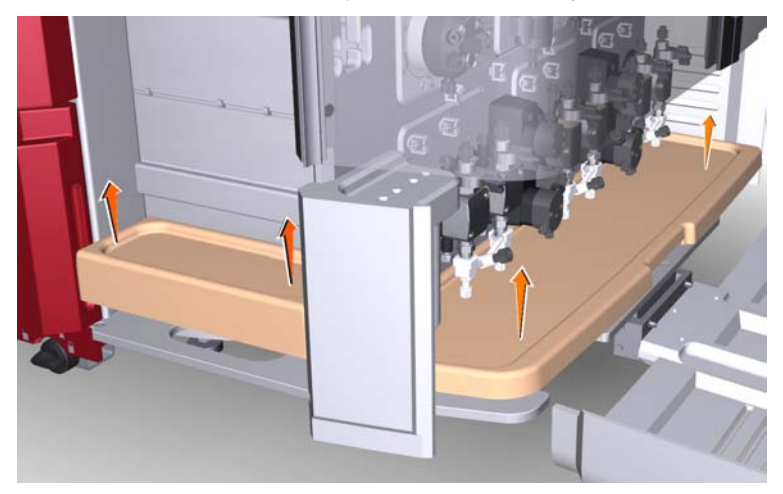

### Passo Operazione

7 Afferrare le maniglie sui lati anteriore e umido dello strumento. Sui lati posteriore e sinistro, afferrare le piastre metalliche situate sulla parte inferiore dello strumento.

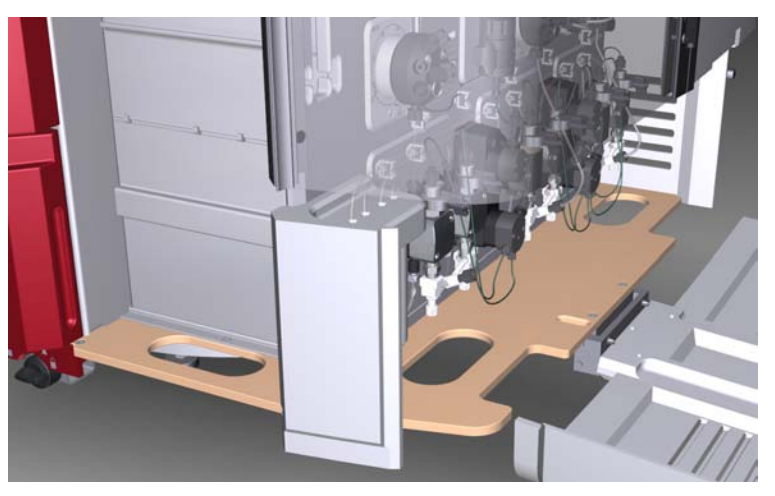

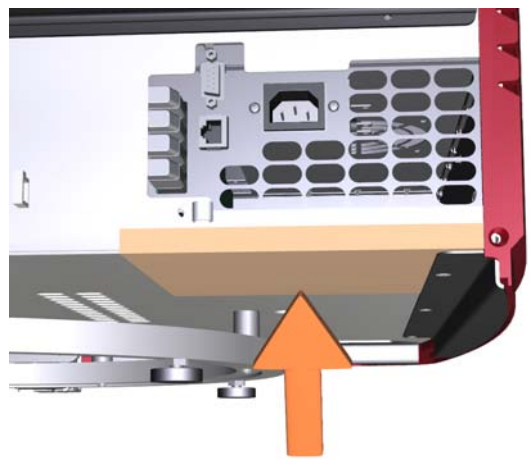

4.1 Disimballaggio dello strumento

8

### Passo Operazione

-

Sollevare lo strumento e contemporaneamente sfilare il ripiano di legno dalla parte inferiore dello strumento.

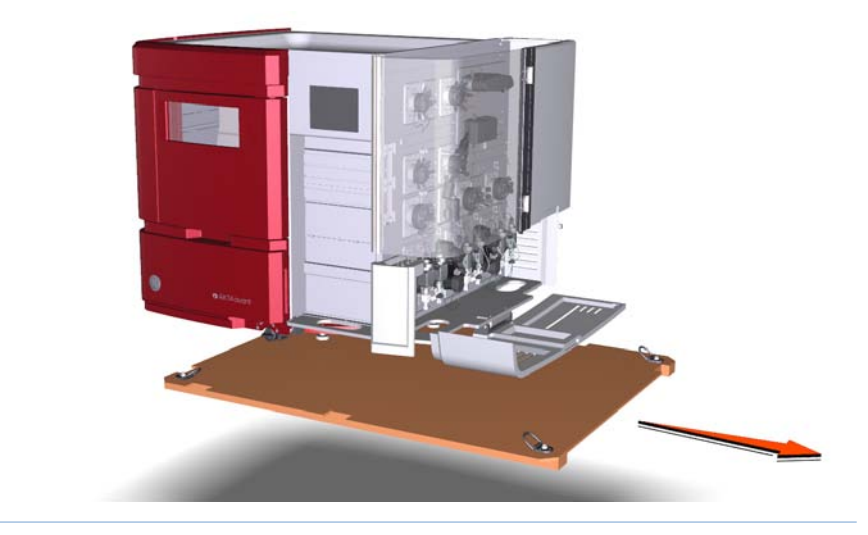

### Gruppi accessori

L'illustrazione seguente mostra i gruppi accessori che alla consegna sono collocati sul vassoio del tampone.

| Parte | Descrizione                         |
|-------|-------------------------------------|
| 1     | Vassoio a cassetta                  |
| 2     | Scatola manuale                     |
| 3     | Cassette del collettore di frazioni |
| 4     | Elettrodo pH                        |
| 5     | Scatola accessori                   |

### Rimozione degli elementi di fissaggio di trasporto dall'interno del collettore di frazioni

Per rimuovere gli elementi di fissaggio di trasporto dall'interno del collettore di frazioni seguire le istruzioni indicate di seguito.

### Passo Operazione

1

Estrarre le piastre a pozzetti profondi, l'imbuto di smaltimento e il coperchio del pulsante dalle cavità del polistirolo situato all'interno della camera del collettore.

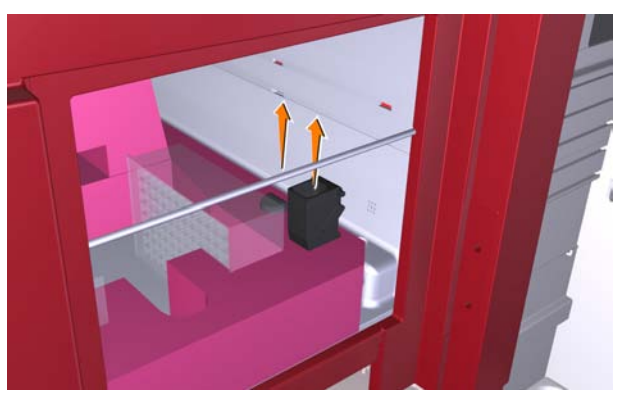

2

Inclinare in avanti la sezione verticale del polistirolo e ripiegare il bordo destro del polistirolo.

# Estrarre il polistirolo dall'interno del collettore di frazioni.

- Estrarre il pezzo di polistirolo a forma di F che trattiene in posizione il braccio del collettore durante il trasporto.
- Fissare l'imbuto di smaltimento in posizione all'interno della camera del collettore.

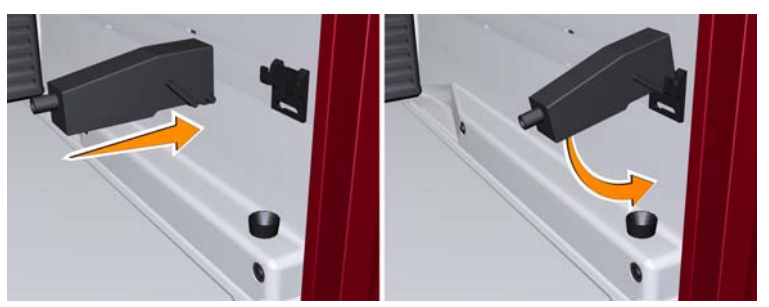

### Operazione Passo

3

4

5

### 4 Installazione hardware

4.1 Disimballaggio dello strumento

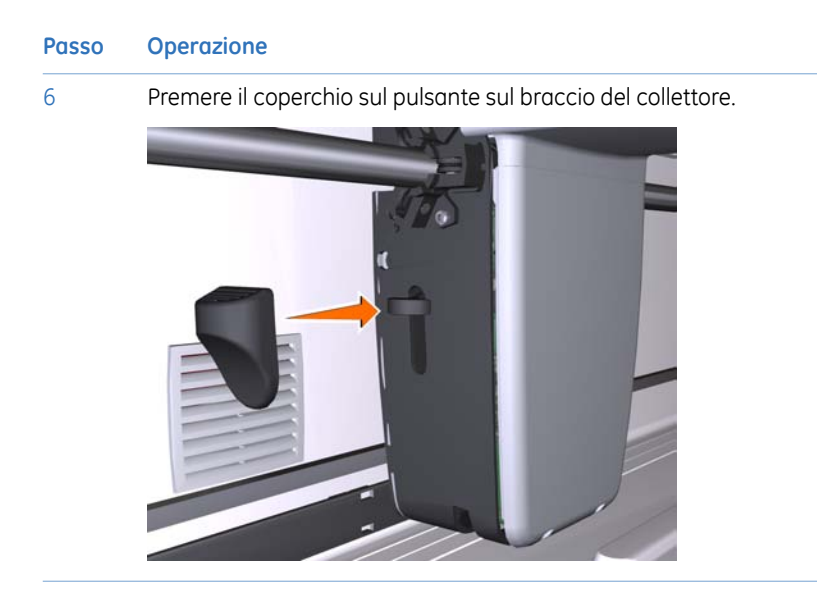

# 4.2 Installazione dell'attrezzatura del computer

### Introduzione

Il computer può essere:

- Acquistato insieme allo strumento ÄKTA avant
- Acquistato localmente

### Disimballaggio e installazione

Disimballare e installare il computer in base alle istruzioni del fabbricante.

# 4.3 Collegamento delle unità del sistema

### Introduzione

Occorre effettuare i seguenti collegamenti:

- Alimentazione elettrica allo strumento ÄKTA avant
- Alimentazione elettrica all'attrezzatura del computer
- Collegamento di rete tra il computer e lo strumento ÄKTA avant.

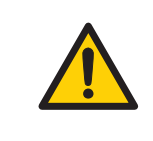

### AVVERTENZA

**Cavo di alimentazione**. Usare unicamente i cavi di alimentazione a massa forniti o approvati da GE Healthcare.

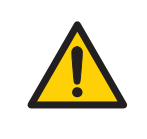

### AVVERTENZA

**Tensione di alimentazione.** Prima di collegare il cavo di alimentazione, assicurarsi che la tensione di alimentazione nella presa a muro corrisponda ai dati riportati sullo strumento.

### Collegamento dell'alimentazione allo strumento ÄKTA avant

Per collegare l'alimentazione allo strumento ÄKTA avant seguire le istruzioni indicate di seguito.

| Passo | Operazione                                                                                                    |
|-------|----------------------------------------------------------------------------------------------------|
| 1     | Scegliere il corretto cavo d'alimentazione da usare. Ciascuno strumento viene fornito completo di 2 tipi di cavi d'alimentazione:                                     |
|       | Cavo di alimentazione da 2 m con spina americana                                                                                                    |
|       | Cavo di alimentazione da 2 m con spina europea                                                                                                    |
|       | Scartare il cavo di alimentazione non necessario.                                                                                                    |
| 2     | Collegare il cavo di alimentazione al connettore <b>Power</b> nella parte posteriore dello strumento e a una presa a muro con messa a terra da 100-240 V ~, 50/60 Hz. |

### Passo Operazione

3 Collegare il cavo di alimentazione al pannello posteriore dello strumento utilizzando il fermaglio del cavo.

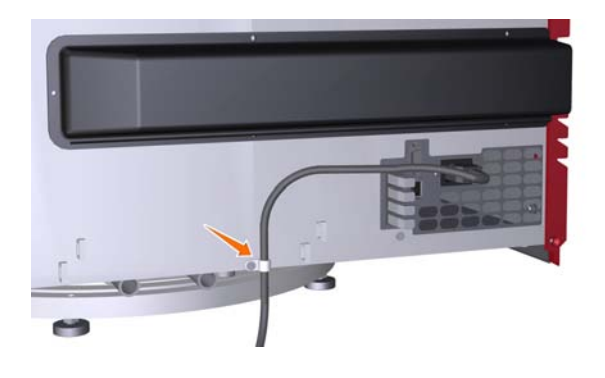

# Collegamento dell'alimentazione all'attrezzatura del computer

Seguire le istruzioni del fabbricante per collegare l'alimentazione a:

- computer
- monitor
- stampante locale, se utilizzata

### Collegamento alla rete

Per i collegamenti di rete seguire le istruzioni indicate di seguito.

### Passo Operazione

 Collegare un cavo di rete tra il connettore di rete (Ethernet) sul retro dello strumento e la scheda di rete del computer con l'indicazione per ÄKTA.
 L'illustrazione seguente mostra il simbolo del connettore Ethernet.

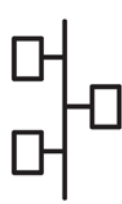

| Passo | Operazione                                                                                                    |
|-------|----------------------------------------------------------------------------------------------------|
| 2     | Se occorre collegare il computer ad una rete esterna, collegare il cavo di<br>rete tra la scheda di rete principale del computer e una presa di rete a muro. |
|       | Nota:                                                                                                    |

Se il computer non è stato fornito da GE Healthcare e si deve utilizzare la configurazione di rete, vedere Manuale d'amministrazione e tecnico per ulteriori informazioni sulle impostazioni di rete.

### 4.4 Installazione dello strumento

### Introduzione

La presente sezione descrive come installare lo scanner per codici a barre e l'elettrodo pH e come riempire i sistemi di risciacquo del pistone della pompa.

# Installazione dello scanner per codici a barre 2D

Collegare il cavo dello scanner per codici a barre 2D allo scanner e ad una porta USB del computer.

### Installazione dell'elettrodo pH

Se si utilizza il monitoraggio pH, occorre sostituire il falso elettrodo montato alla consegna con un elettrodo pH.

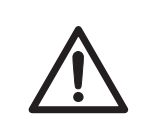

### ATTENZIONE

**Elettrodo pH**. Maneggiare l'elettrodo pH con molta attenzione. La punta di vetro potrebbe rompersi e causare delle lesioni.

Per installare l'elettrodo pH seguire le istruzioni indicate di seguito.

| Passo | Operazione                                                                                                    |
|-------|----------------------------------------------------------------------------------------------------|
| 1     | Disimballare l'elettrodo pH. Assicurarsi che l'elettrodo non sia rotto o secco.                                               |
| 2     | Svitare il falso elettrodo dalla cella di flusso.                                                                             |
| 3     | Scollegare la spina dal connettore sul lato anteriore della valvola pH e con-<br>servare la spina insieme al falso elettrodo. |
| 4     | Rimuovere il coperchio dall'estremità dell'elettrodo pH.                                                                      |
| 5     | Inserire l'elettrodo nella cella di flusso facendo attenzione. Serrare manual-<br>mente la ghiera per fissare l'elettrodo.    |
| 6     | Collegare il cavo dell'elettrodo pH al connettore sul lato anteriore della val-<br>vola pH.                                   |

### Immagine dei sistemi di risciacquo dei pistoni delle pompe

L'immagine seguente mostra la configurazione dei tubi dei sistemi di risciacquo dei pistoni delle pompe.

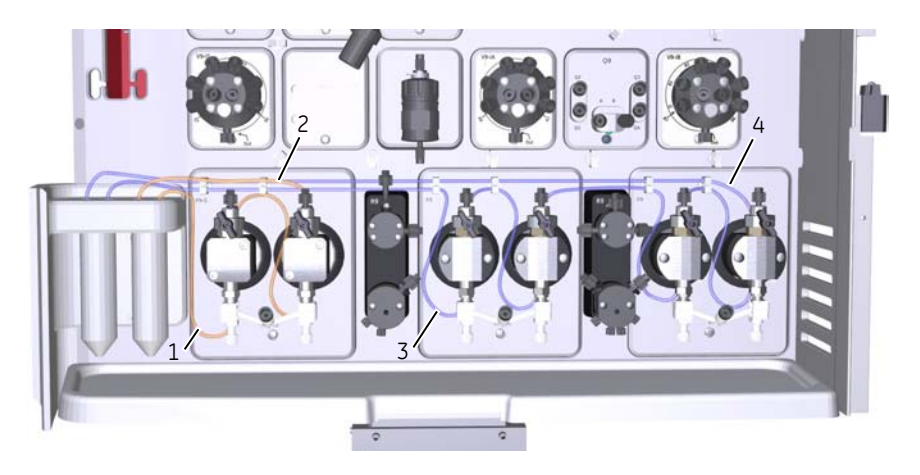

| Parte | Descrizione                                                             |
|-------|-------------------------------------------------------------------------|
| 1     | Tubazione di ingresso a sistema di risciacquo pistone pompa campione    |
| 2     | Tubazione di uscita da sistema di risciacquo pistone pompa campione     |
| 3     | Tubazione di ingresso al sistema di risciacquo pistoni pompe di sistema |
| 4     | Tubazione di uscita da sistema di risciacquo pistoni pompe di sistema   |

# Riempimento del sistema di risciacquo dei pistoni delle pompe

Per riempire i sistemi di risciacquo dei pistoni pompe con la soluzione di risciacquo seguire le istruzioni indicate di seguito. Vedere la configurazione delle tubazioni dei sistemi di risciacquo nell'immagine precedente *Immagine dei sistemi di risciacquo dei pistoni delle pompe, a pagina 52*.Vedere la configurazione delle tubazioni dei sistemi di risciacquo nell'immagine precedente

### Passo Operazione

1 Svitare i tubi del sistema di risciacquo dai supporti.

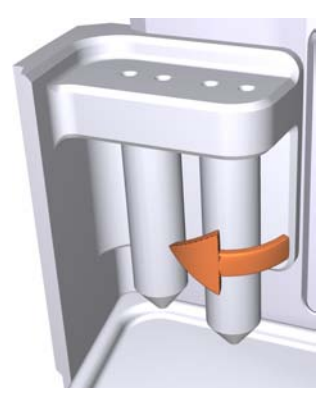

- 2 Riempire ciascun tubo del sistema di risciacquo con 50 ml di etanolo al 20%.
- 3 Riavvitare i tubi nei relativi supporti.
- 4 Immergere il tubo di ingresso al sistema di risciacquo dei pistoni pompe di sistema in uno dei tubi della soluzione di risciacquo.

### Nota:

Verificare che la tubazione di ingresso raggiunga il fondo del tubo della soluzione di risciacquo.

5 Immergere la tubazione di ingresso al sistema di risciacquo del pistone della pompa campione nell'altro tubo della soluzione di risciacquo.

### Nota:

Verificare che la tubazione di ingresso raggiunga il fondo del tubo della soluzione di risciacquo. 6

### Passo Operazione

Collegare una siringa da 25-30 ml alla tubazione di uscita del sistema di risciacquo dei pistoni delle pompe di sistema. Aspirare lentamente il liquido con la siringa.

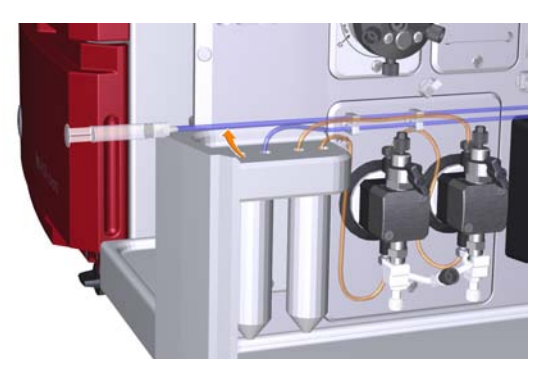

- 7 Scollegare la siringa e gettarne il contenuto.
- 8 Immergere la tubazione di uscita nel tubo della soluzione di risciacquo dove è immersa la tubazione di ingresso del sistema di risciacquo dei pistoni delle pompe di sistema.
- 9 Collegare una siringa da 25-30 ml alla tubazione di uscita proveniente dal sistema di risciacquo del pistone della pompa campione. Aspirare lentamente il liquido con la siringa.
- 10 Scollegare la siringa e gettarne il contenuto.
- 11 Immergere la tubazione di uscita nel tubo della soluzione di risciacquo dove è immersa la tubazione di ingresso del sistema di risciacquo dei pistoni delle pompe del campione.
- 12 Riempire i tubi della soluzione di risciacquo in modo che ciascuno contenga 50 ml di etanolo al 20%.

# Ubicazione della tubatura di smaltimento

Tutte le tubazioni di smaltimento sono ubicate sul retro dello strumento, vedere illustrazione sotto.

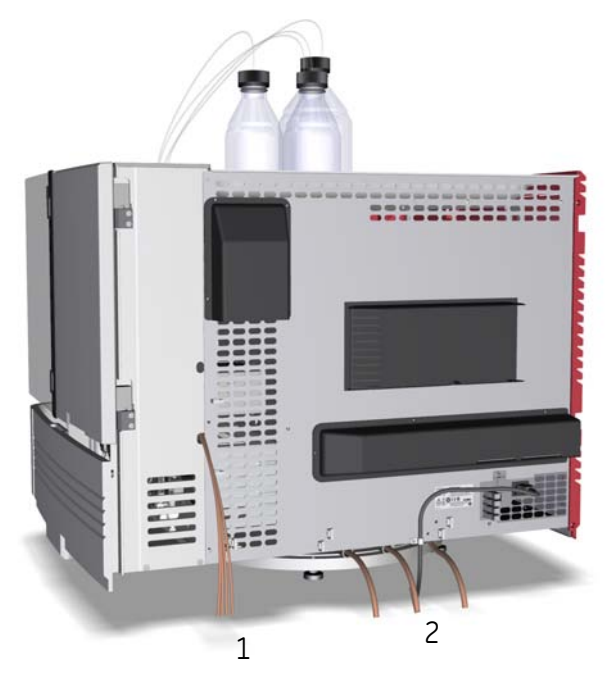

| Parte | Descrizione                                                                                                    |
|-------|----------------------------------------------------------------------------------------------------|
| 1     | Tubazione di smaltimento proveniente da valvola di iniezione, valvola pH<br>e valvola di uscita ( <b>W</b> , <b>W1</b> , <b>W2</b> e <b>W3</b> ). |
| 2     | Tubazione di smaltimento proveniente dal collettore frazioni e dal vassoio tampone.                                                               |

# Preparazione tubazione di ingresso

Seguire le istruzioni sotto riportate per preparare la tubazione di smaltimento.

1

### Passo Operazione

Posizionare i quattro segmenti della tubazione di smaltimento provenienti dalla valvola di iniezione, dalla valvola pH e dalla valvola di uscita (**W**, **W1**, **W2** e **W3**) nel recipiente disposto sotto il banco.

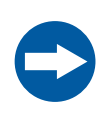

### AVVISO

Il livello massimo del recipiente destinato alla tubazione di smaltimento proveniente dalle valvole deve essere più basso di 30 cm rispetto al livello del banco di laboratorio.

2

Posizionare i tre segmenti della tubazione di smaltimento proveniente dal colletore di frazioni e dal vassoio del tampone in un recipiente di smaltimento disposto sotto il banco.

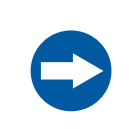

### **AVVISO**

Il livello massimo del recipiente destinato alla tubazione di smaltimento proveniente dal collettore delle frazioni e dal vassoio del tampone deve restare più in basso rispetto al livello del banco.

### Passo Operazione

3 Tagliare la tubazione di smaltimento proveniente dal collettore di frazione e dal vassoio del tampone alla giusta lunghezza. È importante che la tubazione non sia piegata e che non sarà sommersa dal liquido durante la corsa.

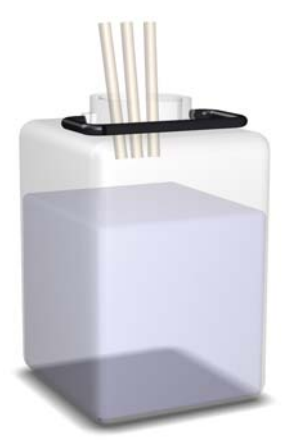

### Nota:

Se la tubazione è troppo corta, sostituirla con una adeguata. Non allungare la tubazione poichè ciò potrebbe causarne l'ostruzione e allagare la camera del collettore.

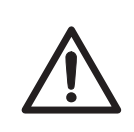

### ATTENZIONE

Assicurarsi che i recipienti di smaltimento siano in grado di accogliere l'intero volume di liquido prodotto durante il ciclo. Per ÄKTA avant 25, un recipiente di smaltimento adeguato dovrebbe avere un volume compreso tra 2 e 10 litri. Per ÄKTA avant 150, un recipiente di smaltimento dovrebbe avere un volume di 40 litri.

# 5 Avviare lo strumento e il computer

### Introduzione

Questa sezione descrive come avviare lo strumento e il computer.

### Istruzioni

Per avviare lo strumento e il computer, seguire le istruzioni indicate di seguito.

| Passo | Operazione                                                                                                    |
|-------|----------------------------------------------------------------------------------------------------|
| 1     | Accendere lo strumento portando l'interruttore $\ensuremath{\textbf{Power}}$ in posizione $\ensuremath{\textbf{I}}$ . |
|       |                                                                                                    |
|       | Risultato: Lo strumento si avvia e il display indica Not connected.                                                   |

2 Accendere il computer e il monitor in base alle istruzioni del fabbricante.

# 6 Installazione software

### Introduzione

Questa sezione fornisce una panoramica dei diversi UNICORN tipi di installazione.

Per ulteriori dettagli sull'installazione e la configurazione del software, vedere UNICORN Administration and Technical Manual.

### Installazione software

UNICORN può essere installato come descritto di seguito:

- un'installazione completa di UNICORN su una workstation autonoma (installazione completa).
- un database UNICORN e server con licenza (installazione personalizzata) e
- software client UNICORN e software del server dello strumento su una stazione client di rete (installazione personalizzata).

È inoltre possibile:

- definire un sistema come parte dell'impianto
- configurare e-license
- configurare impostazioni Windows necessarie per le immagini di processo UNICORN in un impiego di rete
- configurare le impostazioni firewall, ove necessario
- aggiornare UNICORN
- rimuovere installazioni UNICORN
  - е
- impostare una stampante di sistema.

# 7 Avviare UNICORN e collegarlo al sistema

### Introduzione

Questa sezione descrive come avviare UNICORN, come effettuare il log-in e come collegare lo strumento a UNICORN.

### Avvio di UNICORN e log-in

Attenersi alle istruzioni sottostanti per avviare UNICORN ed effettuare il log-in nel programma.

| Passo | Operazione                                                                                                    |  |
|-------|----------------------------------------------------------------------------------------------------|--|
| 1     | Fare du volte clic sull'icona UNICORN presente sul desktop,<br><i>Risultato:</i> Si apre la finestra di dialogo <b>Log On</b> . |  |
|       | Nota:                                                                                                    |  |

Se non vi è alcun collegamento al database, è comunque possibile collegarsi a UNICORN e controllare un sistema in funzione. La finestra di dialogo **Log On** offre la possibilità di avviare **System Control** senza un database. Cliccare su **Start System Control** per passare alla successiva finestra di dialogo **Log On**.

2 Nella finestra di dialogo *Log On*:

• selezionare User Name

е

• inserire la Password.

### Nota:

È anche possibile selezionare la casella di controllo **Use Windows Authen**tication e inserire una ID di rete nel campo **User Name**.

| 📲 Log On - I       | UNICORN                           | × |
|--------------------|-----------------------------------|---|
| 🔲 Use <u>W</u> ind | ows Authentication                |   |
| <u>U</u> ser Name: | Eric                              | ~ |
| Password:          | XXXXXXXXX                         |   |
| <u>D</u> omain:    |                                   | ~ |
| Access<br>Group:   | Administrators                    | * |
| 0                  | <u>DK</u> <u>Cancel</u> Options > | > |

 fare clic sul pulsante Options e selezionare quali moduli del UNICORN avviare.

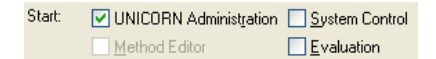

• cliccare su OK.

Risultato: I moduli del UNICORN selezionati si aprono.

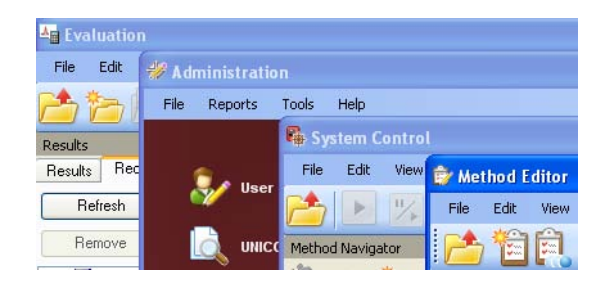

### **Connessione al sistema**

Per connettere lo strumento al software UNICORN seguire le istruzioni riportate di seguito.

### Passo Operazione

1

2

Nel modulo System Control , fare clic sull'icona Connect to Systems.

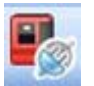

Risultato: Si apre la finestra di dialogo Connect to Systems.

| Connect to Systems                    |         |        |  |
|---------------------------------------|---------|--------|--|
| Connected systems (1 selected, max 3) |         |        |  |
| System name                           | Control | View   |  |
| 📃 🔳 System1                           |         | ۲      |  |
| 📃 🔳 System2                           |         | ۲      |  |
| 📉 🔳 System3                           | ۲       | 0      |  |
| 📑 🔳 System4                           |         | 0      |  |
| 🔲 📕 System5                           |         | 0      |  |
| 📃 📕 System6                           |         | ۲      |  |
| 📃 🔳 System7                           |         | ۲      |  |
|                                       |         |        |  |
|                                       |         |        |  |
| Connected Users                       | ОК      | Cancel |  |

Nella finestra di dialogo Connect to Systems:

- Selezionare un sistema.
- Selezionare la modalità Control.
- Fare clic su OK.

Risultato: Lo strumento selezionato può ora essere controllato dal software.

# 8 Riempimento degli ingressi e spurgo delle pompe

### Informazioni sul capitolo

Prima di iniziare i test descritti in *Capitolo 9 Test delle prestazioni, a pagina* 83 È importante:

- 1 Riempire gli ingressi (riempire con liquido gli ingressi)
- 2 Effettuare lo spurgo delle pompe (eliminare l'aria dalle pompe)

Il presente capitolo descrive come riempire gli ingressi del tampone, gli ingressi del campione e gli ingressi Q e come spurgare le pompe di sistema e la pompa del campione.

### In questo capitolo

Il presente capitolo contiene le seguenti sezioni:

| Sezione                                                                               | Vedere pa-<br>gina |
|---------------------------------------------------------------------------------------|--------------------|
| 8.1 Riempimento degli ingressi del tampone e spurgo delle pompe di siste-<br>ma A e B | 64                 |
| 8.2 Riempimento degli ingressi del campione e spurgo della pompa del campione         | 73                 |
| 8.3 Riempimento degli ingressi Q e spurgo delle pompe di sistema A e B                | 78                 |

8.1 Riempimento degli ingressi del tampone e spurgo delle pompe di sistema A e B

# 8.1 Riempimento degli ingressi del tampone e spurgo delle pompe di sistema A e B

### Generalità

La procedura consta dei seguenti passaggi:

- 1 Riempire tutta la tubazione di ingresso B da utilizzare durante il ciclo
- 2 Riempire tutta la tubazione di ingresso A da utilizzare durante il ciclo
- 3 Preparare il sistema prima di spurgare le pompe di sistema
- 4 Spurgo della pompa di sistema B
- 5 Spurgo della pompa di sistema A
- 6 Termine del ciclo

# Riempimento della tubazione d'ingresso B

Seguire le istruzioni qui sotto per riempire tutta la tubazione d'ingresso B da utilizzare nel ciclo con la soluzione/il tampone adeguato.

### Passo Operazione

1 Accertarsi che tutte le tubazioni di ingresso B da utilizzare durante l'esecuzione del metodo siano immerse nei tamponi corretti.

### 8 Riempimento degli ingressi e spurgo delle pompe

8.1 Riempimento degli ingressi del tampone e spurgo delle pompe di sistema A e B

- 2 Nella finestra di dialogo *Manual instructions*:
  - Selezionare Flow path:Inlet B.
  - Selezionare *Position* dell'ingresso da riempire dall'elenco a tendina. Cominciare dalla posizione di ingresso con il numero più alto e terminare con la posizione di ingresso con il numero più basso.

| Manual instructions - System3                                                                                                    |                       |        |
|----------------------------------------------------------------------------------------------------|-----------------------|--------|
| Instructions:<br>Pumps and pressures<br>Flow path<br>Injection valve<br>Column position<br>Inlet A<br>Inlet B<br>pH valve<br>Sample inlet<br>Outlet valve<br>Injection mark<br>Monitors<br>Fraction collection                                                                                                    | Selected column type: | Select |
| Save result as:           We result as:           We Auto update of parameters during in the second second sec | l                     | Browse |

Cliccare su
 Execute

Risultato: La valvola di ingresso B commuta sulla porta selezionata.

Collegare una siringa da 25-30 ml a una delle valvole di spurgo delle teste della pompa di sistema B. Accertarsi che la siringa si inserisca saldamente nel raccordo di spurgo.

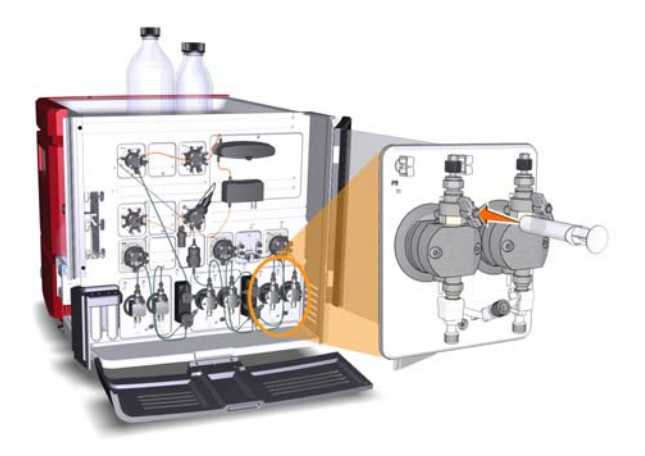

3

8.1 Riempimento degli ingressi del tampone e spurgo delle pompe di sistema A e B

| Passo | Operazione                                                                                                    |
|-------|----------------------------------------------------------------------------------------------------|
| 4     | Aprire la valvola di spurgo, ruotandola in senso antiorario di circa 3 quarti<br>di giro. Aspirare lentamente il liquido nella siringa fino a quando il liquido<br>raggiunge la pompa. |
| 5     | Chiudere la valvola di spurgo ruotandola in senso orario. Scollegare la siringa<br>e gettarne il contenuto.                                                                            |
| 6     | Ripetere le fasi 2-5 per ogni porzione di tubazione di ingresso B che deve essere utilizzata durante il ciclo.                                                                         |

# Riempimento della tubazione di ingresso A

Per riempire tutta la tubazione di ingresso A, da utilizzare nel ciclo, con soluzione/tampone adeguato seguire le istruzioni indicate di seguito.

| Passo | Operazione                                                                                                    |
|-------|----------------------------------------------------------------------------------------------------|
| 1     | Accertarsi che tutte le tubazioni di ingresso A da utilizzare durante l'esecu-<br>zione del metodo siano immerse nei tamponi corretti.                                                 |
| 2     | Nella finestra di dialogo Manual instructions:                                                                                                    |
|       | • Selezionare <i>Flow path:Inlet A</i> .                                                                                                    |
|       | • Selezionare <i>Position</i> dell'ingresso da riempire dall'elenco a tendina.                                                                                                    |
|       | Cliccare su     Execute                                                                                                    |
|       | Risultato: La valvola di ingresso A commuta sulla porta selezionata.                                                                                                    |
| 3     | Collegare una siringa da 25-30 ml a una delle valvole di spurgo delle teste<br>della pompa di sistema A. Accertarsi che la siringa si inserisca saldamente<br>nel raccordo di spurgo.  |
| 4     | Aprire la valvola di spurgo, ruotandola in senso antiorario di circa 3 quarti<br>di giro. Aspirare lentamente il liquido nella siringa fino a quando il liquido<br>raggiunge la pompa. |
| 5     | Chiudere la valvola di spurgo ruotandola in senso orario. Scollegare la siringa<br>e gettarne il contenuto.                                                                            |
| 6     | Ripetere le fasi 2-5 per ogni porzione di tubazione di ingresso A che deve essere utilizzata durante il ciclo.                                                                         |

### Preparare il sistema prima dello spurgo delle teste delle pompe di sistema

Seguire le istruzioni sottostanti per la preparazione del sistema.

| Passo | Operazione                                                                                                    |
|-------|----------------------------------------------------------------------------------------------------|
| 1     | Accertarsi che la porzione di tubazione di smaltimento collegata alla porta <b>W1</b> della valvola di iniezione sia posizionata in un recipiente di smaltimento.                          |
| 2     | Aprire il modulo <b>System Control</b> e selezionare <b>Manual:Execute Manual In-</b><br>structions.                                                                                       |
|       | Risultato: Si apre la finestra di dialogo Manual instructions.                                                                                                    |
| 3     | Nella finestra di dialogo Manual instructions:                                                                                                    |
|       | • Selezionare Flow path:Injection valve e selezionare System pump waste                                                                                                    |
|       | dall'elenco a discesa <b>Position</b> . Cliccare su <b>Execute</b> .                                                                                                    |
|       | <i>Risultato</i> : La valvola di iniezione commuta alla posizione di smaltimento.<br>L'operazione è necessaria per ottenere una contropressione bassa du-<br>rante la procedura di spurgo. |
|       | <ul> <li>Selezionare Pumps and pressures:System flow. Per ÄKTA avant 25, impostare Flow rate su 1,0 ml/min. Per ÄKTA avant 150, impostare Flow</li> </ul>                                  |
|       | <b>rate</b> su 10,0 ml/min. Cliccare su <b>Execute</b> .                                                                                                    |
|       | Risultato: Si avvia il flusso di sistema.                                                                                                    |

- 8 Riempimento degli ingressi e spurgo delle pompe
- 8.1 Riempimento degli ingressi del tampone e spurgo delle pompe di sistema A e B

### Spurgo della pompa di sistema B

Per spurgare le due teste della pompa di sistema B seguire le istruzioni indicate di seguito.

### Passo Operazione

1 Nella finestra di dialogo *Manual instructions*:

- Selezionare Pumps and pressures:Gradient.
- Impostare *Target* su 100% B e *Length* su 0 min.

| Instructions:                                                                                                    | Selected column type:                                                                                   | Select |
|----------------------------------------------------------------------------------------------------|----------------------------------------------------------------------------------------------------|--------|
| Pumps and pressures     System flow     Sample flow     Gradient     Pump wash     System wash     Quaternary stat concentrations     Quaternary gradient     ButferPro pH     Column packing flow     Flow path     Monitors | Parameters for Gradent<br>Target [0.0 - 100.0]<br>100.0] ∰ %8<br>Length [0.00 - 100000.0]<br>0.00 ∰ min |        |
| Save result as:           Image: Save result as:           Image: Auto update of parameters during                                                                                                    | j run                                                                                                   | Browse |

*Risultato:* Solo la pompa di sistema B è attiva.

### 8 Riempimento degli ingressi e spurgo delle pompe

8.1 Riempimento degli ingressi del tampone e spurgo delle pompe di sistema A e B

| Passo C | Operazione |
|---------|------------|
|---------|------------|

- 2 Nella finestra di dialogo Manual instructions:
  - Selezionare *Flow path:Inlet B*. •
  - Selezionare la **Position** di uno degli ingressi da utilizzare dall'elenco a tendina.

| Manual instructions - System3                                                                                                    |                                                          |        |
|----------------------------------------------------------------------------------------------------|----------------------------------------------------------|--------|
| Manual instructions - System3 Instructions:  Pumps and pressures Flow path Injection valve Column position Inlet A Inlet B pH valve Sample inlet Outlet valve Injection mark Monitors FloatCion collection | Selected column type: Parameters for Inlet B Position B1 | Select |
| Save result as:                                                                                                    | g run                                                    | Browse |

Execute Cliccare su

Risultato: La valvola di ingresso B commuta sulla porta selezionata.

Collegare una siringa da 25 - 30 ml alla valvola di spurgo della teste della pompa sinistra del sistema B. Accertarsi che la siringa si inserisca saldamente nel raccordo di spurgo.

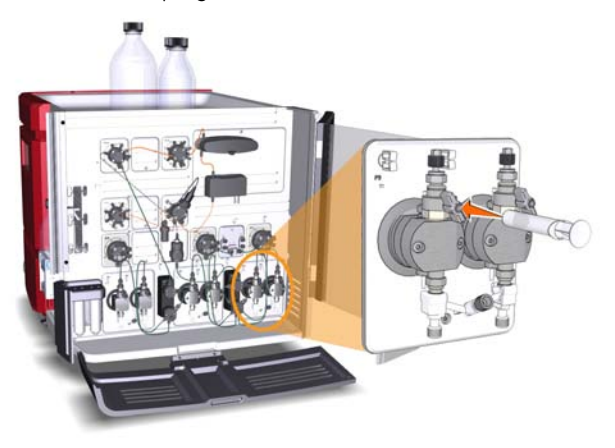

4

3

Aprire la valvola di spurgo, ruotandola in senso antiorario di circa 3 quarti di giro. Aspirare una piccola quantità di liquido nella siringa (a una velocità di circa 1 ml al secondo).

8.1 Riempimento degli ingressi del tampone e spurgo delle pompe di sistema A e B

| Passo | Operazione                                                                                                    |
|-------|----------------------------------------------------------------------------------------------------|
| 5     | Chiudere la valvola di spurgo ruotandola in senso orario. Scollegare la siringa<br>e gettarne il contenuto.                                                |
| 6     | Collegare la siringa alla valvola di spurgo sulla testa destra della pompa del sistema B e ripetere le fasi 4 e 5. Mantenere attivo il flusso nel sistema. |
|       |                                                                                                    |

### Spurgo della pompa di sistema A

Seguire le istruzioni sottostanti per spurgare entrambe le teste della pompa di sistema A.

| Passo | Operazione                                                      |  |
|-------|-----------------------------------------------------------------|--|
| 1     | Nella finestra di dialogo Manual instructions:                  |  |
|       | • Selezionare Pumps and pressures:Gradient.                     |  |
|       | <ul> <li>Impostare Taraet su 0% B e Lenath su 0 min.</li> </ul> |  |

Cliccare su
 Execute

*Risultato*: Solo la pompa di sistema A è attiva.

### 8 Riempimento degli ingressi e spurgo delle pompe

8.1 Riempimento degli ingressi del tampone e spurgo delle pompe di sistema A e B

| Passo | Operazione                                                                                                    |
|-------|----------------------------------------------------------------------------------------------------|
| 2     | Nella finestra di dialogo <b>Manual instructions</b> :                                                           |
|       | • Selezionare <i>Flow path:Inlet A</i> .                                                                         |
|       | <ul> <li>Selezionare <i>Position</i> di uno degli ingressi da utilizzare dall'elenco a ten-<br/>dina.</li> </ul> |
|       |                                                                                                    |

Cliccare su Execute.

*Risultato*: La valvola di ingresso A commuta sulla porta selezionata.

3 Collegare una siringa da 25-30 ml alla valvola di spurgo della testa sinistra della pompa di sistema A. Accertarsi che la siringa si inserisca saldamente nel raccordo di spurgo.

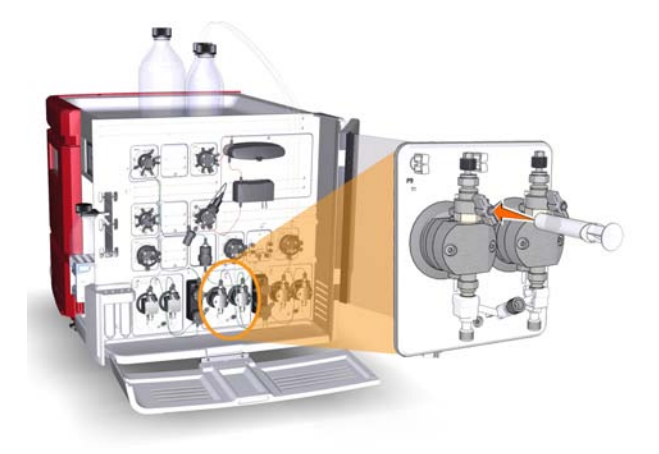

- 4 Aprire la valvola di spurgo, ruotandola in senso antiorario di circa 3 quarti di giro. Aspirare una piccola quantità di liquido nella siringa (a una velocità di circa 1 ml al secondo).
- 5 Chiudere la valvola di spurgo ruotandola in senso orario. Scollegare la siringa e gettarne il contenuto.

8.1 Riempimento degli ingressi del tampone e spurgo delle pompe di sistema A e B

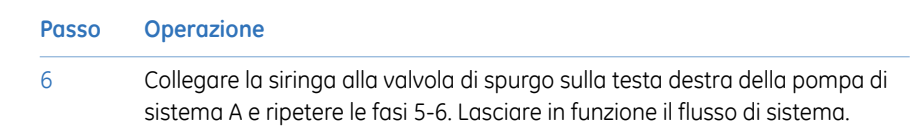

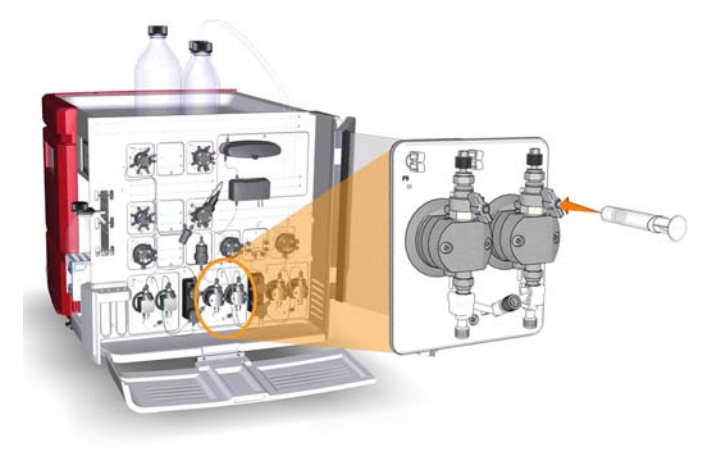

### Termine del ciclo

Per terminare il ciclo di funzionamento, cliccare sull'icona *End* nella barra strumenti *System Control*.

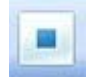
#### 8.2 Riempimento degli ingressi del campione e spurgo della pompa del campione

### Generalità

La procedura è costituita delle seguenti fasi:

- 1 Riempire tutta la tubazione di ingresso del campione da utilizzare durante il ciclo
- 2 Preparare il sistema prima di spurgare la pompa del campione
- 3 Spurgare la pompa del campione
- 4 Termine del ciclo

### **Riempimento ingresso campione**

Per riempire tutta la tubazione d'ingresso campione da utilizzare nel ciclo con soluzione/tampone adequato, seguire le istruzioni indicate di seguito. Saltare il punto 2 delle istruzioni se la tubazione d'ingresso campione non è collegata alla Valvola campione V9-IS.

| Passo | Operazione                                                                                                    |  |  |  |  |
|-------|----------------------------------------------------------------------------------------------------|--|--|--|--|
| 1     | Accertarsi che tutte le tubazioni di ingresso campione da utilizzare durante l'esecuzione del metodo siano immerse nei tamponi corretti. |  |  |  |  |
| 2     | Nella finestra di dialogo <b>Manual instructions</b> :                                                                                   |  |  |  |  |
|       | Selezionare <i>Flow path:Sample inlet</i> .                                                                                              |  |  |  |  |
|       | • Selezionare <b>Position</b> dell'ingresso da riempire dall'elenco a tendina.                                                           |  |  |  |  |
|       | Manual instructions - System5                                                                                                    |  |  |  |  |
|       | Instructions:                                                                                                    |  |  |  |  |
|       | Save result as: Browse                                                                                                    |  |  |  |  |
|       | Auto update (parameter fields will be updated during method run)                                                                         |  |  |  |  |

Execute Cliccare su

Risultato: La valvola campione commuta sulla porta selezionata.

8.2 Riempimento degli ingressi del campione e spurgo della pompa del campione

| Passo | Operazione                                                                                                    |
|-------|----------------------------------------------------------------------------------------------------|
| 3     | Collegare una siringa da 25-30 ml ad una delle valvole di spurgo delle teste della pompa campione. Accertarsi che la siringa si inserisca saldamente nel raccordo di spurao. |

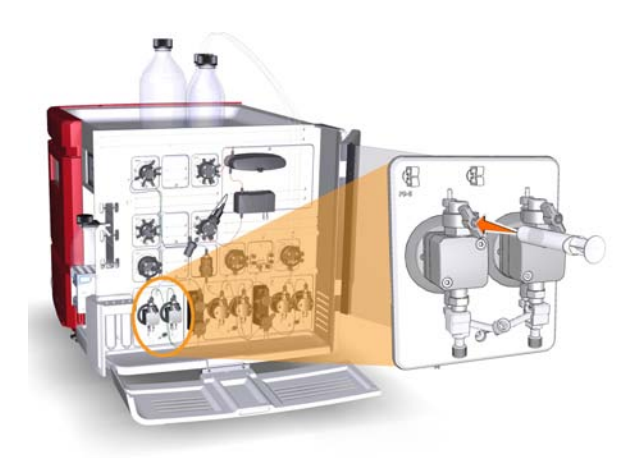

| 4 | Aprire la valvola di spurgo, ruotandola in senso antiorario di circa 3 quarti<br>di giro. Aspirare lentamente il liquido nella siringa fino a quando il liquido<br>raggiunge la pompa. |
|---|----------------------------------------------------------------------------------------------------|
| 5 | Chiudere la valvola di spurgo ruotandola in senso orario. Scollegare la siringa<br>e gettarne il contenuto.                                                                            |
| 6 | Ripetere le fasi 2-5 per tutti gli ingressi campione da usare nell'esecuzione del metodo.                                                                                              |

### Preparare il sistema prima di spurgare la pompa del campione

Per preparare il sistema seguire le istruzioni indicate di seguito.

| Passo | Operazione                                                                                                    |
|-------|----------------------------------------------------------------------------------------------------|
| 1     | Accertarsi che la porzione di tubazione di smaltimento collegata alla porta <b>W1</b> della valvola di iniezione sia posizionata in un recipiente di smaltimento.                             |
| 2     | Aprire il modulo <i>System Control</i> e selezionare <i>Manual:Execute Manual In-</i><br><i>structions</i> .<br><i>Risultato:</i> Si apre la finestra di dialogo <i>Manual instructions</i> . |

#### 8 Riempimento degli ingressi e spurgo delle pompe 8.2 Riempimento degli ingressi del campione e spurgo della pompa del campione

| Passo | Operazione                                                                                                    |
|-------|----------------------------------------------------------------------------------------------------|
| 3     | Nella finestra di dialogo <b>Manual instructions</b> :                                                                                                    |
|       | <ul> <li>Selezionare <i>Flow path:Injection valve</i> e selezionare <i>Sample pump waste</i> dall'elenco a discesa <i>Position</i>. Cliccare su <a href="mailto:Execute">Execute</a>.</li> <li><i>Risultato:</i> La valvola di iniezione commuta alla posizione di smaltimento. L'operazione è necessaria per ottenere una contropressione bassa durante la procedura di spurgo.</li> </ul> |
|       | <ul> <li>Selezionare Pumps and pressures:Sample flow. Per ÄKTA avant 25, impostare Flow rate su 1,0 ml/min. Per ÄKTA avant 150, impostare Flow rate su 10,0 ml/min. Cliccare su Execute.</li> <li>Risultato: Si avvia il flusso del campione.</li> </ul>                                                                                                    |

### Spurgare la pompa del campione

Per spurgare le due teste della pompa del campione seguire le istruzioni indicate di seguito.

| Passo | Operazione                                                                                                    |  |  |  |
|-------|----------------------------------------------------------------------------------------------------|--|--|--|
| 1     | Nella finestra di dialogo Manual instructions:                                                                                                    |  |  |  |
|       | • Selezionare <i>Flow path:Sample inlet</i> .                                                                                                    |  |  |  |
|       | • Selezionare <i>Buffer</i> dall'elenco a discesa <i>Position</i> .                                                                                        |  |  |  |
|       | Cliccare su     Execute                                                                                                    |  |  |  |
|       | Risultato: La valvola di ingresso campione commuta alla porta Buffer.                                                                                      |  |  |  |
| 2     | Collegare una siringa da 25-30 ml a una delle valvole di spurgo della testa sinistra della pompa del campione. Accertarsi che la siringa si inserisca sal- |  |  |  |

damente nel raccordo di spurgo.

### 8 Riempimento degli ingressi e spurgo delle pompe

8.2 Riempimento degli ingressi del campione e spurgo della pompa del campione

| Passo | Operazione                                                                                                    |
|-------|----------------------------------------------------------------------------------------------------|
| 3     | Aprire la valvola di spurgo, ruotandola in senso antiorario di circa 3 quarti di giro. Aspirare una piccola quantità di liquido nella siringa (a una velocità di circa 1 ml al secondo). |

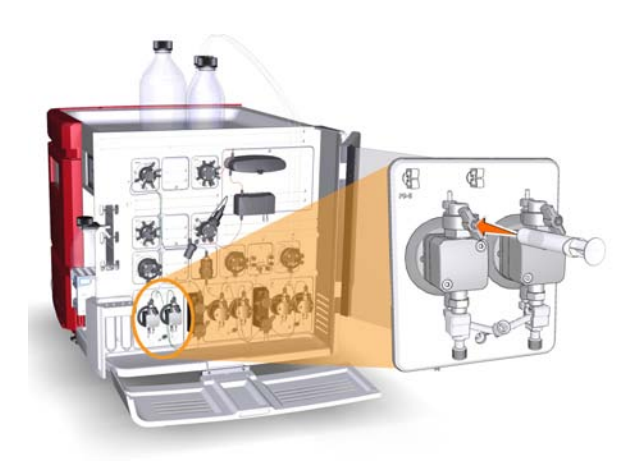

- 4 Chiudere la valvola di spurgo ruotandola in senso orario. Scollegare la siringa e gettarne il contenuto.
- 5 Collegare la siringa alla valvola di spurgo sulla testa destra della pompa del campione e ripetere le fasi 2-3. Lasciare in funzione il flusso del campione.

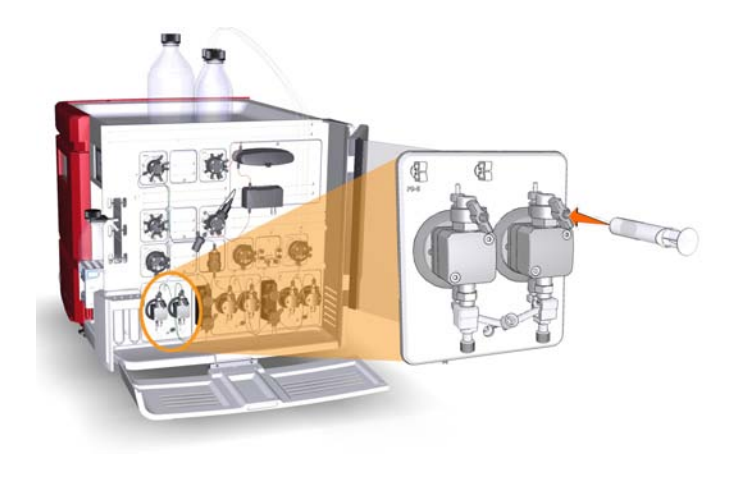

### Termine del ciclo

Per terminare il ciclo di funzionamento, cliccare sull'icona *End* nella barra strumenti *System Control*.

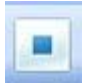

8.3 Riempimento degli ingressi Q e spurgo delle pompe di sistema A e B

# 8.3 Riempimento degli ingressi Q e spurgo delle pompe di sistema A e B

### Generalità

La procedura è costituita delle seguenti fasi:

- 1 Preparare il sistema prima di riempire gli ingressi Q e di effettuare lo spurgo delle pompe del sistema
- 2 Riempire tutte le tubazioni di ingresso Q
- 3 Spurgare la valvola a quattro elementi e le pompe di sistema
- 4 Termine del ciclo

### Preparare il sistema prima di riempire gli ingressi Q e di effettuare lo spurgo delle pompe del sistema

Nota: L'ingresso A1 e B1 devono essere immersi nel tampone o in acqua. Quando le pompe di sistema sono sincronizzate, le valvole di ingresso sono posizionate su A1 e B1 per un breve momento.

| Passo | Operazione                                                                                                    |
|-------|----------------------------------------------------------------------------------------------------|
| 1     | Accertarsi che la porzione di tubo della tubazione di smaltimento collegata<br>alla porta <b>W1</b> della valvola di iniezione sia posizionata in un recipiente di<br>smaltimento. |
| 2     | Aprire il modulo <b>System Control</b> e selezionare <b>Manual:Execute Manual In-</b><br>structions.                                                                               |
|       | Disultato: Si apro la finostra di dialogo Manual instructions                                                                                                    |

Risultato: Si apre la finestra di dialogo Manual instructions.

### 8 Riempimento degli ingressi e spurgo delle pompe 8.3 Riempimento degli ingressi Q e spurgo delle pompe di sistema A e B

| Passo | Operazione                                                                                          |  |  |  |
|-------|----------------------------------------------------------------------------------------------------|--|--|--|
| 3     | Nella finestra di dialogo <b>Manual instructions</b> :                                              |  |  |  |
|       | Selezionare Flow path:Injection valve                                                               |  |  |  |
|       | e                                                                                                   |  |  |  |
|       | • scegliere System pump waste dall'elenco a discesa Position.                                       |  |  |  |
|       | • Fare clic su Execute                                                                              |  |  |  |
|       | Risultato: La valvola di iniezione commuta alla posizione di smaltimento.                           |  |  |  |
|       | Nota:                                                                                               |  |  |  |
|       | L'operazione è necessaria per ottenere una contropressione bassa durante<br>la procedura di spurgo. |  |  |  |
| 4     | Selezionare Pumps and pressures:System flow:                                                        |  |  |  |
|       | Per ÄKTA avant 25:                                                                                  |  |  |  |
|       | Impostare il valore di <i>Flow rate</i> a 1.0 ml/min.                                               |  |  |  |
|       | • Per ÄKTA avant 150:                                                                               |  |  |  |
|       | Impostare il valore di <i>Flow rate</i> a 10.0 ml/min.                                              |  |  |  |
|       | Fare clic su Execute                                                                                |  |  |  |
|       | Risultato: Si avvia il flusso di sistema.                                                           |  |  |  |

### Riempimento degli ingressi Q

Per riempire gli ingressi Q seguire le istruzioni indicate di seguito.

| Passo | Operazione                                                                 |
|-------|----------------------------------------------------------------------------|
| 1     | Assicurarsi che i segmenti di tubo della tubazione di ingresso marcati A1, |
|       | B1 e Q1-Q4 siano immersi nei tamponi corretti.                             |

8.3 Riempimento degli ingressi Q e spurgo delle pompe di sistema A e B

# Passo Operazione 2 Nella finestra di dialogo Manual instructions:

- Selezionare Pumps and pressures: Quaternary start concentrations.
- Impostare *Start concentration Q1* a 100%. Assicurarsi che le altre concentrazioni d'avvio siano impostate su 0%.

| Manual instructions - System3                                                                                                    |    |                                                                                                    |        |
|----------------------------------------------------------------------------------------------------|----|----------------------------------------------------------------------------------------------------|--------|
| Instructions:                                                                                                    | Se | lected column type:                                                                                                    | Select |
| Pumps and pressures     System flow     Sample flow     Gradient     Pump wash     Quaternary start concentrations     Quaternary gradient     BufferPro pH     Column packing flow     Elow path     Monitors |    | Start concentration Q1     [0.0 - 100.0]     [0.0 - 100.0]     [0.0 - 100.0]     [0.0 - 100.0]     [0.0 - 100.0]     [0.0 - 100.0]     [0.0 - 100.0]     [0.0 - 100.0]     [0.0 - 100.0]     [0.0 - 100.0]     [0.0 - 100.0]     [0.0 - 100.0]     [0.0 - 100.0]     [0.0 - 100.0]     [0.0 - 100.0]     [0.0 - 100.0]     [0.0 - 100.0]     [0.0 - 100.0]     [0.0 - 100.0]     [0.0 - 100.0]     [0.0 - 100.0]     [0.0 - 100.0]     [0.0 - 100.0]     [0.0 - 100.0]     [0.0 - 100.0]     [0.0 - 100.0]     [0.0 - 100.0]     [0.0 - 100.0]     [0.0 - 100.0]     [0.0 - 100.0]     [0.0 - 100.0]     [0.0 - 100.0]     [0.0 - 100.0]     [0.0 - 100.0]     [0.0 - 100.0]     [0.0 - 100.0]     [0.0 - 100.0]     [0.0 - 100.0]     [0.0 - 100.0]     [0.0 - 100.0]     [0.0 - 100.0]     [0.0 - 100.0]     [0.0 - 100.0]     [0.0 - 100.0]     [0.0 - 100.0]     [0.0 - 100.0]     [0.0 - 100.0]     [0.0 - 100.0]     [0.0 - 100.0]     [0.0 - 100.0]     [0.0 - 100.0]     [0.0 - 100.0]     [0.0 - 100.0]     [0.0 - 100.0]     [0.0 - 100.0]      [0.0 - 100.0]     [0.0 - 100.0]     [0.0 - 100.0]     [0.0 - 100.0]     [0.0 - 100.0]     [0.0 - 100.0]     [0.0 - 100.0]     [0.0 - 100.0]     [0.0 - 100.0]     [0.0 - 100.0]     [0.0 - 100.0]     [0.0 - 100.0]     [0.0 - 100.0]     [0.0 - 100.0]     [0.0 - 100.0]     [0.0 - 100.0]     [0.0 - 100.0]     [0.0 - 100.0]     [0.0 - 100.0]     [0.0 - 100.0]     [0.0 - 100.0]     [0.0 - 100.0]     [0.0 - 100.0]     [0.0 - 100.0]     [0.0 - 100.0]     [0.0 - 100.0]     [0.0 - 100.0]     [0.0 - 100.0]     [0.0 - 100.0]     [0.0 - 100.0]     [0.0 - 100.0]     [0.0 - 100.0]     [0.0 - 100.0]     [0.0 - 100.0]     [0.0 - 100.0]     [0.0 - 100.0]     [0.0 - 100.0]     [0.0 - 100.0]     [0.0 - 100.0]     [0.0 - 100.0]     [0.0 - 100.0]     [0.0 - 100.0]     [0.0 - 100.0]     [0.0 - 100.0]     [0.0 - 100.0]     [0.0 - 100.0]     [0.0 - 100.0]     [0.0 - 100.0]     [0.0 - 100.0]     [0.0 - 100.0]     [0.0 - 100.0]     [0.0 - 100.0]     [0.0 - 100.0]     [0.0 - 100.0]     [0.0 - 100.0]     [0.0 - 100.0]     [0.0 - 100.0] |        |
| Save result as:                                                                                                    |    |                                                                                                    | Browse |
| W Auto update of parameters during run                                                                                                    |    |                                                                                                    |        |

Cliccare su
 Execute

Collegare una siringa da 25-30 ml a una delle valvole di spurgo di ciascuna delle pompe di sistema. Accertarsi che la siringa si inserisca saldamente nel raccordo di spurgo.

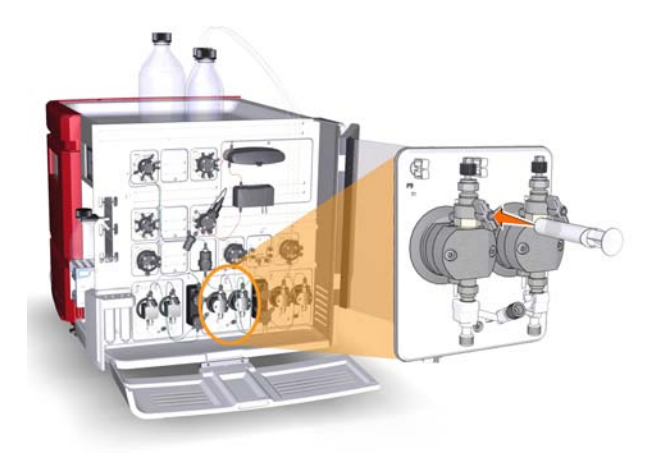

4

3

Aprire la valvola di spurgo ruotandola in senso antiorario di circa 3 quarti di giro. Aspirare lentamente 10 ml di liquido nella siringa. Controllare che l'ingresso **Q1** sia riempito dal liquido.

| Passo | Operazione                                                                                                    |  |  |
|-------|----------------------------------------------------------------------------------------------------|--|--|
| 5     | Chiudere la valvola di spurgo ruotandola in senso orario. Scollegare la siringa<br>e gettarne il contenuto.                                       |  |  |
| 6     | Ripetere le fasi 2-5 per <b>Q2</b> , <b>Q3</b> e <b>Q4</b> rispettivamente, impostando le relative <i>Quaternary start concentration</i> su 100%. |  |  |
|       | Suggerimento:                                                                                                    |  |  |
|       | La porzione di tubazione di ingresso immersa in acqua distillata deve essere<br>l'ultima parte di tubazione di ingresso da riempire.              |  |  |

## Spurgare la valvola a quattro elementi e le pompe di sistema

Per lo spurgo della valvola a quattro elementi, della pompa di sistema A e della pompa di sistema B, seguire le istruzioni indicate di seguito. Si osservi che occorre effettuare lo spurgo di entrambe le teste di ciascuna pompa di sistema.

#### Passo Operazione

1 Nella finestra di dialogo *Manual instructions*:

• Selezionare *Pumps and pressures:Pump wash* e *All* dall'elenco a discesa *BufferPro / Q inlets*.

| nstructions:                                                                                                    | Selected of | column type:                                                                                               | Select. |
|----------------------------------------------------------------------------------------------------|-------------|----------------------------------------------------------------------------------------------------|---------|
| Definition Definition | Paramete    | rs for Pump wesh<br>Inlet A<br>Off<br>Inlet B<br>Off<br>BufferPro / Q inlets<br>All<br>Sample inlet<br>Off | ×<br>×  |
| Gave result as:                                                                                                    |             |                                                                                                    | Browse. |

Cliccare su
 Execute

*Risultato*:Inizia un lavaggio pompa simultaneo di tutti gli ingressi Q. L'operazione rimuove l'aria dalla valvola a quattro elementi.

2 Attendere il termine del lavaggio della pompa.

8.3 Riempimento degli ingressi Q e spurgo delle pompe di sistema A e B

| Passo | Operazione                                                                                                    |
|-------|----------------------------------------------------------------------------------------------------|
| 3     | Collegare una siringa da 25-30 ml alla valvola di spurgo sinistra della pompa<br>di sistema selezionata. Accertarsi che la siringa si inserisca saldamente nel<br>raccordo di spurgo. |

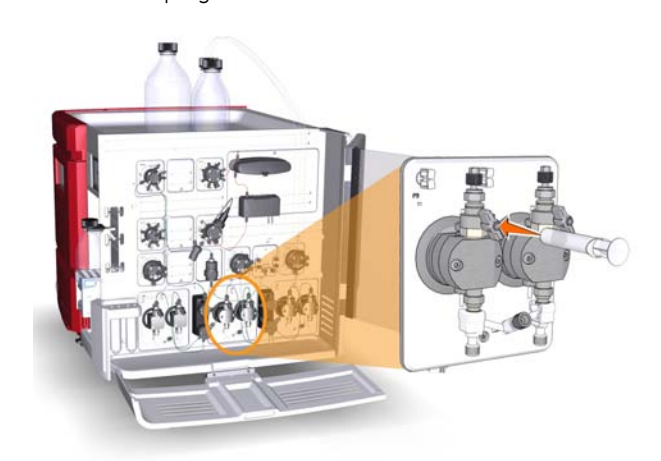

- 4 Aprire la valvola di spurgo ruotandola in senso antiorario di circa 3 quarti di giro. Aspirare lentamente 10 ml di liquido nella siringa a una velocità di circa 1 ml al secondo.
- 5 Chiudere la valvola di spurgo ruotandola in senso orario. Scollegare la siringa e gettarne il contenuto.
- 6 Ripetere le fasi 3-5 per le altre tre valvole di spurgo delle pompe di sistema per eliminare l'aria intrappolata nelle teste delle pompe. Lasciare in funzione il flusso di sistema.

### Termine del ciclo

Per terminare il ciclo di funzionamento, cliccare sull'icona *End* nella barra strumenti *System Control*.

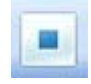

### 9 Test delle prestazioni

### Informazioni sul capitolo

I test delle prestazioni devono essere effettuati dopo l'installazione per verificare il funzionamento del sistema ÄKTA avant. I test delle prestazioni possono anche essere usati in qualsiasi momento per controllare le condizioni del sistema, ad esempio, dopo un arresto prolungato. Il presente capitolo descrive come preparare, eseguire e valutare i quattro test delle prestazioni disponibili.

### In questo capitolo

Il presente capitolo contiene le seguenti sezioni:

| Sezione                           | Vedere pa-<br>gina |
|-----------------------------------|--------------------|
| 9.1 Test sensore aria             | 84                 |
| 9.2 Test collettore di frazioni   | 87                 |
| 9.3 Test valvola Q                | 93                 |
| 9.4 Test sistema                  | 101                |
| 9.5 Protocollo del test valvola Q | 113                |
| 9.6 Protocollo del test sistema   | 115                |

### 9.1 Test sensore aria

### Descrizione del metodo

I sensori dell'aria A, B ed S sono integrati nelle valvole di ingresso A e B e nella valvola di ingresso campione. Il test del sensore dell'aria controlla se il sensore rileva l'aria. L'esecuzione del metodo richiede circa 5 minuti.

### Materiale richiesto

È necessario il seguente materiale:

- Siringa, 25-30 ml
- Acqua distillata

### Preparazione del test

Per preparare il sistema prima dell'avvio di un metodo seguire le istruzioni indicate di seguito.

| Passo | Operazione                                                                                                    |
|-------|----------------------------------------------------------------------------------------------------|
| 1     | Immergere la tubazione d'ingresso <b>A1</b> , <b>B1</b> e la porzione di tubazione d'ingres-<br>so campione marcata con <b>Buff</b> in acqua distillata.                                                                                                    |
| 2     | Riempire la tubazione d'ingresso <b>A1</b> , <b>B1</b> e la tubazione d'ingresso campione<br><b>Buff</b> ed effettuare lo spurgo delle pompe. Vedere Sezione 8.1 Riempimento<br>degli ingressi del tampone e spurgo delle pompe di sistema A e B, a pagina 64<br>e Sezione 8.2 Riempimento degli ingressi del campione e spurgo della pompa<br>del campione, a pagina 73. |
| 3     | Scollegare la tubazione di ingresso collegata alle posizioni <b>A4</b> , <b>B4</b> , e <b>S4</b> delle valvole di ingresso. Durante il test, l'aria viene introdotta nelle valvole di ingresso attraverso queste porte di ingresso per verificare l'efficienza dei sensori aria.                                                                                          |

### Avvio del test

Per avviare il test del sensore aria seguire le istruzioni indicate di seguito.

| Passo | Operazione                                                                                                    |
|-------|----------------------------------------------------------------------------------------------------|
| 1     | Nel modulo System Control, selezionare System:Performance Test and Report.                                                                                                    |
|       | Risultato: Si apre la finestra di dialogo System Performance Test and Report.                                                                                                    |
| 2     | Nella finestra di dialogo System Performance Test and Report:                                                                                                    |
|       | Selezionare Air Sensor Test                                                                                                    |
|       | Cliccare sul pulsante Run Performance Method                                                                                                    |
|       | Risultato: Si apre Start Protocol del test sensore aria.                                                                                                    |
| 3     | Cliccare su <b>Next</b> nelle finestre di dialogo di <b>Start Protocol</b> per aprire la fine-<br>stra successiva. Queste finestre di dialogo sono descritte nella tabella Descri-<br>zione delle finestre di dialogo di Start Protocol, a pagina 85. |
| 4     | Nell'ultima finestra di dialogo di <b>Start Protocol</b> , <b>Result name and location</b> , cliccare su <b>Finish</b> .                                                                                                    |
|       | <i>Risultato</i> : Il test sensore aria si avvia.                                                                                                    |

## Descrizione delle finestre di dialogo di Start Protocol

La tabella seguente descrive le finestre di dialogo di Start Protocol.

| Finestra di dialogo           | Descrizione                                                                                                    |
|-------------------------------|----------------------------------------------------------------------------------------------------|
| Notes                         | Visualizza <i>Method Notes</i> del metodo. <i>Method Notes</i><br>contiene la descrizione di un metodo e le istruzioni su co-<br>me eseguire il metodo. Questa finestra di dialogo consente<br>anche all'utente di immettere <i>Start Notes</i> . |
| Evaluation Procedures         | Consente all'utente di selezionare il salvataggio del rap-<br>porto in un file (consigliato) e/o la stampa del rapporto.                                                                                                    |
| Result Name and Loca-<br>tion | Consente all'utente di cambiare il nome e l'ubicazione dei risultati.                                                                                                    |

### Durante il ciclo

Durante il ciclo si apre una finestra di dialogo **Message**. Leggere i messaggi visualizzati nella finestra e accertarsi di aver effettuato le necessarie preparazioni. Cliccare sul pulsante **Confirm and Continue** nella finestra di dialogo **Message** per cambiare lo stato del sistema da **System Pause** a **Run** e procedere con il test. In alternativa, cliccare sul pulsante **Confirm** nella finestra di dialogo **Message** e cliccare sul pulsante **Continue** sul display dello strumento.

### Valutazione automatica

Il sistema, al termine del test, genera automaticamente un rapporto. Il rapporto può essere stampato in due modi:

 Se nella finestra di dialogo Evaluation Procedures in Start Protocol del test è stata selezionata l'opzione Save the report to file, il rapporto viene salvato in C:\Program Files\GE Healthcare\UNICORN\Temp. Aprire il rapporto e stamparlo usando la propria stampante Windows predefinita (consigliato).

Nota:

Il percorso di ricerca esatto dipende dalla posizione della cartella di installazione UNICORN.

 Se è stata selezionata l'opzione *Print report* nella finestra di dialogo *Evaluation Procedures* di *Start Protocol* del test, il rapporto viene automaticamente stampato con la stampante di sistema. Si osservi che è necessario che sia stata impostata una stampante di sistema; vedere UNICORN Administration and Technical Manual.

Stampare il rapporto e controllare lo stato delle prove. Per ciascun test il rapporto indica "The test passed" o "The test failed".

## Possibili cause del mancato superamento di un test

La tabella seguente descrive le possibili cause del mancato superamento di un test. Dopo aver controllato le possibili cause di errore e adottato gli opportuni interventi, ripetere nuovamente il test.

| Causa                                  | Operazione                                                                                                    |
|----------------------------------------|----------------------------------------------------------------------------------------------------|
| Sensore aria difettoso                 | Per ulteriori informazioni, vedere Manuale d'Uso, capitolo<br>Risoluzione dei problemi.                                 |
| Errata preparazione<br>delle tubazioni | Accertarsi che le tubazioni siano state preparate corretta-<br>mente, vedere <i>Preparazione del test, a pagina</i> 84. |

### 9.2 Test collettore di frazioni

### Descrizione del metodo

Questo test verifica l'efficienza del collettore di frazioni. L'esecuzione del metodo richiede circa 10 minuti. Per ÄKTA avant 25, il frazionamento di 2 ml viene eseguito in tre pozzetti sequenziali in ciascuna delle due piastre da 96 pozzetti profondi. Per ÄKTA avant 150, il frazionamento di 20 ml viene eseguito in tre pozzetti sequenziali posizionati in ciascuna delle due cassette per provette da 50 ml.

### **Materiale richiesto**

È necessario il seguente materiale:

- Acqua distillata
- Siringa, 25-30 ml
- Per ÄKTA avant 25:
  - Cassette per piastre a pozzetti profondi, 2 pz
  - Piastre da 96 pozzetti profondi, 2 pz
- Per ÄKTA avant 150:
  - Cassette per provette da 50 ml, 2 pz
  - Provette da 50 ml, 12 pz

### Preparazione del test

Per preparare il sistema prima dell'avvio di un metodo seguire le istruzioni indicate di seguito.

| Passo | Operazione                                                                                                    |
|-------|----------------------------------------------------------------------------------------------------|
| 1     | Immegere il segmento della tubazione di ingresso marcata <b>A1</b> nell'acqua<br>distillata.                                                                                                    |
| 2     | Riempire il tubo d'ingresso <b>A1</b> ed effettuare lo spurgo della pompa di sistema<br>A. Vedere Sezione 8.1 Riempimento degli ingressi del tampone e spurgo delle<br>pompe di sistema A e B, a pagina 64.                                                                      |
| 3     | Inserire le piastre a pozzetti profondi oppure le provette nelle cassette. Ac-<br>certarsi che le piastre a pozzetti profondi siano orientate in modo che il<br>pozzetto contrassegnato con <b>A1</b> sia situato in corrispondenza del riferimento<br><b>A1</b> sulla cassetta. |

4

5

#### Passo Operazione

Posizionare le cassette sull'apposito vassoio, una sulla cassetta posizione 1 ed una sulla cassetta posizione 6. Accertarsi che i codici del tipo di cassetta (vedere figura seguente) siano orientati verso il lato anteriore del vassoio contrassegnato con il logo GE.

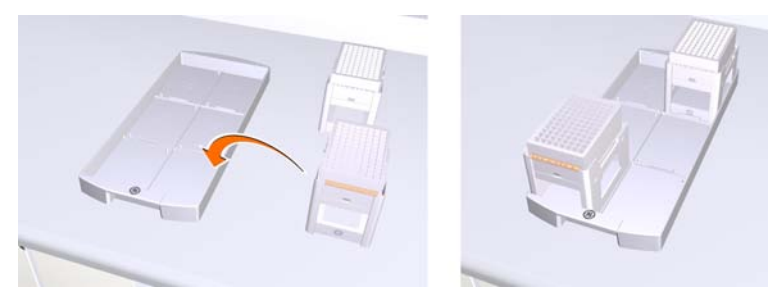

Aprire il cassetto del collettore di frazioni premendo verso l'alto la maniglia ed estraendo il cassetto.

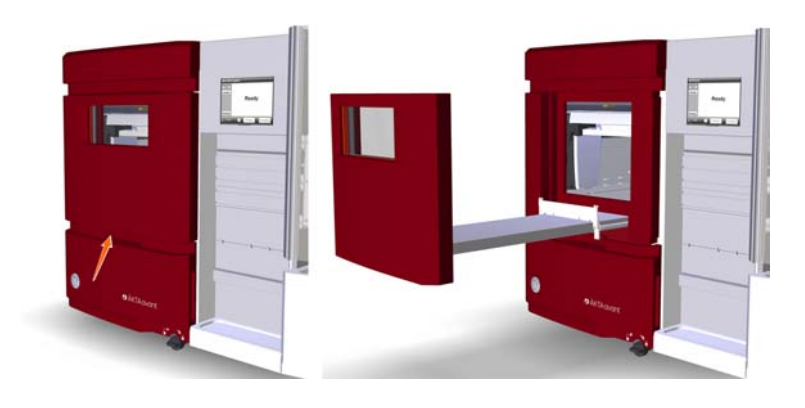

#### Passo Operazione

6 Posizionare il vassoio a cassetta sul relativo supporto della cassetta del collettore di frazioni. Accertarsi che il lato anteriore del vassoio (contrassegnato con il logo GE) sia rivolto verso il lato anteriore del cassetto.

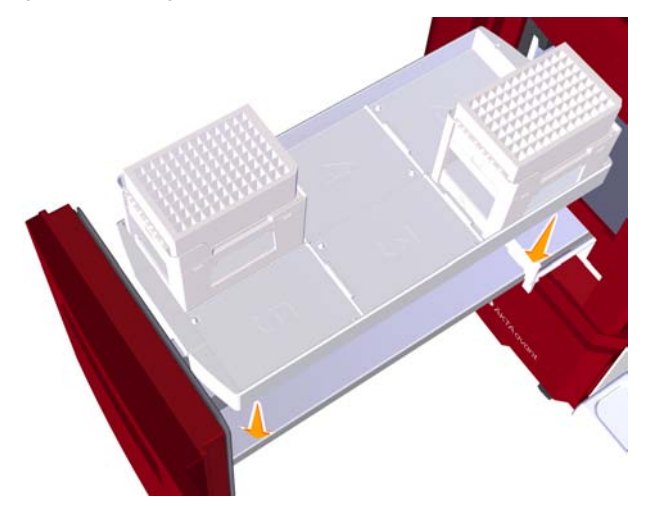

- 7 Chiudere il cassetto del collettore di frazioni. Accertarsi che scatti in posizione di chiusura.
- 8 Nel modulo **System Control**, selezionare **View:Fraction collection content**. Nella finestra di dialogo **Fraction collector content** controllare che le procedure di scansione automatica siano state eseguite correttamente.

#### 9 Nel modulo System Control, selezionare System:Settings.

Risultato: Si apre la finestra di dialogo System Settings .

- 10 Nella finestra di dialogo **System Settings**:
  - Selezionare Fraction collector:Fractionation settings.
  - Per ÄKTA avant 25: Nell'elenco a discesa Fractionation mode, selezionare Accumulator.
  - Nell'elenco a discesa *Fractionation order*, selezionare *Row-by-row*.
  - Fare clic su OK.

### Avvio del test

Per avviare il test del collettore di frazioni seguire le istruzioni indicate di seguito.

| Passo | Operazione                                                                                                    |
|-------|----------------------------------------------------------------------------------------------------|
| 1     | Nel modulo <b>System Control</b> , selezionare <b>System:Performance Test and</b><br><b>Report</b> .                                                                                                    |
|       | Risultato: Si apre la finestra di dialogo System Performance Test and Report.                                                                                                    |
| 2     | Nella finestra di dialogo System Performance Test and Report:                                                                                                    |
|       | Selezionare Fraction Collector Test                                                                                                    |
|       | Cliccare sul pulsante Run Performance Method                                                                                                    |
|       | Risultato: Si apre <b>Start Protocol</b> del test collettore di frazioni.                                                                                                    |
| 3     | Cliccare su <b>Next</b> nelle finestre di dialogo di <b>Start Protocol</b> per aprire la fine-<br>stra successiva. Queste finestre di dialogo sono descritte nella tabella Descri-<br>zione delle finestre di dialogo di Start Protocol, a pagina 90. |
| 4     | Nell'ultima finestra di dialogo di <b>Start Protocol, Result name and location</b> , cliccare su <b>Finish</b> .                                                                                                    |
|       | Risultato: Il test collettore di frazioni si avvia.                                                                                                    |

## Descrizione delle finestre di dialogo di Start Protocol

La tabella seguente descrive le finestre di dialogo di Start Protocol.

| Finestra di dialogo           | Descrizione                                                                                                    |
|-------------------------------|----------------------------------------------------------------------------------------------------|
| Notes                         | Visualizza <i>Method Notes</i> del metodo. <i>Method Notes</i><br>contiene la descrizione di un metodo e le istruzioni su co-<br>me eseguire il metodo. Questa finestra di dialogo consente<br>anche all'utente di immettere <i>Start Notes</i> . |
| Result Name and Loca-<br>tion | Consente all'utente di cambiare il nome e l'ubicazione dei risultati.                                                                                                    |

### **Durante il ciclo**

Controllare che all'inizio del ciclo venga effettuato il lavaggio dell'accumulatore. Durante il lavaggio dell'accumulatore la testa dispensatrice viene posizionata sopra l'imbuto di smaltimento e il liquido viene spruzzato ripetutamente dall'ugello.

### Valutazione del risultato

Per ÄKTA avant 25: Controllare che in ciascun pozzetto **1A1-1A3** e **6A1-6A3** sia raccolto il volume corretto di 2 ml. Verificare anche che i contrassegni di frazionamento nel cromatogramma corrispondano ai pozzetti riempiti.

Per ÄKTA avant 150: Controllare che in ciascuna provetta **1A1-1A3** e **6A1-6A3** sia raccolto il volume corretto di 20 ml. Verificare inoltre che i contrassegni di frazionamento nel cromatogramma corrispondano alle provette riempite.

## Possibili cause del mancato superamento di un test

La tabella seguente descrive le possibili cause del mancato superamento di un test. Dopo aver controllato le possibili cause di errore e adottato gli opportuni interventi, ripetere nuovamente il test.

| Causa                                                                                                    | Operazione                                                                                                    |
|----------------------------------------------------------------------------------------------------|----------------------------------------------------------------------------------------------------|
| Volumi errati raccolti nei<br>pozzetti o nelle provette<br>e irregolarità nelle curve<br>di pressione del sistema:<br>- Aria intrappolata nella<br>pompa di sistema A<br>- Pompa di sistema A<br>difettosa | Aria nelle pompe: Assicurarsi di riempire il tubo d'ingresso<br>A1 e di effettuare lo spurgo della pompa di sistema A pri-<br>ma di avviare il metodo di corsa, vedere Sezione 8.1<br>Riempimento degli ingressi del tampone e spurgo delle<br>pompe di sistema A e B, a pagina 64.<br>Pompa difettosa: vedere Manuale d'Uso, capitolo Risolu-<br>zione dei problemi. |
| Liquido raccolto nei<br>pozzetti o nelle provette<br>sbagliati:<br>- Errate impostazioni del<br>frazionamento                                                                                              | Controllare le impostazioni del frazionamento nella finestra<br>di dialogo <b>System Settings</b> .                                                                                                    |
| Liquido raccolto nella<br>cassetta sbagliata:<br>- Errata preparazione<br>del collettore di frazioni                                                                                                    | Accertarsi che soltanto due cassette siano posizionate<br>sul vassoio delle cassette e che si trovino in corrisponden-<br>za delle cassette posizione 1 e 6.                                                                                                    |
| Frazionamento interrot-<br>to:<br>- Impurità sulla testa di-<br>spensatrice del colletto-<br>re di frazioni                                                                                                | Pulire il collettore di frazioni. Vedere Manuale d'Uso, capi-<br>tolo Manutenzione.                                                                                                    |

| Causa                                      | Operazione                                                                                                    |
|--------------------------------------------|----------------------------------------------------------------------------------------------------|
| Errata preparazione di tampone e tubazioni | Accertarsi che il sistema sia stato preparato correttamen-<br>te, vedere <i>Preparazione del test, a pagina</i> 87. |

### 9.3 Test valvola Q

### Descrizione del metodo

Questo test verifica l'efficienza della valvola a quattro elementi. La corretta formazione del gradiente viene testata generando una serie di passi di gradiente. L'esecuzione del metodo richiede circa 30 minuti per ÄKTA avant 25 e 70 minuti per ÄKTA avant 150.

### **Materiale richiesto**

È necessario il seguente materiale:

- Acetone all'1% in acqua distillata
- Acqua distillata
- Ciclo capillare Ref 1
- Siringa, 25-30 ml
- Per ÄKTA avant 25: Mixer, 1,4 ml
- Per ÄKTA avant 150: Mixer, 5 ml

### **Preparazione del test**

Per preparare il sistema prima dell'avvio di un metodo seguire le istruzioni indicate di seguito.

| Passo | Operazione                                                                                                    |
|-------|----------------------------------------------------------------------------------------------------|
| 1     | Immergere i segmenti della tubazione di ingresso marcati <b>Q1</b> e <b>Q3</b> in una soluzione di acetone all'1% in acqua distillata.                           |
| 2     | Immergere i segmenti della tubazione di ingresso marcati <b>Q2</b> e <b>Q4</b> in una soluzione di acetone all'1% in acqua distillata.                           |
| 3     | Collegare il ciclo capillare contrassegnato con <b>Ref 1</b> tra le porte <b>1A</b> e <b>1B</b><br>della valvola della colonna per generare una contropressione. |
| 4     | Per ÄKTA avant 25: Assicurarsi che sia installato Mixer con una camera da 1,4 ml.                                                                                |
|       | Per ÄKTA avant 150: Assicurarsi che sia installato Mixer con una camera da 5 ml.                                                                                 |
|       | Per ulteriori informazioni, vedere Manuale d'Uso, capitolo Manutenzione.                                                                                         |

| Passo | Operazione                                                                                                    |
|-------|----------------------------------------------------------------------------------------------------|
| 5     | Riempire tutti gli ingressi Q e spurgare le pompe di sistema. Vedere Sezio-<br>ne 8.3 Riempimento degli ingressi Q e spurgo delle pompe di sistema A e B,<br>a pagina 78. |

### Avvio del test

Per avviare il test della valvola Q seguire le istruzioni indicate di seguito.

| Passo | Operazione                                                                                                    |
|-------|----------------------------------------------------------------------------------------------------|
| 1     | Nel modulo <b>System Control</b> , selezionare <b>System:Performance Test and</b><br><b>Report</b> .                                                                                                    |
|       | Risultato: Si apre la finestra di dialogo System Performance Test and Report.                                                                                                    |
| 2     | Nella finestra di dialogo System Performance Test and Report:                                                                                                    |
|       | • Selezionare <b>Q Valve Test</b> .                                                                                                    |
|       | Cliccare sul pulsante <i>Run Performance Method</i> .                                                                                                    |
|       | <i>Risultato</i> : Si apre <b>Start Protocol</b> del test valvola Q.                                                                                                    |
| 3     | Cliccare su <b>Next</b> nelle finestre di dialogo di <b>Start Protocol</b> per aprire la fine-<br>stra successiva. Queste finestre di dialogo sono descritte nella tabella <i>Descri-</i><br>zione di Start Protocol, a pagina 94. |
| 4     | Nell'ultima finestra di dialogo di <b>Start Protocol, Result name and location</b> , cliccare su <b>Finish</b> .                                                                                                    |
|       | <i>Risultato</i> : Il test valvola Q si avvia.                                                                                                    |

### Descrizione di Start Protocol

La tabella seguente descrive le finestre di dialogo di Start Protocol.

| Finestra di dialogo   | Descrizione                                                                                                    |
|-----------------------|----------------------------------------------------------------------------------------------------|
| Notes                 | Visualizza <i>Method Notes</i> del metodo. <i>Method Notes</i><br>contiene la descrizione di un metodo e le istruzioni su co-<br>me eseguire il metodo. Questa finestra di dialogo consente<br>anche all'utente di immettere <i>Start Notes</i> . |
| Evaluation Procedures | Consente all'utente di selezionare il salvataggio del rap-<br>porto in un file (consigliato) e/o la stampa del rapporto.                                                                                                    |

| Finestra di dialogo           | Descrizione                                                           |
|-------------------------------|-----------------------------------------------------------------------|
| Result Name and Loca-<br>tion | Consente all'utente di cambiare il nome e l'ubicazione dei risultati. |

### Durante il ciclo

Durante il ciclo si apre una finestra di dialogo **Message**. Leggere i messaggi visualizzati nella finestra e accertarsi di aver effettuato le necessarie preparazioni. Cliccare sul pulsante **Confirm and Continue** nella finestra di dialogo **Message** per cambiare lo stato del sistema da **System Pause** a **Run** e procedere con il test. In alternativa, cliccare sul pulsante **Confirm** nella finestra di dialogo **Message** e cliccare sul pulsante **Continue** sul display dello strumento.

### Valutazione automatica

Il sistema, al termine del test, genera automaticamente un rapporto. Il rapporto può essere stampato in due modi:

 Se nella finestra di dialogo Evaluation Procedures in Start Protocol del test è stata selezionata l'opzione Save the report to file, il rapporto viene salvato in C: \Program Files\GE Healthcare\UNICORN\Temp. Aprire il rapporto e stamparlo usando la propria stampante Windows predefinita (consigliato).

**Nota:** Il percorso di ricerca esatto dipende dalla posizione della cartella di installazione UNICORN.

• Se è stata selezionata l'opzione *Print report* nella finestra di dialogo *Evaluation Procedures* di *Start Protocol* del test, il rapporto viene automaticamente stampato con la stampante di sistema. Si osservi che è necessario che sia stata impostata una stampante di sistema; vedere UNICORN Administration and Technical Manual.

Stampare il rapporto e controllare lo stato delle prove. Per ciascun test il rapporto indica "The test passed" o "The test failed".

### Valutazione manuale -Preparazione

Se si preferisce valutare manualmente i propri risultati, seguire le istruzioni indicate di seguito.

#### Passo Operazione

1 Nel modulo *Evaluation* in UNICORN, cliccare sull'icona *Open Result Navigator*.

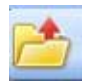

Risultato: Si apre Result Navigator.

- 2 In *Result Navigator*, cliccare due volte sul nome del risultato del test per aprire il risultato stesso.
- 3 Nel riquadro *Chromatogram* del modulo *Evaluation*:
  - Selezionare la curva UV1\_265.
  - Cliccare con il tasto destro e selezionare Vertical marker.

#### Passo Operazione

4

Cliccare sul riferimento verticale e trascinarlo sulla sezione costante di ciascun plateau della curva UV1\_265. Leggere i corrispondenti valori di assorbanza nell'angolo superiore sinistro del riquadro **Chromatogram**. Inserire i valori della colonna 2 nelle tabelle in *Sezione 9.5 Protocollo del test valvola Q, a pagina 113* come segue.

| Inserire il<br>valore di assorbi-<br>mento a  | nella tabella                                                                                                    |
|-----------------------------------------------|----------------------------------------------------------------------------------------------------|
| 0% UV (100% Q2)                               | Risultato del test di risposta al gradino - Q1, Q2<br>Risultato del test di risposta al gradino - Q3, Q4<br>Risultato del test di risposta al gradino - Q1, Q2,<br>Q3, Q4 |
| 100% UV (100% Q1)                             | Risultato del test di risposta al gradino - Q1, Q2<br>Risultato del test di risposta al gradino - Q3, Q4<br>Risultato del test di risposta al gradino - Q1, Q2,<br>Q3, Q4 |
| 5% Q1, 95% Q2                                 | Risultato del test di risposta al gradino - Q1, Q2                                                                                                    |
| 95% Q1, 5% Q2                                 | Risultato del test di risposta al gradino - Q1, Q2                                                                                                    |
| 5% Q3, 95% Q4                                 | Risultato del test di risposta al gradino - Q3, Q4                                                                                                    |
| 95% Q3, 5% Q4                                 | Risultato del test di risposta al gradino - Q3, Q4                                                                                                    |
| 50% UV<br>(25% Q1, 25% Q2,<br>25% Q3, 25% Q4) | Risultato del test di risposta al gradino - Q1, Q2,<br>Q3, Q4                                                                                                    |

## Illustrazione del cromatogramma

L'illustrazione seguente mostra un cromatogramma relativo ad un test della valvola Q. I passi del gradiente sono contrassegnati nell'illustrazione.

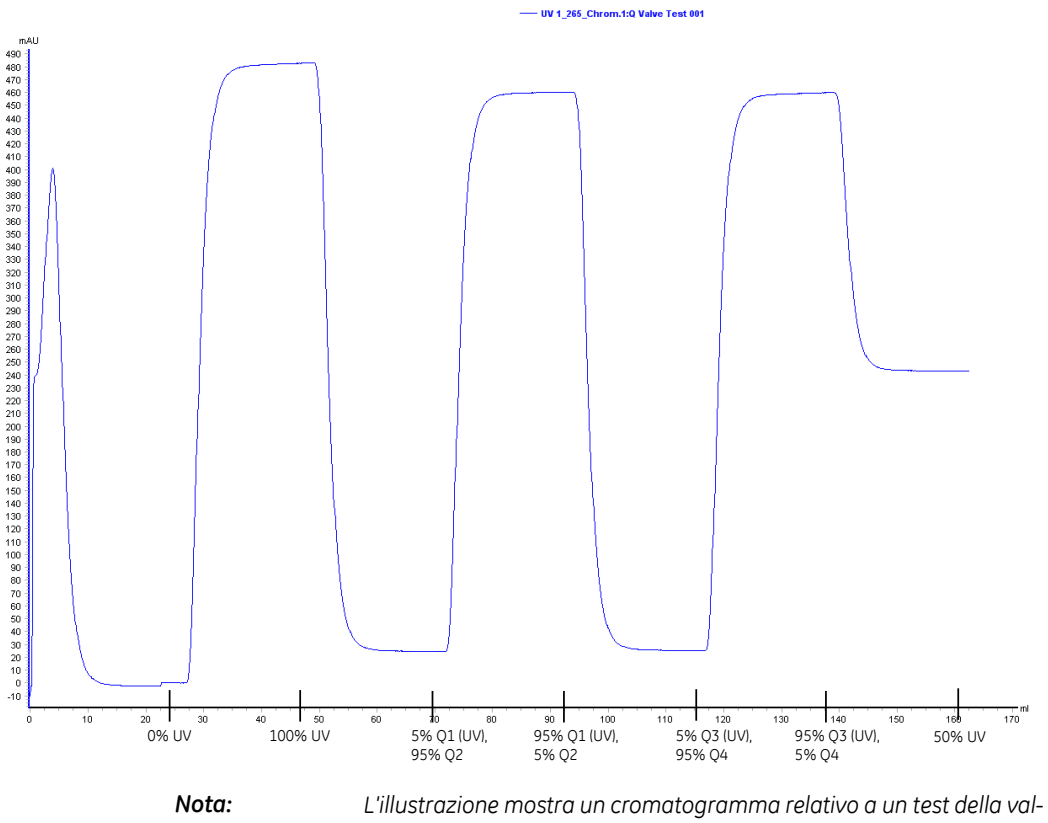

L'illustrazione mostra un cromatogramma relativo a un test della valvola Q su ÄKTA avant 25. Un cromatogramma relativo a un test della valvola Q su ÄKTA avant 150 appare simile, ma presenta una scala diversa sull'asse y.

### Valutazione manuale -Valutazione della risposta al gradino

Per calcolare le altezze del plateau di assorbanza relativa per la curva UV1\_265 seguire le istruzioni indicate di seguito. Eseguire i calcoli per ciascuna delle tre tabelle in *Sezione 9.5 Protocollo del test valvola Q, a pagina 113.* 

| Passo | Operazione                                                                                                    |
|-------|----------------------------------------------------------------------------------------------------|
| 1     | Sottrarre il valore linea base (0% UV) da ciascuno dei valori nella colonna 2.<br>Inserire i risultati nella colonna 3.                                                 |
| 2     | Dividere ciascun valore della colonna 3 per il valore linea base corretto<br>corrispondente a 100% UV, moltiplicare per 100 ed inserire i risultati nella<br>colonna 4. |
| 3     | Controllare che tutti i valori della colonna 4 rientrino negli intervalli indicati nella colonna 5.                                                                     |

## Possibili cause del mancato superamento di un test

La tabella seguente descrive le possibili cause del mancato superamento di un test. Dopo aver controllato le possibili cause di errore e adottato gli opportuni interventi, ripetere nuovamente il test.

| Causa                                                                                       | Operazione                                                                                                    |
|---------------------------------------------------------------------------------------------|----------------------------------------------------------------------------------------------------|
| Disturbi causati dall'aria<br>intrappolata in una delle<br>pompe di sistema                 | Prima dell'avvio del metodo, assicurarsi di riempire tutti<br>gli ingressi Q e di effettuare lo spurgo delle pompe di siste-<br>ma, vedere Sezione 8.3 Riempimento degli ingressi Q e<br>spurgo delle pompe di sistema A e B, a pagina 78. |
| Disturbi causati dalle<br>guarnizioni di tenuta<br>danneggiate del pistone<br>della pompa.  | Sostituire le guarnizioni di tenuta del pistone. Vedere<br>Manuale d'Uso, capitolo Manutenzione.                                                                                                    |
| Segnale UV instabile o<br>errato o deviazione della<br>linea base - Monitor UV<br>difettoso | Vedere Manuale d'Uso, capitolo Risoluzione dei problemi.                                                                                                    |
| Dimensione errata della<br>camera mixer oppure<br>mixer difettoso                           | Sostituire il mixer. Vedere <i>Manuale d'Uso, capitolo Manu-</i><br><i>tenzione.</i>                                                                                                    |

### 9 Test delle prestazioni 9.3 Test valvola Q

| Causa                                      | Operazione                                                                                                    |
|--------------------------------------------|----------------------------------------------------------------------------------------------------|
| Valvola a quattro ele-<br>menti difettosa  | Vedere Manuale d'Uso, capitolo Risoluzione dei problemi.                                                            |
| Pompe di sistema difet-<br>tose            | Vedere Manuale d'Uso, capitolo Risoluzione dei problemi.                                                            |
| Errata preparazione di tampone e tubazioni | Accertarsi che il sistema sia stato preparato correttamen-<br>te, vedere <i>Preparazione del test, a pagina</i> 93. |

### 9.4 Test sistema

### Informazioni sulla sezione

Il test del sistema verifica l'alimentazione di solvente, l'efficienza dei sistemi di monitoraggio dei raggi ultravioletti e della conduttività e l'efficienza della valvola. L'esecuzione del metodo richiede circa 30 minuti. La presente sezione descrive come preparare, eseguire e valutare il test del sistema.

### In questa sezione

La presente sezione contiene le seguenti sottosezioni:

| Sezione                                                  | Vedere pa-<br>gina |
|----------------------------------------------------------|--------------------|
| 9.4.1 Preparazione del test                              | 102                |
| 9.4.2 Esecuzione del test                                | 103                |
| 9.4.3 Valutazione del test                               | 105                |
| 9.4.4 Possibili cause del mancato superamento di un test | 110                |

### 9.4.1 Preparazione del test

### **Materiale richiesto**

È necessario il seguente materiale:

- Acqua distillata
- Acetone all'1% e 1 M NaCl in acqua distillata
- Ciclo capillare Ref 1
- Siringa, 25-30 ml
- Per ÄKTA avant 25: Mixer, 1,4 ml
- Per ÄKTA avant 150: Mixer, 5 ml

### Preparazione del test

Per preparare il sistema prima dell'avvio di un metodo seguire le istruzioni indicate di seguito.

| Passo | Operazione                                                                                                    |
|-------|----------------------------------------------------------------------------------------------------|
| 1     | Immergere il segmento della tubazione di ingresso marcata <b>A1</b> in acqua distillata.                                                                                                    |
| 2     | Immergere il segmento della tubazione d'ingresso marcato <b>B1</b> in una solu-<br>zione di acqua distillata contenente acetone all'1% e NaCl 1 M.                                                                                                    |
| 3     | Immergere il segmento della tubazione d'ingresso marcato <b>Buff</b> in una solu-<br>zione di acqua distillata contenente acetone all'1% e NaCl 1 M.                                                                                                    |
| 4     | Connettere il ciclo capillare marcato <b>Ref 1</b> tra le porte della valvola della colonna <b>1A</b> e <b>1B</b> per generare una contropressione.                                                                                                    |
| 5     | Per ÄKTA avant 25: Assicurarsi che sia installato Mixer con una camera da<br>1,4 ml.<br>Per ÄKTA avant 150: Assicurarsi che sia installato Mixer con una camera da<br>5 ml.                                                                                                    |
| 6     | Riempire gli ingressi del tampone e spurgare le pompe di sistema A e B. Ve-<br>dere Sezione 8.1 Riempimento degli ingressi del tampone e spurgo delle<br>pompe di sistema A e B, a pagina 64 e Sezione 8.2 Riempimento degli ingressi<br>del campione e spurgo della pompa del campione, a pagina 73. |

### 9.4.2 Esecuzione del test

### Avvio del test

Per avviare il test del sistema seguire le istruzioni indicate di seguito.

| Passo | Operazione                                                                                                    |
|-------|----------------------------------------------------------------------------------------------------|
| 1     | Nel modulo System Control, selezionare System:Performance Test and Report.                                                                                                    |
|       | Risultato: Si apre la finestra di dialogo System Performance Test and Report.                                                                                                    |
| 2     | Nella finestra di dialogo System Performance Test and Report.                                                                                                    |
|       | Selezionare System Test                                                                                                    |
|       | Cliccare sul pulsante <i>Run Performance Method</i> .                                                                                                    |
|       | Risultato: Si apre <b>Start Protocol</b> del test sistema.                                                                                                    |
| 3     | Fare clic su <b>Next</b> nelle finestre di dialogo di <b>Start Protocol</b> per aprire la fine-<br>stra successiva. Queste finestre di dialogo sono descritte nella tabella Descri-<br>zione di Start Protocol, a pagina 103. |
| 4     | Nell'ultima finestra di dialogo di <b>Start Protocol, Result name and location</b> ,<br>fare clic su <b>Start</b> .                                                                                                    |
|       | Risultato: Il test sistema si avvia.                                                                                                    |

### Descrizione di Start Protocol

La tabella seguente descrive le finestre di dialogo di *Start Protocol*.

| Finestra di dialogo           | Descrizione                                                                                                    |
|-------------------------------|----------------------------------------------------------------------------------------------------|
| Notes                         | Visualizza <i>Method Notes</i> del metodo. <i>Method Notes</i><br>contiene la descrizione di un metodo e le istruzioni su co-<br>me eseguire il metodo. Questa finestra di dialogo consente<br>anche all'utente di immettere <i>Start Notes</i> . |
| Evaluation Procedures         | Consente all'utente di selezionare il salvataggio del rap-<br>porto in un file (consigliato) e/o la stampa del rapporto.                                                                                                    |
| Result Name and Loca-<br>tion | Consente all'utente di cambiare il nome e l'ubicazione dei risultati.                                                                                                    |

9 Test delle prestazioni9.4 Test sistema9.4.2 Esecuzione del test

### Durante il ciclo

Durante il ciclo si apre una finestra di dialogo **Message**. Leggere i messaggi visualizzati nella finestra e accertarsi di aver effettuato le necessarie preparazioni. Cliccare sul pulsante **Confirm and Continue** nella finestra di dialogo **Message** per cambiare lo stato del sistema da **System Pause** a **Run** e procedere con il test. In alternativa, cliccare sul pulsante **Confirm** nella finestra di dialogo **Message** e cliccare sul pulsante **Continue** sul display dello strumento.

### Illustrazione del cromatogramma

L'illustrazione seguente mostra un cromatogramma relativo ad un test del sistema.

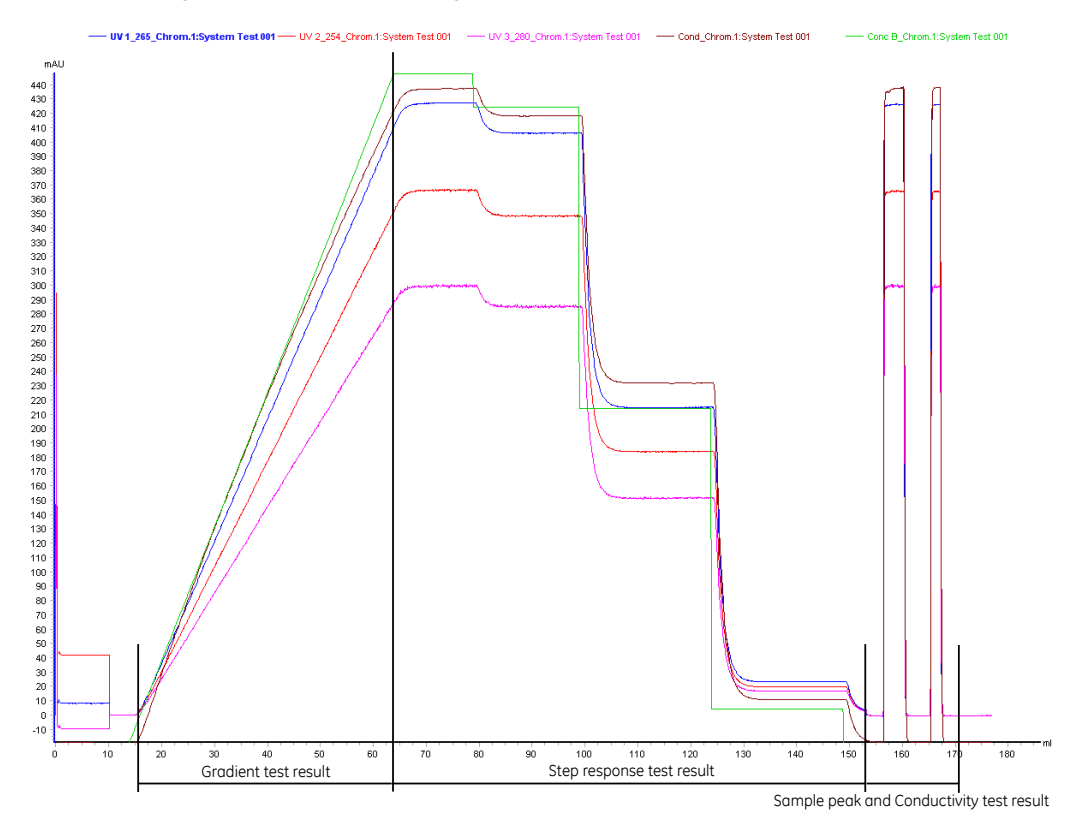

L'illustrazione mostra un cromatogramma relativo a un test di sistema su ÄKTA avant 25. Un cromatogramma relativo a un test di sistema su ÄKTA avant 150 appare simile, ma presenta una scala diversa sull'asse y.

Nota:

### 9.4.3 Valutazione del test

### Valutazione automatica

Il sistema, al termine del test, genera automaticamente un rapporto. Il rapporto può essere stampato in due modi:

 Se nella finestra di dialogo Evaluation Procedures in Start Protocol del test è stata selezionata l'opzione Save the report to file, il rapporto viene salvato in C:\Program Files\GE Healthcare\UNICORN\Temp. Aprire il rapporto e stamparlo usando la propria stampante Windows predefinita (consigliato).

**Nota:** Il percorso di ricerca esatto dipende dalla posizione della cartella di installazione UNICORN.

• Se è stata selezionata l'opzione *Print report* nella finestra di dialogo *Evaluation Procedures* di *Start Protocol* del test, il rapporto viene automaticamente stampato con la stampante di sistema. Si osservi che è necessario che sia stata impostata una stampante di sistema; vedere UNICORN Administration and Technical Manual.

Stampare il rapporto e controllare lo stato delle prove. Per ciascun test il rapporto indica "The test passed" o "The test failed".

### Valutazione manuale -Preparazione

Se si preferisce valutare manualmente i propri risultati, seguire le istruzioni indicate di seguito.

| Passo | Operazione                                                                                   |
|-------|----------------------------------------------------------------------------------------------|
| 1     | Nel modulo <i>Evaluation</i> in UNICORN, cliccare sull'icona <i>Open Result Navi-gator</i> . |
|       |                                                                                              |
|       | Risultato: Si apre <b>Result Navigator</b> .                                                 |
|       |                                                                                              |

2 In *Result Navigator*, cliccare due volte sul nome del risultato del test per aprire il risultato stesso.

| Passo | Operazione                                                                         |  |  |  |
|-------|------------------------------------------------------------------------------------|--|--|--|
| 3     | Cliccare sull'icona <i>Customize</i> .                                             |  |  |  |
|       |                                                                                    |  |  |  |
|       | Risultato: Si apre la finestra di dialogo <b>Customize</b> .                       |  |  |  |
| 4     | Nella finestra di dialogo <b>Customize</b> , selezionare la scheda <b>Curves</b> . |  |  |  |
| 5     | Nella scheda <b>Curves</b> ,                                                       |  |  |  |
|       | Selezionare le seguenti curve da visualizzare:                                     |  |  |  |
|       | - UV1_265                                                                          |  |  |  |
|       | - UV2_254                                                                          |  |  |  |
|       | - UV3_280                                                                          |  |  |  |
|       | - Cond                                                                             |  |  |  |
|       | - Conc B                                                                           |  |  |  |
|       | • Fare clic su <i>OK</i> .                                                         |  |  |  |
| 6     | Nel riquadro Chromatogram del modulo Evaluation,                                   |  |  |  |
|       | • Selezionare la curva UV1_265.                                                    |  |  |  |
|       | Cliccare con il tasto destro e selezionare Vertical marker.                        |  |  |  |

- 7 Cliccare sul riferimento verticale e trascinarlo sulla sezione costante di ciascun plateau della curva UV1\_265. Leggere i valori di assorbanza di ciascun plateau nell'angolo superiore sinistro del riquadro Chromatogram ed inserire i valori nella colonna 2 della tabella Risultato del test di risposta al gradino, a pagina 115.
- 8 Leggere i valori di assorbanza dei plateau corrispondenti a 0% B e 100% B per le curve elencate di seguito. Cliccare sul nome della curva nel riquadro *Chromatogram* per cambiare la lettura della curva.
  - UV1\_265
  - UV2\_254
  - UV3\_280

Inserire i valori di assorbanza della colonna 2 della tabella *Risultato del test di risposta ai raggi UV, a pagina* 115.

| Passo     | O | nerazione |
|-----------|---|-----------|
| 1 0 3 3 0 | 0 | peruzione |

9

Cliccare sull'icona **Print**.

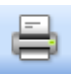

*Risultato*: Si apre la finestra di dialogo *Print Chromatograms*.

| Print Ch | romat    | ograms           |                                      |             | X          |
|----------|----------|------------------|--------------------------------------|-------------|------------|
| Printer: | Micros   | oft Office Docum | ent Image Writer                     | <b>.</b>    | Properties |
| L        | L        |                  | ulu.                                 |             |            |
|          |          | Cł<br>Cł         | romatograms in e<br>romatograms in e | each column | 1          |
| V.       | se thick | ines             |                                      | (           | Preview    |
| 0        |          |                  |                                      | ОК          | Cancel     |

Nella finestra di dialogo Print Chromatograms:

- Selezionare Printer.
- Fare clic su **OK**.

Risultato: Il cromatogramma viene stampato.

### Valutazione manuale -Valutazione del gradiente

10

Per valutare il gradiente della curva UV1\_265 seguire le istruzioni indicate di seguito.

| Passo | Operazione                                                                                                    |
|-------|----------------------------------------------------------------------------------------------------|
| 1     | Posizionare un righello sul gradiente della curva UV1_265 nel rapporto stampato.                                                     |
| 2     | Controllare che la curva sia lineare nel tratto tra 5% B e 90% B e priva di ir-<br>regolarità.                                       |
| 3     | Inserire i valori di inizio e arresto della sezione lineare della curva in <i>Risultato</i><br>del test del gradiente, a pagina 115. |

### Valutazione manuale -Valutazione della risposta al gradino

Per calcolare le altezze dei plateau di assorbanza relativa della curva UV1\_265 seguire le istruzioni indicate di seguito.

| Passo | Operazione                                                                                                    |
|-------|----------------------------------------------------------------------------------------------------|
| 1     | Sottrarre il valore linea base (0% B) da ciascuno dei valori nella colonna 2 in tabella <i>Risultato del test di risposta al gradino, a pagina</i> 115. Inserire i risultati nella colonna 3. |
| 2     | Dividere ciascun valore della colonna 3 per il valore linea base corrispondente<br>a 100% B, moltiplicare per 100 ed inserire i risultati nella colonna 4.                                    |
| 3     | Controllare che tutti i valori della colonna 4 rientrino negli intervalli indicati nella colonna 5.                                                                                           |

### Valutazione manuale -Valutazione della risposta ai raggi UV

Per calcolare la risposta ai raggi UV seguire le istruzioni indicate di seguito.

| Passo | Operazione                                                                                                    |
|-------|----------------------------------------------------------------------------------------------------|
| 1     | Sottrarre i valori linea base (0% B) corrispondenti a ciascuna curva UV dai valori corrispondenti a 100% B nella colonna 2 in tabella <i>Risultato del test di risposta ai raggi UV, a pagina 115</i> . Inserire i risultati nella colonna 3. |
| 2     | Calcolare i rapporti di assorbanza 265/254 nm e 265/280 nm usando i valori<br>della colonna 3. Inserire i risultati nella colonna 4.                                                                                                    |
| 3     | Controllare che i rapporti ottenuti rientrino negli intervalli indicati nella co-<br>Ionna 5.                                                                                                    |
|       |                                                                                                    |
#### Valutazione manuale -Valutazione del risultato dei test dei picchi di campione e della conduttività

Per esaminare i due picchi di campione della curva Cond seguire le istruzioni indicate di seguito.

| Passo | Operazione                                                                                                    |  |  |  |  |
|-------|----------------------------------------------------------------------------------------------------|--|--|--|--|
| 1     | Controllare che la curva Cond abbia una forma simile a quella delle curv<br>UV.                                                                                                    |  |  |  |  |
| 2     | Controllare che la linea base della curva Cond risulti corretta e non presenti deviazioni.                                                                                                    |  |  |  |  |
|       | • Se la linea base non devia: integrare la curva con la funzione <b>Zero base</b> -<br><i>line</i> .                                                                                                    |  |  |  |  |
|       | • Se la linea base devia: correggerla prima di procedere all'integrazione della curva.                                                                                                    |  |  |  |  |
|       | Per ulteriori informazioni sull'integrazione dei picchi, vedere <i>Manuale Evaluation.</i>                                                                                                    |  |  |  |  |
| 3     | Inserire l'area di ciascun picco nella colonna 2 della tabella <i>Risultato del test dei picchi di campione e della conduttività, a pagina 116.</i> Sommare le aree dei picchi 1 e 2 e dividere l'area di ciascun picco per l'area totale dei picchi.<br>Inserire i risultati nella colonna 3. |  |  |  |  |
| 4     | Controllare che le percentuali ottenute rientrino negli intervalli indicati nella colonna 4.                                                                                                    |  |  |  |  |

### 9.4.4 Possibili cause del mancato superamento di un test

#### Introduzione

La tabella di questa sezione descrive le possibili cause del mancato superamento di un test. Dopo aver controllato le possibili cause di errore e adottato gli opportuni interventi, ripetere nuovamente il test.

# Risultato del test del gradiente non conforme

| Causa                                                                                       | Operazione                                                                                                    |
|---------------------------------------------------------------------------------------------|----------------------------------------------------------------------------------------------------|
| Disturbi causati dall'aria<br>intrappolata in una delle<br>pompe                            | Prima dell'avvio del metodo, assicurarsi di riempire tutti<br>gli ingressi del tampone e di effettuare lo spurgo delle<br>pompe di sistema e della pompa campione. Vedere Sezio-<br>ne 8.1 Riempimento degli ingressi del tampone e spurgo<br>delle pompe di sistema A e B, a pagina 64 e Sezione 8.2<br>Riempimento degli ingressi del campione e spurgo della<br>pompa del campione, a pagina 73. |
| Disturbi causati dalle<br>guarnizioni di tenuta<br>danneggiate del pistone<br>della pompa.  | Sostituire le guarnizioni di tenuta del pistone. Vedere il<br>Manuale d'Uso, capitolo Manutenzione.                                                                                                    |
| Segnale UV instabile o<br>errato o deviazione della<br>linea base - Monitor UV<br>difettoso | Vedere il Manuale d'Uso, capitolo Risoluzione dei problemi.                                                                                                    |
| Dimensione errata della<br>camera Mixer oppure<br>Mixer difettoso                           | Sostituire il Mixer. Vedere il <i>Manuale d'Uso, capitolo Manu-</i><br>tenzione.                                                                                                    |

# Risultato della risposta al gradino non conforme

| Causa                                                                                                | Operazione                                                                                                    |
|----------------------------------------------------------------------------------------------------|----------------------------------------------------------------------------------------------------|
| Se tutti i valori sono erra-<br>ti: presenza di aria nella<br>pompa o pompa difetto-<br>sa           | Aria nelle pompe: prima dell'avvio del metodo, assicurarsi<br>di riempire tutti gli ingressi del tampone e di effettuare lo<br>spurgo delle pompe di sistema e della pompa campione.<br>Vedere Sezione 8.1 Riempimento degli ingressi del tampone<br>e spurgo delle pompe di sistema A e B, a pagina 64 e Se-<br>zione 8.2 Riempimento degli ingressi del campione e spurgo<br>della pompa del campione, a pagina 73. |
|                                                                                                    | Pompa difettosa: Vedere il Manuale d'Uso, capitolo Risolu-<br>zione dei problemi.                                                                                                    |
| Valori errati al 5%:<br>guarnizione di tenuta<br>pistone danneggiata<br>nella pompa di sistema<br>B  | Sostituire le guarnizioni di tenuta del pistone. Vedere il<br>Manuale d'Uso, capitolo Manutenzione.                                                                                                    |
| Valori errati al 95%:<br>guarnizione di tenuta<br>pistone danneggiata<br>nella pompa di sistema<br>A | Sostituire le guarnizioni di tenuta del pistone. Vedere il<br>Manuale d'Uso, capitolo Manutenzione.                                                                                                    |

#### Risultato del test della risposta ai raggi UV non conforme

| Causa                | Operazione                                                                                                    |
|----------------------|----------------------------------------------------------------------------------------------------|
| Monitor UV difettoso | Riavviare lo strumento per calibrare il monitor UV.<br>Vedere il Manuale d'Uso, capitolo Risoluzione dei problemi. |

# Risultato del test eventi registro ciclo non conforme

| Causa                                      | Operazione                                                  |
|--------------------------------------------|-------------------------------------------------------------|
| Mancata commutazione<br>di qualche valvola | Vedere il Manuale d'Uso, capitolo Risoluzione dei problemi. |

# Risultato test dei picchi di campione e della conduttività non conforme

| Causa                                                                                                    | Operazione                                                                                          |
|----------------------------------------------------------------------------------------------------|----------------------------------------------------------------------------------------------------|
| Se la forma della curva<br>Cond è diversa da quella<br>delle curve UV: monitor<br>conduttività difettoso | Vedere Manuale d'Uso, capitolo Risoluzione dei problemi.                                            |
| Picchi sproporzionati:<br>pompa campione difet-<br>tosa                                                  | Vedere Manuale d'Uso, capitolo Risoluzione dei problemi.                                            |
| Linea base non confor-<br>me                                                                             | Eseguire un'integrazione manuale dei picchi della curva<br>Cond. Vedere <i>Manuale Evaluation</i> . |

### 9.5 Protocollo del test valvola Q

#### Risultato del test di risposta al gradino - Q1, Q2

| 1<br>Conc. programmata    | 2<br>Lettura valo-<br>re (mAU) | 3<br>Valore linea base<br>corretto | 4<br>Valore norma-<br>lizzato | 5<br>Intervallo ammes-<br>so |
|---------------------------|--------------------------------|------------------------------------|-------------------------------|------------------------------|
| 100% UV (100% O1)         |                                |                                    |                               |                              |
|                           |                                |                                    |                               | 07.0.00.4                    |
| 95% UV (95% Q1, 5%<br>Q2) |                                |                                    |                               | 93.6 - 96.4                  |
| 5% UV (5% Q1, 95% Q2)     |                                |                                    |                               | 3.6 - 6.4                    |
| 0% UV (100% Q2)           |                                |                                    |                               |                              |

#### Risultato del test di risposta al gradino - Q3, Q4

| 1                         | 2                         | 3                             | 4                        | 5                       |
|---------------------------|---------------------------|-------------------------------|--------------------------|-------------------------|
| Conc. programmata         | Lettura valo-<br>re (mAU) | Valore linea base<br>corretto | Valore norma-<br>lizzato | Intervallo ammes-<br>so |
| 100% UV (100% Q1)         |                           |                               |                          |                         |
| 95% UV (95% Q3, 5%<br>Q4) |                           |                               |                          | 93.6 - 96.4             |
| 5% UV (5% Q3, 95% Q4)     |                           |                               |                          | 3.6 - 6.4               |
| 0% UV (100% Q2)           |                           |                               |                          |                         |

#### Risultato del test di risposta al gradino - Q1, Q2, Q3, Q4

| 1                                            | 2                         | 3                             | 4                        | 5                       |
|----------------------------------------------|---------------------------|-------------------------------|--------------------------|-------------------------|
| Conc. programmata                            | Lettura valo-<br>re (mAU) | Valore linea base<br>corretto | Valore norma-<br>lizzato | Intervallo ammes-<br>so |
| 100% UV (100% Q1)                            |                           |                               |                          |                         |
| 50% UV<br>(25% Q1, 25% Q2,<br>25% Q3, 25% Q4 |                           |                               |                          | 48.6 - 51.4             |
| 0% UV (100% Q2)                              |                           |                               |                          |                         |

### 9.6 Protocollo del test sistema

#### Risultato del test del gradiente

Gradiente lineare da ...... % B a ...... % B. (Il gradiente deve essere lineare dal 5% al 90% con una deviazione ammessa di 1,00 %.)

# Risultato del test di risposta al gradino

| 1<br>Conc. programmata<br>Conc. %B | 2<br>Lettura valore<br>(mAU) | 3<br>Valore linea ba-<br>se corretto | 4<br>Valore norma-<br>lizzato | 5<br>Intervallo ammesso |
|------------------------------------|------------------------------|--------------------------------------|-------------------------------|-------------------------|
| 100                                |                              |                                      | -                             | -                       |
| 95                                 |                              |                                      |                               | 94,00 - 96,00           |
| 50                                 |                              |                                      |                               | 49,00 - 51,00           |
| 5                                  |                              |                                      |                               | 4,00 - 6,00             |
| 0                                  |                              |                                      | -                             | -                       |

# Risultato del test di risposta ai raggi UV

| 1<br>Lunghezza d'onda<br>(nm) | 2<br>Lettura valore (mAU) |      | 3<br>Valore linea<br>base corretto | 4<br>Valore nor-<br>malizzato | 5<br>Intervallo ammes-<br>so |
|-------------------------------|---------------------------|------|------------------------------------|-------------------------------|------------------------------|
|                               | 100% B                    | 0% B |                                    |                               |                              |
| 254                           |                           |      |                                    | -                             | -                            |
| 265/254                       | -                         | -    | -                                  |                               | 1,10 - 1,23                  |
| 265                           |                           |      |                                    | -                             | -                            |
| 265/280                       | -                         | -    | -                                  |                               | 1,30 - 1,58                  |
| 280                           |                           |      |                                    | -                             | -                            |

# Risultato del test dei picchi di campione e della conduttività

| 1        | 2    | 3                    | 4                         |
|----------|------|----------------------|---------------------------|
| N. ріссо | Area | Area/ Area picco (%) | Intervallo ammesso<br>(%) |
| 1        |      |                      | 65.00-67.00               |
| 2        |      |                      | 33.00-35.00               |

# 10 Informazioni di riferimento

#### Informazioni sul capitolo

Questo capitolo elenca le specifiche tecniche relative a ÄKTA avant. Questo capitolo comprende anche un elenco dei materiali bagnati e una guida alla resistenza chimica.

#### In questo capitolo

Il presente capitolo contiene le seguenti sezioni:

| Sezione                            | Vedere pa-<br>gina |
|------------------------------------|--------------------|
| 10.1 Specifiche del sistema        | 118                |
| 10.2 Specifiche dei componenti     | 120                |
| 10.3 Materiali bagnati             | 127                |
| 10.4 Guida alla resistenza chimica | 130                |

## 10.1 Specifiche del sistema

#### Introduzione

Questa sezione elenca i dati delle specifiche di sistema di ÄKTA avant. Per i dati dei componenti, vedere Sezione 10.2 Specifiche dei componenti, a pagina 120.

#### Specifiche del sistema

| Parametro                               | Dati                                                                                                    |
|-----------------------------------------|----------------------------------------------------------------------------------------------------|
| Configurazione del sistema              | Sistema da banco, computer esterno                                                                                    |
| Sistema di controllo                    | Per ÄKTA avant 25: UNICORN 6.0 o versio-<br>ne superiore<br>Per ÄKTA avant 150: UNICORN 6.1 o ver-<br>sione superiore |
| Collegamento tra PC e strumento         | Ethernet                                                                                                    |
| Dimensioni (L × P × A)                  | 860 x 710 x 660 mm                                                                                                    |
| Peso (escluso il computer)              | 116 kg                                                                                                    |
| Alimentazione                           | 100-240 V ~, 50-60 Hz                                                                                                 |
| Potenza assorbita                       | 800 VA                                                                                                    |
| Classe di protezione dell'alloggiamento | IP 21, lato umido IP 22                                                                                               |

| Parametro              | Dati                                                                                                    |
|------------------------|----------------------------------------------------------------------------------------------------|
| Tubazione e connettori | ÄKTA avant 25:                                                                                                    |
|                        | <ul> <li>Ingresso: Tubazione FEP, d. i. 1,6 mm,<br/>connettore tubazione 5/16" + ghiera<br/>(gialla), 1/8"</li> </ul>         |
|                        | <ul> <li>Da pompa a valvola d'iniezione: Tuba-<br/>zione PEEK, d.i. 0,75 mm, raccordo<br/>serrato a mano 1/16"</li> </ul>     |
|                        | <ul> <li>A valle della valvola d'iniezione: Tuba-<br/>zione PEEK, d.i. 0,50 mm, raccordo<br/>serrato a mano, 1/16"</li> </ul> |
|                        | ÄKTA avant 150:                                                                                                    |
|                        | <ul> <li>Ingresso: Tubazione di FEP, d.i. 2,9<br/>mm, raccordo per tubazioni 5/16" +<br/>ghiera (blu), 3/16"</li> </ul>       |
|                        | • A valle delle pompe: Tubazione PEEK,<br>d.i. 1,0 mm, raccordo serrato a mano,<br>1/16"                                      |

#### Condizioni ambientali

| Parametro                                            | Dati                                                                |
|------------------------------------------------------|---------------------------------------------------------------------|
| Gamme delle temperature di stoccaggio<br>e trasporto | Da -25°C a +60°C                                                    |
| Condizioni chimiche                                  | Vedere Sezione 10.4 Guida alla resistenza<br>chimica, a pagina 130. |

#### Gamma di funzionamento

| Parametro                            | Dati                             |
|--------------------------------------|----------------------------------|
| Gamma delle temperature di esercizio | Da 4°C a 35°C                    |
| Umidità relativa                     | dallo 20% al 95%, senza condensa |

## 10.2 Specifiche dei componenti

#### Introduzione

Questa sezione specifica i dati di funzionamento dei componenti di ÄKTA avant. Per i dati generali del sistema, vedere *Sezione 10.1 Specifiche del sistema, a pagina 118* 

#### Pompe di sistema

| Parametro             | Dati                                                                                                    |
|-----------------------|----------------------------------------------------------------------------------------------------|
| Tipo di pompa         | Pompa a pistoni, di dosaggio                                                                                                    |
| Gamma delle portate   | ÄKTA avant 25: da 0,001 a 25 ml/min<br>ÄKTA avant 150: da 0,01 a 150 ml/min                                                                                                    |
| Gamma delle pressioni | ÄKTA avant 25: da 0 a 20 MPa (2900 psi)<br>ÄKTA avant 150: da 0 a 5 MPa (725 psi)                                                                                                    |
| Gamma delle viscosità | ÄKTA avant 25: da 0,35 a 10 cP<br>ÄKTA avant 150: da 0,35 a 5 cP                                                                                                    |
| Specifiche portata    | <ul> <li>ÄKTA avant 25:</li> <li>Precisione: ± 1,2%</li> <li>Precisione: RSD &lt; 0,5%</li> <li>(condizioni: da 0,25 a 25 ml/min, &lt; 3 MPa, da 0,8 a 2 cP)</li> <li>ÄKTA avant 150:</li> <li>Condizioni: da 1,0 a 150 ml/min, &lt; 3 MPa, da 0,8 a 2 cP</li> <li>Precisione: ± 1,5%</li> <li>RSD &lt; 0,5%</li> </ul> |

#### Pompa campione

| Parametro     | Dati                         |
|---------------|------------------------------|
| Tipo di pompa | Pompa a pistoni, di dosaggio |

| Parametro             | Dati                                                                                                    |
|-----------------------|----------------------------------------------------------------------------------------------------|
| Gamma delle portate   | ÄKTA avant 25: da 0,01 a 25 ml/min<br>ÄKTA avant 150: da 0,01 a 150 ml/min                                                                                                    |
| Gamma delle pressioni | ÄKTA avant 25: da 0 a 10 MPa (1450 psi)<br>ÄKTA avant 150: da 0 a 5 MPa (725 psi)                                                                                                    |
| Gamma delle viscosità | da 0,7 a 10 cP                                                                                                    |
| Specifiche portata    | <ul> <li>ÄKTA avant 25:</li> <li>Condizioni: da 0,25 a 25 ml/min,<br/>&lt; 3 MPa, da 0,8 a 3 cP</li> <li>Precisione: ± 2%</li> <li>RSD &lt; 0,5%</li> <li>ÄKTA avant 150:</li> <li>Condizioni: da 1,0 a 150 ml/min,<br/>&lt; 3 MPa, da 0,8 a 2 cP</li> <li>Precisione: ± 2%</li> <li>RSD &lt; 0,5%</li> </ul> |

#### Valvole

| Parametro         | Dati                                                                           |
|-------------------|--------------------------------------------------------------------------------|
| Тіро              | Valvole rotanti                                                                |
| Numero di valvole | Fino a 12                                                                      |
| Funzioni          | Ingresso A, ingresso B, ingresso campione, iniezio-<br>ne, colonna, pH, uscita |

#### Valvola a quattro elementi

| Parametro | Dati                                |
|-----------|-------------------------------------|
| Тіро      | Elettrovalvola a membrana a 4 porte |
| Funzioni  | Gradienti quaternari o BufferPro    |

#### Numero di ingressi

| Parametro            | Dati               |
|----------------------|--------------------|
| Ingresso A           | 7, ampliabili a 14 |
| Ingresso B           | 7, ampliabili a 14 |
| Ingresso campione    | 7, ampliabili a 14 |
| Ingresso quaternario | 4, ampliabili a 18 |

#### Sensori di pressione

| Parametro             | Dati                                                                              |
|-----------------------|-----------------------------------------------------------------------------------|
| Posizione dei sensori | Pompa sistema, pompa campione, pre-colonna,<br>post-colonna                       |
| Gamma                 | ÄKTA avant 25: da 0 a 20 MPa (2900 psi)<br>ÄKTA avant 150: da 0 a 5 MPa (725 psi) |
| Precisione            | ÄKTA avant 25: $\pm$ 0,02 MPa o $\pm$ 2% in base al valore maggiore               |
|                       | ÄKTA avant 150: $\pm$ 0,015 MPa o $\pm$ 1,5% in base al valore maggiore           |

#### Sensori aria

| Parametro                | Dati                                                                                                    |
|--------------------------|----------------------------------------------------------------------------------------------------|
| Posizione dei sensori    | Ingresso A, ingresso B, ingresso campione                                                                                                    |
| Posizione opzionale      | ÄKTA avant 25: A monte della valvola di entrata<br>campione o a valle della valvola di iniezione<br>ÄKTA avant 150: A valle della valvola d'iniezione |
| Principio di rilevamento | Ad ultrasuoni                                                                                                    |

#### Frazionamento valvole di uscita

| Parametro                                     | Dati                                                                     |
|-----------------------------------------------|--------------------------------------------------------------------------|
| Numero di uscite                              | 10, ampliabili a 32                                                      |
| Volumi delle frazioni                         | ÄKTA avant 25: da 0,01 a 100 000 ml<br>ÄKTA avant 150: da 1 a 100 000 ml |
| Volume di ritardo (UV - Valvola<br>di uscita) | ÄKTA avant 25: 142 μl<br>ÄKTA avant 150: 535 μl                          |

#### Mixer

| Parametro                 | Dati                                                             |
|---------------------------|------------------------------------------------------------------|
| Principio di miscelazione | Camera con agitatore magnetico                                   |
| Volume del mixer          | ÄKTA avant 25: 0,6, 1,4 o 5 ml<br>ÄKTA avant 150: 1,4, 5 o 15 ml |

#### Formazione di gradiente

| Parametro                                       | Dati                                 |
|-------------------------------------------------|--------------------------------------|
| Gamma delle portate del gra-<br>diente          | ÄKTA avant 25:                       |
|                                                 | • Binario: da 0,25 a 25 ml/min       |
|                                                 | • Quaternario: da 0,5 a 25 ml/min    |
|                                                 | ÄKTA avant 150:                      |
|                                                 | • Binario: da 1 a 150 ml/min         |
|                                                 | • Quaternario: da 2 a 40 ml/min      |
| Accuratezza della composizione<br>del gradiente | Binario: ± 0.6%<br>Quaternario: ± 1% |

#### **Monitor pressione**

| Parametro             | Dati                                                 |
|-----------------------|------------------------------------------------------|
| Posizione dei sensori | Pompa di sistema                                     |
| Gamma                 | da 0 a 20 MPa (2900 psi)                             |
| Precisione            | $\pm$ 0,02 MPa o $\pm$ 2% in base al valore maggiore |

#### Opzioni monitor UV

| Parametro                    | Dati                                                                                        |
|------------------------------|---------------------------------------------------------------------------------------------|
| Gamma della lunghezza d'onda | da 190 a 700 nm in passi di 1 nm<br>fino a 3 lunghezze d'onda                               |
| Gamma dell'assorbanza        | Da -6 a +6 AU                                                                               |
| Linearità                    | entro ± 2% a 0 – 2 AU                                                                       |
| Pressione di esercizio       | da 0 a 2 MPa (290 psi)                                                                      |
| Celle di flusso              | <ul> <li>0,5 mm di lunghezza del percorso ottico, 1 µl<br/>di volume delle celle</li> </ul> |
|                              | • 2 mm di lunghezza del percorso ottico, 2 µl di volume delle celle                         |
|                              | • 10 mm di lunghezza del percorso ottico, 8 µl<br>di volume delle celle                     |

#### Opzioni monitor conduttività

| Parametro                     | Dati                                                                     |
|-------------------------------|--------------------------------------------------------------------------|
| Gamma di lettura conduttività | da 0,01 mS/cm a 999,99 mS/cm                                             |
| Precisione                    | ± 0,01 mS/c o ± 2% in base al valore maggiore<br>(entro 0,3 – 300 mS/cm) |
| Pressione di esercizio        | da 0 a 5 MPa (725 psi)                                                   |
| Volume delle celle di flusso  | 22 µl                                                                    |

#### Monitor temperatura

| Parametro        | Dati                     |
|------------------|--------------------------|
| Gamma di lettura | Da 0°C a 99° <b>C</b>    |
| Precisione       | ± 1,5°C entro 4°C – 45°C |

#### **Monitor pH**

| Parametro                    | Dati                                                                              |
|------------------------------|-----------------------------------------------------------------------------------|
| Gamma di lettura pH          | da 0 a 14                                                                         |
| Precisione                   | ± 0,1 unità di pH<br>(entro pH 2 – 12, temp. entro 3°C dalla temp. di<br>calibr.) |
| Pressione di esercizio       | da 0 a 0,5 MPa (72 psi)                                                           |
| Volume delle celle di flusso | 76 µl                                                                             |

### Collettore frazioni

| Parametro                                         | Dati                                                                                      |
|---------------------------------------------------|-------------------------------------------------------------------------------------------|
| Numero di frazioni                                | fino a 576                                                                                |
| Tipi di recipiente                                | Tubi da 3, 8, 15 o 50 ml<br>Flaconi da 250 ml<br>Piastre a 96 / 48 / 24 pozzetti profondi |
| Selezione tipo di recipiente                      | Riconoscimento automatico                                                                 |
| Volumi delle frazioni                             | da 0,1 a 50 ml                                                                            |
| Modalità anti-fuoriuscita                         | ÄKTA avant 25: Sinc. gocce o accumulatore<br>ÄKTA avant 150: Accumulatore                 |
| Protezione di frazioni                            | Recipienti coperti e climatizzazione                                                      |
| Solventi organici                                 | No                                                                                        |
| Volume di ritardo (UV - testa di-<br>spensatrice) | ÄKTA avant 25: 518 μl<br>ÄKTA avant 150: 1831 μl                                          |

#### 10 Informazioni di riferimento

10.2 Specifiche dei componenti

| Parametro             | Dati                              |
|-----------------------|-----------------------------------|
| Controllo temperatura | Temperatura target: da 6ºC a 20ºC |

### 10.3 Materiali bagnati

#### Introduzione

Questa sezione specifica i materiali bagnati di ÄKTA avant.

#### Materiali bagnati

ÄKTA avant utilizza i seguenti materiali bagnati:

| Materiale                                                      | Componente                                              |
|----------------------------------------------------------------|---------------------------------------------------------|
| Ossido di alluminio                                            | Pompa campione                                          |
| Borosilicato                                                   | Collettore frazioni                                     |
| ECTFE,<br>Etilene-clorotrifluoroetilene                        | Pompe di sistema<br>Pompa campione                      |
| EPDM,<br>Gomma di categoria M in eti-<br>lene-propilene-diene  | Valvola a quattro elementi<br>Collettore frazioni       |
| Elgiloy/UHMWPE,<br>Polietilene ad altissimo peso<br>molecolare | Pompe di sistema<br>Pompa campione                      |
| FEP,<br>Etilene-propilene fluorurato                           | Tubazione e connettori                                  |
| FFPM/FFKM,<br>Perfluoro elastomero                             | Valvola pH<br>Limitatore di flusso<br>Monitor pressione |
| FPM/FKM,<br>Fluoroelastomero                                   | Camera mixer<br>Pompa campione                          |
| Hastelloy™ C-276                                               | Monitor pressione                                       |
| PCTFE,<br>Policlorotrifluoroetilene                            | Monitor conduttività                                    |

#### 10 Informazioni di riferimento 10.3 Materiali bagnati

| Materiale              | Componente                 |
|------------------------|----------------------------|
| PEEK,                  | Valvola a quattro elementi |
| Polieterechetone       | Valvole di ingresso        |
|                        | Pompe di sistema           |
|                        | Monitor pressione          |
|                        | Camera mixer               |
|                        | Valvola di iniezione       |
|                        | Valvola colonna            |
|                        | Cella di flusso UV         |
|                        | Monitor conduttività       |
|                        | Valvola pH                 |
|                        | Limitatore di flusso       |
|                        | Pompa campione             |
|                        | Valvola di uscita          |
|                        | Collettore frazioni        |
|                        | Tubazione e connettori     |
| Polietilene            | Collettore frazioni        |
| Poliimmide             | Cella di flusso UV         |
| PP,                    | Camera mixer               |
| Polipropilene          | Collettore frazioni        |
| PPS,                   | Collettore frazioni        |
| Politenilsolturo       |                            |
| PTFE,                  | Camera mixer               |
| Politetrafluoroetilene | Valvola di iniezione       |
|                        | Valvola colonna            |
|                        | Cella di flusso UV         |
|                        | Valvola pH                 |
|                        | Valvola di uscita          |
| PVDF,                  | Pompe di sistema           |
| Polivinildenfluoruro   | Pompa campione             |
| Rubino                 | Pompe di sistema           |
|                        | Pompa campione             |

| Materiale              | Componente                                                                                                    |  |
|------------------------|----------------------------------------------------------------------------------------------------|--|
| Zaffiro                | Pompe di sistema                                                                                                  |  |
|                        | Pompa campione                                                                                                    |  |
| Silice                 | Cella di flusso UV                                                                                                |  |
| Titanio                | Pompe di sistema                                                                                                  |  |
|                        | Monitor pressione                                                                                                 |  |
|                        | Monitor conduttività                                                                                              |  |
|                        | Pompa campione                                                                                                    |  |
| Tubazione e connettori | ÄKTA avant 25:                                                                                                    |  |
|                        | <ul> <li>Ingresso: Tubazione FEP, d. i. 1,6 mm, connettore<br/>tubazione 5/16" + ghiera (gialla), 1/8"</li> </ul> |  |
|                        | • Da pompa a valvola d'iniezione: Tubazione PEEK,<br>d.i. 0,75 mm, raccordo serrato a mano 1/16"                  |  |
|                        | • A valle della valvola d'iniezione: Tubazione PEEK,<br>d.i. 0,50 mm, raccordo serrato a mano, 1/16"              |  |
|                        | ÄKTA avant 150:                                                                                                   |  |
|                        | • Ingresso: Tubazione di FEP, d.i. 2,9 mm, raccordo per tubazioni 5/16" + ghiera (blu), 3/16"                     |  |
|                        | • A valle delle pompe: Tubazione PEEK, d.i. 1,0 mm, raccordo serrato a mano, 1/16"                                |  |

### 10.4 Guida alla resistenza chimica

#### Introduzione

Questa sezione specifica la resistenza chimica di ÄKTA avant ad alcuni dei prodotti chimici più comunemente utilizzati nella cromatografia dei liquidi.

#### Biocompatibilità

La progettazione di ÄKTA avant ha tenuto in considerazione la massima biocompatibilità grazie a percorsi di flusso inerti a livello biochimico costruiti principalmente con titanio, PEEK e fluoroelastomeri e fluoropolimeri ad alta tenacità. Il titanio è utilizzato per quanto possibile allo scopo di ridurre al minimo l'apporto di ioni metallici di potenziale disattivazione, quali ferro, nichel e cromo. Non è presente dell'acciaio inox standard nel percorso di flusso. I materiali plastici e la gomma sono selezionati per evitare la perdita di monomeri, plastificanti o altri additivi.

# Descrizione generale delle sostanze chimiche di pulizia

Eseguire una pulizia profonda con 2 M di idrossido di sodio, 70% di acido acetico o alcool, quali metanolo, etanolo e alcool isopropilico. Evitare di pulire l'intero sistema con 1 M di acido cloridrico a causa della sensibilità dei sensori di pressione. Per pulire i mezzi di separazione con 1 M di acido cloridrico, iniettare l'acido durante i cicli. Accertarsi che la colonna non sia montata su una valvola colonna **V9-C** (che contiene un sensore di pressione).

Se si utilizza dell'ipoclorito di sodio come disinfettante invece di 2 M di idrossido di sodio, la concentrazione massima dovrà essere pari al 10%.

#### Descrizione generale delle sostanze chimiche per la cromatografia

La cromatografia a fase inversa delle proteine funziona bene con 100% di acetonitrile e con l'aggiunta di acido trifluoroacetico (TFA) fino allo 0,2% o acido formico fino al 5%.

Devono essere evitati i solventi organici forti, quali acetato di etile, acetone al 100% o i solventi organici clorurati, in quanto possono causare dei rigonfiamenti del materiale plastico e ridurre la tolleranza di pressione delle tubazioni di PEEK. Per questa ragione, la cromatografia flash e la fase diritta ("normale") in genere non sono consigliate nel sistema

#### Supposizioni effettuate

La classificazione si basa sulle seguenti supposizioni:

- Gli effetti sinergici delle miscele chimiche non sono stati presi in considerazione.
- Si presuppone la temperatura ambiente e una sovrappressione limitata.

Nota:

Gli influssi chimici dipendono dal tempo e dalla pressione. Se non dichiarato diversamente, tutte le concentrazioni sono al 100%.

#### Elenco delle sostanze chimiche

Compatibilità chimica proposta per ÄKTA avant. Tutte le sostanze chimiche utilizzate per CIP e pulizia sono intese solo per l'uso a breve termine e a temperatura ambiente < 25°C, salvo diversamente indicato.

Nota: L'utente può risultare esposto a grandi quantitativi di sostanze chimiche nel lungo termine. Una scheda tecnica di sicurezza dei materiali (MSDS, acronimo di Material Safety Data Sheet) fornisce informazioni su caratteristiche, rischi per l'uomo e per l'ambiente e misure preventive. Procurarsi la scheda MSDS dal proprio fornitore di sostanze chimiche oppure scaricandola dai database su internet.

| Prodotto chimico            | Concen-<br>trazione | CAS n°/ CE n°      | Uso                                  |
|-----------------------------|---------------------|--------------------|--------------------------------------|
| Tamponi acquosi,<br>pH 2-12 | -                   | N/D                | Separazione                          |
| Acido acetico               | 70%                 | 64-19-7/ 200-580-7 | Pulizia CIP (Clea-<br>ning-In-Place) |

#### 10 Informazioni di riferimento

10.4 Guida alla resistenza chimica

| Prodotto chimico                                                                                                    | Concen-<br>trazione | CAS n°/ CE n°                              | Uso                                                                                      |
|----------------------------------------------------------------------------------------------------|---------------------|--------------------------------------------|------------------------------------------------------------------------------------------|
| Acetonitrile <sup>1</sup><br><b>Nota:</b> La valvola a<br>quattro elementi non<br>è compatibile per ta-<br>le applicazione<br>A seconda della<br>pressione, potrebbe<br>essere necessario<br>sostituire la tubazio-<br>ne della testa della<br>pompa e il monitor<br>di pressione. Vedere<br>Manuale d'Uso, capi-<br>tolo Preparazione<br>del sistema per un<br>ciclo. | 100%                | 75-05-8/ 200-835-2                         | Ciclo cromatografi-<br>co a fase inversa<br>(RPC)                                        |
| Acetonitrile/THF<br><b>Nota:</b> La valvola a<br>quattro elementi non<br>è compatibile per ta-<br>le applicazione                                                                                                    | 85/15               | 109-99-9/ 203-726-8 (Te-<br>traidrofurano) | RPC                                                                                      |
| Acetone                                                                                                    | 10%                 | 67-64-1/200-662-2                          | Rare: RPC                                                                                |
| Ammoniaca                                                                                                    | 30%                 | 7664-41-7/ 231-635-3                       | Sintesi di oligonu-<br>cleotidi                                                          |
| Cloruro di ammonio                                                                                                    | 2 M                 | 12125-02-9/ 235-186-4                      | Cromatografia ad<br>interazione idrofobi-<br>ca (HIC)                                    |
| Ammonio<br>solfato                                                                                                    | 3 M                 | 7783-20-2/ 231-984-1                       | Pulizia dai plasmidi,<br>HIC                                                             |
| Arginina                                                                                                    | 2 M                 | 74-79-3/ 200-811-1                         | Lavaggio ed eluizio-<br>ne (pH4), utilizzando<br>un medium di protei-<br>na A, refolding |
| Alcool benzilico                                                                                                    | 2%                  | 100-51-6/ 202-859-9                        | Pulizia e stoccaggio<br>delle colonne                                                    |
| Decon 90                                                                                                    | 10%                 | N/D                                        | Pulizia                                                                                  |

| Prodotto chimico                            | Concen-<br>trazione | CAS n°/ CE n°         | Uso                                                               |
|---------------------------------------------|---------------------|-----------------------|-------------------------------------------------------------------|
| Dimetilsulfossido<br>(DMSO)                 | 5%                  | 67-68-5/ 200-664-3    | CIP, RPC, separazio-<br>ne cellulare                              |
| Ditiotreitolo (DTT)                         | 100 mM              | 3483-12-3 / 222-468-7 | Agente riducente                                                  |
| Ditioeritritolo (DTE)                       | 100 mM              | 6892-68-8/ 229-998-8  | Agente riducente                                                  |
| Acido etilendiammi-<br>notetracetico (EDTA) | 100 mM              | 60-00-4/ 200-449-4    | Additivo tampone                                                  |
| Etanolo                                     | 20%                 | 75-08-1/ 200-837-3    | Stoccaggio<br><b>Nota:</b> Utilizzo a lun-<br>go termine (1 mese) |
| Etanolo                                     | 96%                 | 75-08-1/ 200-837-3    | CIP                                                               |
| Etanolo + NaOH                              | 40% +<br>1 M        | N/D                   | CIP                                                               |
| Etilenglicole                               | 50%                 | 107-21-1/203-473-3    | eluizione HIC                                                     |
| Acido formico                               | 1%                  | 64-18-6/ 200-579-1    | RPC, separazione<br>peptidica                                     |
| Glicerina                                   | 50%                 | 56-81-5/ 200-289-5    | HIC                                                               |
| Glicina                                     | 2 M                 | 56-40-6/ 200-272-2    | Pulizia del mezzo le-<br>gante MAb                                |
| Cloruro di<br>guanidina                     | 6 M                 | 50-01-1/200-002-3     | Agente denaturiz-<br>zante                                        |
| Acido cloridrico <sup>2</sup>               | max.<br>0,1 M       | 7647-01-0/ 231-595-7  | CIP                                                               |
| Imidazolo                                   | 2 M                 | 288-32-4/ 206-019-2   | sono necessari 2 M<br>per la preparazione<br>del tampone          |
| Isopropanolo                                | 100%                | 67-63-0/ 200-661-7    | gel grassi CIP                                                    |
| Metanolo                                    | 100%                | 74-93-1/ 200-659-6    | RPC, CIP                                                          |
| Mercaptoetanolo                             | 20 mM               | 37482-11-4/ 253-523-3 | Agente riducente                                                  |
| n-Propanolo                                 | 50%                 | 67-63-0/ 200-661-7    | RPC                                                               |
| Acido fosforico                             | 0,1 M               | 7664-38-2/231-633-2   | CIP                                                               |

#### 10 Informazioni di riferimento

10.4 Guida alla resistenza chimica

| Prodotto chimico               | Concen-<br>trazione | CAS n°/ CE n°                      | Uso                                                 |
|--------------------------------|---------------------|------------------------------------|-----------------------------------------------------|
| Fosfato di<br>potassio         | 1 M                 | 7778-77-0/ 231-913-4               | HIC                                                 |
| Cloruro di potassio            | 4 M                 | 7447-40-7/ 231-211-8               | 4M per stoccaggio<br>celle pH                       |
|                                |                     |                                    | <b>Nota:</b> Utilizzo a lun-<br>go termine (1 mese) |
| Sodio dodecil<br>solfato (SDS) | 1%                  | 151-21-3/ 205-788-1                | Detergente                                          |
| Cloruro di sodio               | 4 M                 | 7647-14-5/ 231-598-3               | CIP                                                 |
| Idrossido di sodio             | 2 M                 | 1310-73-2/215-185-5                | CIP                                                 |
| Solfato di sodio               | 1 M                 | 7757-82-6/ 231-820-9               | HIC                                                 |
| Acido tricloroacetico          | 1%                  | 76-03-9/ 200-927-2                 | additivo RPC                                        |
| Acido trifluoroaceti-<br>co    | 1%                  | 176-05-1/200-929-3                 | additivo RPC, separa-<br>zione peptidica            |
| Triton-X                       | 1%                  | 9002-93-1 (Triton X 100)           | Detergente                                          |
| Tween                          | 1%                  | 9005-64-5/ 500-018-3<br>(Tween 20) | Detergente                                          |
| Urea                           | 8 M                 | 57-13-6/ 200-315-5                 | Additivo tampone,<br>agente denaturizzan-<br>te     |
| Acqua                          | 100%                | 7732-18-5/ 231-791-2               | <b>Nota:</b> Utilizzo a lun-<br>go termine (1 mese) |

1 La tubazione PEEK è biocompatibile e chimicamente inerte alla maggior parte dei solventi utilizzati nella purificazione delle proteine. Generalmente presenta limiti di pressione ottimali, in particolare per i tamponi a base d'acqua. Tuttavia, i solventi organici penetrano più facilmente nelle pareti della tubazione rispetto ai tamponi a base d'acqua. È necessario prestare particolare attenzione all'uso prolungato di solventi organici vicino ai limiti di pressione.

In caso di utilizzo di acido cloridrico, HCl, come soluzione detergente quando le colonne sono collegate al sistema, la concentrazione di HCl non deve superare 0,1 M nei sensori di pressione. Ricordarsi che il sistema ÄKTA avant è dotato di sensori di pressione nella valvola colonna V9-C.

Nelle altre parti del sistema, una concentrazione massima di 1 M di HCl è accettabile per brevi periodi.

L'utilizzo prolungato di 0,2 M di HCl collegato alla valvola a quattro elementi nell'ambito della ricetta **BufferPro** è accettabile. La soluzione si diluisce ulteriormente nel sistema.

#### Per contattare gli uffici locali, visitare il sito www.gelifesciences.com/contact

GE Healthcare Bio-Sciences AB Björkgatan 30 751 84 Uppsala Svezia www.gelifesciences.com/AKTA GE, imagination at work e GE monogram sono marchi di fabbrica di General Electric Company.

ÄKTA, UNICORN, e Whatman sono marchi di fabbrica di GE Healthcare companies.

Eppendorf è un marchio di Eppendorf AG.

Hastelloy è un marchio di Hayne's Intl, Inc.

Seahorse Bioscience è un marchio di Seahorse Bioscience Inc.

Microsoft e Windows sono marchi di fabbrica di Microsoft Corporation.

© 2009-2012 General Electric Company – Tutti i diritti riservati. Prima edizione: dicembre 2012

Tutte le merci e i servizi sono venduti in conformità ai termini e alle condizioni di vendita della società all'interno di GE Healthcare che li fornisce. Una copia dei presenti termini e condizioni è disponibile su richiesta. Contattare il rappresentante locale di GE Healthcare per accedere alle informazioni più aggiornate.

UNICORN: L'utilizzo di questo software è regolamentato dall'accordo di licenza per l'utente finale GE Healthcare Standard Software per i prodotti software Life Sciences. Una copia del presente accordo di licenza per l'utente finale Standard Software è disponibile su richiesta.

GE Healthcare Europe GmbH Munzinger Strasse 5, D-79111 Freiburg, Germany

GE Healthcare UK Limited Amersham Place, Little Chalfont, Buckinghamshire, HP7 9NA, UK

GE Healthcare Bio-Sciences Corp. 800 Centennial Avenue, P.O. Box 1327, Piscataway, NJ 08855-1327, USA

GE Healthcare Japan Corporation Sanken Bldg. 3-25-1, Hyakunincho Shinjuku-ku, Tokyo 169-0073, Japan

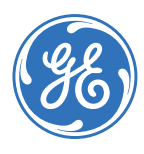

### imagination at work